## Manual de instruções

Sensor de radar para a medição contínua de nível de enchimento de produtos líquidos

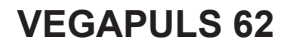

Protocolo Modbus e Levelmaster

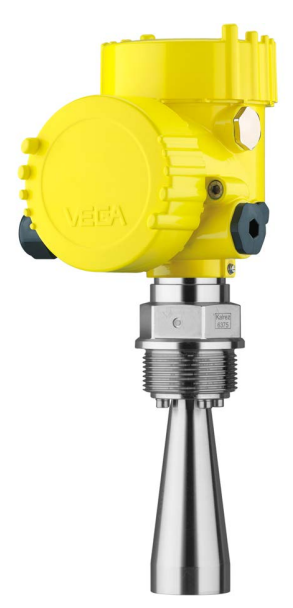

Document ID: 41362

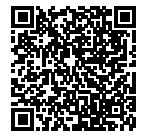

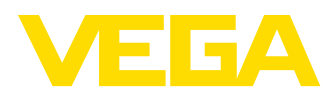

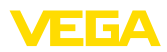

## Índice

| 1 | Sobro      | e o presente documento<br>Função                                          | 4      |
|---|------------|---------------------------------------------------------------------------|--------|
|   | 1.2<br>1.3 | Grupo-alvo<br>Simbologia utilizada                                        | 4<br>4 |
| 2 | Para       | sua segurança                                                             |        |
|   | 2.1        | Pessoal autorizado                                                        | 5      |
|   | 2.2        | Utilização conforme a finalidade                                          | 5      |
|   | 2.3        | Advertência sobre uso incorreto                                           | 5      |
|   | 2.4        | Instruções gerais de segurança                                            | 5      |
|   | 2.5        |                                                                           | 6      |
|   | 2.0        | Homologação de radiotransmissão válida para a Europa                      | 0<br>6 |
|   | 2.8        | Homologação de radiotransmissão para os EUA/Canadá                        | 0      |
|   | 2.9        | Proteção ambiental                                                        | 7      |
| 3 | Desc       | rição do produto                                                          |        |
|   | 3.1        | Construção                                                                | 8      |
|   | 3.2        | Modo de trabalho                                                          | 10     |
|   | 3.3        | Embalagem, transporte e armazenamento                                     | 10     |
|   | 3.4        | Acessorios e peças sobressalentes                                         | 11     |
| 4 | Mont       | ar                                                                        |        |
|   | 4.1        | Informações gerais                                                        | 13     |
|   | 4.2        | Preparação para a montagem                                                | 14     |
|   | 4.3        | Configurações de medição - Tubos                                          | 10     |
|   | 4.5        | Configurações de medição - Túbos                                          | 27     |
| 5 | Cone       | ctar à alimentação de tensão e ao sistema de barramento                   |        |
| • | 5.1        | Prenarar a conexão                                                        | 29     |
|   | 5.2        | Conexão.                                                                  | 30     |
|   | 5.3        | Caixa de duas câmaras com DIS-ADAPT                                       | 31     |
|   | 5.4        | Esquema de ligações                                                       | 32     |
|   | 5.5        | Fase de inicialização                                                     | 33     |
| 6 | Coloo      | car o sensor em funcionamento com o módulo de visualização e configuração |        |
|   | 6.1        | Funções de ajuste                                                         | 34     |
|   | 6.2        | Colocar o módulo de visualização e configuração                           | 34     |
|   | 6.3        | Sistema de configuração                                                   | 35     |
|   | 0.4<br>6.5 | Ajusto do parâmetros                                                      | 30     |
|   | 6.6        | Armazenamento dos dados de parametrização                                 | 57     |
| 7 | Coloo      | car o sensor e a interface Modbus para funcionar através do PACTware      |        |
|   | 7.1        | Conectar o PC                                                             | 58     |
|   | 7.2        | Ajuste de parâmetros                                                      | 59     |
|   | 7.3        | Ajustar o endereço do aparelho                                            | 61     |
|   | 7.4        | Armazenamento dos dados de parametrização                                 | 62     |
| 8 | Diagr      | nóstico, Asset Management e Serviço                                       |        |
|   | 8.1        | Manutenção                                                                | 63     |

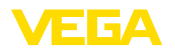

|    | 8.2<br>8.3<br>8.4 | Memória de valores de medição e de eventos<br>Função Asset-Management<br>Eliminar falhas | 63<br>64<br>68 |
|----|-------------------|------------------------------------------------------------------------------------------|----------------|
|    | 8.5               | Trocar o módulo elétrônico                                                               | 71             |
|    | 0.0               | Alualização do soltware                                                                  | 72             |
|    | 8.7               | Procedimento para conserto                                                               | 72             |
| 9  | Desm              | nontagem                                                                                 |                |
|    | 9.1               | Passos de desmontagem                                                                    | 74             |
|    | 9.2               | Eliminação de resíduos                                                                   | 74             |
| 10 | Anex              | 0                                                                                        |                |
|    | 10.1              | Dados técnicos                                                                           | 75             |
|    | 10.2              | Noções básicas sobre o Modbus                                                            | 82             |
|    | 10.3              | Registro Modbus                                                                          | 84             |
|    | 10.4              | Comandos Modbus RTU                                                                      | 86             |
|    | 10.5              | Comandos Levelmaster                                                                     | 89             |
|    | 10.6              | Configuração típica de um host Modbus                                                    | 93             |
|    | 10.7              | Dimensões                                                                                | 97             |
|    |                   |                                                                                          |                |

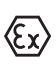

### Instruções de segurança para áreas Ex

Observe em aplicações Ex as instruções de segurança específicas. Tais instruções encontram-se em qualquer aparelho com homologação EX e constituem parte integrante do manual de instruções.

Versão redacional: 2015-06-17

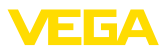

### 1 Sobre o presente documento

### 1.1 Função

O presente manual de instruções fornece-lhe as informações necessárias para a montagem, a conexão e a colocação do aparelho em funcionamento, além de informações relativas à manutenção e à eliminação de falhas. Portanto, leia-o antes de utilizar o aparelho pela primeira vez e guarde-o como parte integrante do produto nas proximidades do aparelho e de forma que esteja sempre acessível.

### 1.2 Grupo-alvo

Este manual de instruções é destinado a pessoal técnico qualificado. Seu conteúdo tem que poder ser acessado por esse pessoal e que ser aplicado por ele.

### 1.3 Simbologia utilizada

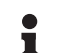

#### Informação, sugestão, nota

Este símbolo indica informações adicionais úteis.

**Cuidado:** Se este aviso não for observado, podem surgir falhas ou o aparelho pode funcionar de forma incorreta.

Advertência: Se este aviso não for observado, podem ocorrer danos a pessoas e/ou danos graves no aparelho.

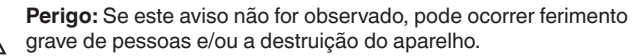

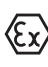

### Aplicações em áreas com perigo de explosão

Este símbolo indica informações especiais para aplicações em áreas com perigo de explosão.

- Lista
   O ponto antes do texto indica uma lista sem sequência obrigatória.
- → Passo a ser executado Esta seta indica um passo a ser executado individualmente.
- Sequência de passos Números antes do texto indicam passos a serem executados numa sequência definida.

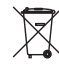

### Eliminação de baterias

Este símbolo indica instruções especiais para a eliminação de baterias comuns e baterias recarregáveis.

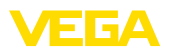

### 2 Para sua segurança

### 2.1 Pessoal autorizado

Todas as ações descritas neste manual só podem ser efetuadas por pessoal técnico devidamente qualificado e autorizado pelo proprietário do equipamento.

Ao efetuar trabalhos no e com o aparelho, utilize o equipamento de proteção pessoal necessário.

### 2.2 Utilização conforme a finalidade

O VEGAPULS 62 é um sensor para a medição contínua de nível de enchimento.

Informações detalhadas sobre a área de utilização podem ser lidas no capítulo "Descrição do produto".

A segurança operacional do aparelho só ficará garantida se ele for utilizado conforme a sua finalidade e de acordo com as informações contidas no manual de instruções e em eventuais instruções complementares.

### 2.3 Advertência sobre uso incorreto

Se o aparelho for utilizado de forma incorreta ou não de acordo com a sua finalidade, podem surgir deste aparelho perigos específicos da aplicação, por ex. ex. um transbordo do reservatório ou danos em partes do sistema devido à montagem errada ou ajuste inadequado. Além disso, através disso as propriedades de proteção do aparelho podem ser prejudicadas.

### 2.4 Instruções gerais de segurança

O aparelho atende o padrão técnico atual, sob observação dos respectivos regulamentos e diretrizes. Ele só pode ser utilizado se estiver em perfeito estado, seguro para a operação. O proprietário é responsável pelo bom funcionamento do aparelho.

Durante todo o tempo de utilização, o proprietário tem também a obrigação de verificar se as medidas necessárias para a segurança no trabalho estão de acordo com o estado atual das regras vigentes e de observar novos regulamentos.

O usuário do aparelho deve observar as instruções de segurança deste manual, os padrões nacionais de instalação e os regulamentos vigentes relativos à segurança e à prevenção de acidentes.

Por motivos de segurança e de garantia, intervenções que forem além das atividades descritas no manual de instruções só podem ser efetuadas por pessoal autorizado pelo fabricante. Fica expressamente proibido modificar o aparelho por conta própria.

Além disso, devem ser respeitadas as sinalizações e instruções de segurança fixadas no aparelho.

As freqüências de transmissão dos sensores de radar encontram-se, a depender do modelo do aparelho, na banda C-, K ou W. As baixas potências de transmissão são muito mais baixas que os valores-limi-

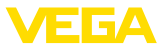

te internacionalmente permitidos. Se o aparelho for utilizado conforme a finalidade, não há qualquer perigo de danos à saúde.

### 2.5 Conformidade CE

O aparelho atende os requisitos legais das respectivas diretrizes da Comunidade Européia. Através da utilização do símbolo CE, atestamos que o teste foi bem sucedido.

A declaração de conformidade CE pode ser encontrada na área de download de nossa homepage.

### Compatibilidade eletromagnética

Aparelhos com caixa de plástico foram construídos para o uso em ambiente industrial. São de se esperar interferências nos cabos ou irradiadas, o que é comum em aparelhos da classe A conforme a norma EN 61326-1. Caso o aparelho venha a ser utilizado em outro tipo de ambiente, deve-se tomar medidas apropriadas para garantir a compatibilidade eletromagnética com outros aparelhos.

### 2.6 Recomendações NAMUR

A NAMUR uma associação que atua na área de automação da indústria de processamento na Alemanha. As recomendações NAMUR publicadas valem como padrões na instrumentação de campo.

O aparelho atende as exigências das seguintes recomendações NAMUR:

- NE 21 Compatibilidade eletromagnética de meios operacionais
- NE 53 Compatibilidade de aparelhos de campo e componentes de visualização/configuração
- NE 107 Automonitoração e diagnóstico de aparelhos de campo

Para maiores informações, vide www.namur.de.

### 2.7 Homologação de radiotransmissão válida para a Europa

O aparelho foi aprovado para o uso em reservatórios fechados conforme a norma EN 302372-1/2 (2006-04).

### 2.8 Homologação de radiotransmissão para os EUA/Canadá

Este aparelho apresenta em conformidade com a parte 15 dos regulamentos FCC. Para a operação, devem ser observadas as duas disposições a seguir:

- O aparelho não pode causar emissões de interferência
- O aparelho não pode ser sensível contra emissões de interferência, mesmo contra aquelas que provoquem estados operacionais indesejados

Alterações que venham a ser efetuadas sem a autorização expressa do fabricante anulam a licença de utilização conforme a FCC/IC.

O aparelho apresenta conformidade com RSS-210 dos regulamentos IC.

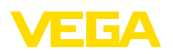

O aparelho só pode ser utilizado em reservatórios fechados de metal, concreto ou plástico reforçado com fibra de vidro.

### 2.9 Proteção ambiental

A proteção dos recursos ambientais é uma das nossas mais importantes tarefas. Por isso, introduzimos um sistema de gestão ambiental com o objetivo de aperfeiçoar continuamente a proteção ecológica em nossa empresa. Nosso sistema de gestão ambiental foi certificado conforme a norma DIN EN ISO 14001.

Ajude-nos a cumprir essa meta, observando as instruções relativas ao meio ambiente contidas neste manual:

- Capítulo "Embalagem, transporte e armazenamento"
- Capítulo "Eliminação controlada do aparelho"

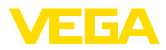

### 3 Descrição do produto

### 3.1 Construção

#### Placa de características

A placa de características contém os dados mais importantes para a identificação e para a utilização do aparelho:

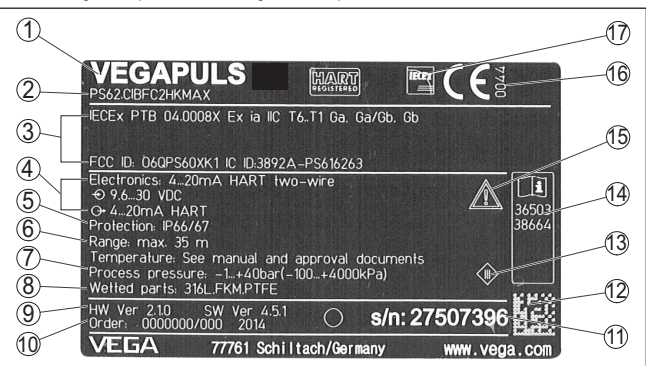

Fig. 1: Estrutura da placa de características (exemplo)

- 1 Tipo de aparelho
- 2 Código do produto
- 3 Homologações
- 4 Alimentação e saída de sinal do sistema eletrônico
- 5 Grau de proteção
- 6 Faixa de medição
- 7 Temperatura do processo e temperatura ambiente, pressão do processo
- 8 Material das peças que entram em contato com o produto
- 9 Versão do software e hardware
- 10 Número do pedido
- 11 Número de série do aparelho
- 12 Código de matriz de dados para app de smartphone
- 13 Símbolo da classe de proteção do aparelho
- 14 Números de identificação da documentação do aparelho
- 15 Aviso sobre a necessidade de observar a documentação do aparelho
- 16 Órgão notificado para a marca de conformidade CE
- 17 Diretriz de homologação

Número de série - Busca A placa de características contém o número de série do aparelho, que permite encontrar os seguintes dados do aparelho em nossa homepage:

- Código do produto (HTML)
- Data de fornecimento (HTML)
- Características do aparelho específicas do pedido (HTML)
- manual de instruções e Guia rápido no momento da entrega (PDF)
- Dados do sensor específicos do pedido para uma troca do sistema eletrônico (XML)
- Certificado de teste (PDF) opcional

Para isso, visite nosso site <u>www.vega.com</u>, "*VEGA Tools*" e "*Pesquisa de aparelhos*" e digite o número de série.

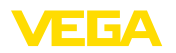

De forma alternativa, os dados podem ser encontrados com seu smartphone:

- Baixe o app para smartphone "VEGA Tools" no "Apple App Store" ou no "Google Play Store"
- Escaneie o código de matriz de dados na placa de características do aparelho ou
- Digite manualmente o número de série no app

Estrutura do sistema eletrônico O aparelho contém em suas câmaras da caixa dois diferentes sistemas eletrônicos:

- O sistema eletrônico Modbus para a alimentação e a comunicação com a Modbus-RTU
- O sistema eletrônico do sensor para as tarefas de medição propriamente ditas

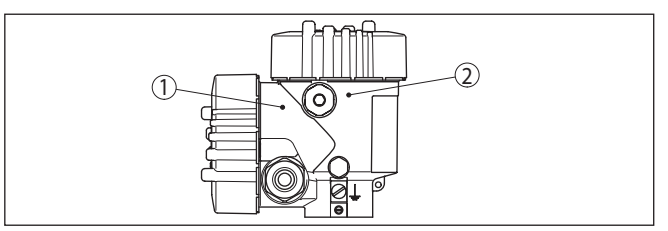

Fig. 2: Posição dos sistemas eletrônicos Modbus e do sensor

- 1 Sistema eletrônico Modbus
- 2 Sistema eletrônico do sensor

#### Área de aplicação deste manual de instruções

O presente manual vale para os seguintes modelos do aparelho:

- Hardware a partir da versão 2.1.0
- Software a partir da versão 4.5.1

Modelos do sistema eletrônico do sensor

 O aparelho é fornecido com dois diferentes modelos do sistema eletrônico do sensor. A Seleção depende da área de utilização, vide capítulo "Modo de trabalho".

O modelo atual pode ser determinado através do código do produto na placa de características e no sistema eletrônico.

- Sistema eletrônico padrão tipo PS60HK.-
- Sistema eletrônico com sensibilidade elevada tipo PS60HS.-

Volume de fornecimento

São fornecidos os seguintes componentes:

- Sensor de radar
- Documentação
  - Guia rápido VEGAPULS 62
  - Instruções para acessórios opcionais para o aparelho
  - "Instruções de segurança" específicas para aplicações Ex (em modelos Ex)
  - Se for o caso, outros certificados

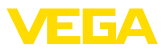

| i                               | Informação:<br>No manual de instruções estão descritas também características op-<br>cionais do aparelho. O respectivo volume de fornecimento depende<br>da especificação do pedido.                                                                                                    |
|---------------------------------|----------------------------------------------------------------------------------------------------|
|                                 | 3.2 Modo de trabalho                                                                                                    |
| Área de aplicação               | O VEGAPULS 62 é um sensor de radar de uso universal para a me-<br>dição contínua de nível de enchimento de líquidos. Ele é apropriado<br>para aplicações em reservatórios de armazenamento e de processo<br>e reatores, mesmo sobre condições difíceis do processo.                                                                                                    |
|                                 | A depender da área de utilização, são empregados diferentes mode-<br>los:                                                                                                    |
|                                 | <ul> <li>Antena         <ul> <li>Tanques pequenos e reservatórios de processo, medição em quase todos os produtos: Anterna tipo corneta de ø 40 mm</li> <li>Tanques de armazenamento e reservatório de processo, medição de produtos como solventes, hidrocarbonetos e combustíveis sob condições difíceis de processo: Antena tipo corneta ø 48 95 mm</li> <li>Produtos com baixo valor ε<sub>r</sub> em medições com grande distância: Antena parabólica</li> </ul> </li> <li>Sistema eletrônico         <ul> <li>Produto com einem valor ε<sub>r</sub> &lt; 1,8: Sistema eletrônico padrão</li> <li>Produtos com um valor ε<sub>r</sub> &lt; 1,8, ≥1,5; Aplicações com propriedades de reflexão muito desfavoráveis: Sistema eletrônico com sensibilidade elevada</li> </ul> </li> </ul> |
|                                 | Os valores realmente atingíveis dependem das condições de medi-<br>ção, do sistema de antena e do tubo vertical ou de by-pass.                                                                                                    |
| Princípio de funciona-<br>mento | A antena do sensor emite impulsos curtos de radar com uma dura-<br>ção de aproximadamente 1 ns. Esses são refletidos pelo produto e<br>recebidos pela antena como ecos. A duração dos impulsos entre seu<br>envio e recepção equivale à distância e é portanto proporcional à<br>altura do produto. O nível assim determinado é transformado em um<br>sinal de saída correspondente e emitido como valor de medição.                                                                                                    |
|                                 | 3.3 Embalagem, transporte e armazenamento                                                                                                    |
| Embalagem                       | O seu aparelho foi protegido para o transporte até o local de utiliza-<br>ção por uma embalagem. Os esforços sofridos durante o transporte<br>foram testados de acordo com a norma ISO 4180.                                                                                                    |
|                                 | Em aparelhos padrão, a embalagem é de papelão, é ecológica e<br>pode ser reciclada. Em modelos especiais é utilizada adicionalmente<br>espuma ou folha de PE. Elimine o material da embalagem através de<br>empresas especializadas em reciclagem.                                                                                                    |
| Transporte                      | Para o transporte têm que ser observadas as instruções apresen-<br>tadas na embalagem. A não observância dessas instruções pode<br>causar danos no aparelho.                                                                                                    |

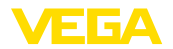

| Inspeção após o trans-<br>porte                | Imediatamente após o recebimento, controle se o produto está com-<br>pleto e se ocorreram eventuais danos durante o transporte. Danos<br>causados pelo transporte ou falhas ocultas devem ser tratados do<br>modo devido.                           |
|------------------------------------------------|----------------------------------------------------------------------------------------------------|
| Armazenamento                                  | As embalagens devem ser mantidas fechadas até a montagem do<br>aparelho e devem ser observadas as marcas de orientação e de<br>armazenamento apresentadas no exterior das mesmas.                                                                   |
|                                                | Caso não seja indicado algo diferente, guarde os aparelhos embala-<br>dos somente sob as condições a seguir:                                                                                                    |
|                                                | <ul> <li>Não armazenar ao ar livre</li> <li>Armazenar em lugar seco e livre de pó</li> <li>Não expor a produtos agressivos</li> <li>Proteger contra raios solares</li> <li>Evitar vibrações mecânicas</li> </ul>                                    |
| Temperatura de transpor-<br>te e armazenamento | <ul> <li>Consulte a temperatura de armazenamento e transporte em<br/>"Anexo - Dados técnicos - Condições ambientais"</li> <li>Umidade relativa do ar de 20 85 %</li> </ul>                                                                          |
|                                                | 3.4 Acessórios e peças sobressalentes                                                                                                    |
| PLICSCOM                                       | O módulo de visualização e configuração PLICSCOM serve para a visualização do valor de medição, configuração e diagnóstico. Ele pode ser sempre utilizado no sensor ou na unidade externa de visua-<br>lização e configuração e novamente removido. |
|                                                | Maiores informações podem ser lidas no manual "Módulo de visuali-<br>zação e configuração PLICSCOM" (documento 27835).                                                                                                    |
| VEGACONNECT                                    | O adaptador de interface VEGACONNECT permite a conexão de<br>aparelhos com função de comunicação à porta USB de um PC. Para<br>ajustar esses aparelhos, é necessário o software de configuração<br>PACTware com o respectivo VEGA-DTM.              |
|                                                | Maiores informações podem ser lidas no manual "Adaptador de<br>interface VEGACONNECT" (documento 32628).                                                                                                    |
| Cobertura de proteção                          | A capa protege a caixa do sensor contra sujeira e aquecimento excessivo por raios solares.                                                                                                    |
|                                                | Maiores informações podem ser consultadas no manual complemen-<br>tar " <i>Capa protetora</i> " (documento 34296).                                                                                                    |
| Flanges                                        | Estão disponíveis flanges roscados em diversos modelos, corres-<br>pondentes aos seguintes padrões: DIN 2501, EN 1092-1, BS 10,<br>ASME B 16.5, JIS B 2210-1984, GOST 12821-80.                                                                     |
|                                                | Maiores informações podem ser obtidas no manual complementar<br>"Flanges DIN-EN-ASME-JIS" (documento 31088).                                                                                                    |
| Módulo eletrônico                              | O módulo eletrônico VEGAPULS Série 60 é uma peça de reposição<br>para sensores de radar VEGAPULS Série 60. Para cada diferente tipo<br>de saída de sinal está disponível um modelo próprio.                                                         |

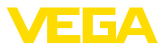

|                                          | Maiores informações podem ser obtidas no manual "Módulo eletrôni-<br>co VEGAPULS Série 60" (documento 36801).                                    |
|------------------------------------------|----------------------------------------------------------------------------------------------------|
| Sistema eletrônico adi-<br>cional Modbus | O sistema eletrônico adicional é uma peça de reposição para os<br>seguintes sensores com saída de sinal Modbus.                                  |
|                                          | Maiores informações podem ser obtidas no manual "Módulo eletrôni-<br>co adicional Modbus" (documento 41864).                                     |
| Cone de adaptação da<br>antena           | O cone adaptador da antena é uma peça de reposição e serve para<br>a transmissão ideal das microondas e para a vedação em relação ao<br>processo |
|                                          | Maiores informações podem ser lidas no manual "Cone de adapta-<br>ção da antena VEGAPULS 62 e 68" (documento 31381).                             |
|                                          |                                                                                                    |

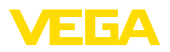

Enroscar

### 4 Montar

### 4.1 Informações gerais

Em aparelhos com conexão do processo rosca, o sextavado tem que ser apertado com uma chave de boca adequada. Tamanho da chave: vide capítulo "*Medidas*".

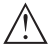

#### Advertência:

A caixa não pode ser utilizada para enroscar o aparelho! Perigo de danos no mecanismo de rotação da caixa.

#### Proteção contra umidade

le Proteja seu aparelho contra a entrada de umidade através das seguintes medidas:

- Utilize o cabo recomendado (vide capítulo "Conectar à alimentação de tensão")
- Aperte o prensa-cabo firmemente
- Tratando-se de montagem na horizontal, girar a caixa de forma que a prensa-cabo esteja apontando para baixo.
- Antes do prensa-cabo, conduza o cabo de ligação para baixo

Isso vale principalmente:

- Na montagem ao ar livre
- Em recintos com perigo de umidade (por exemplo, devido a processos de limpeza)
- Em reservatórios refrigerados ou aquecidos

Aptidão para as condi-<br/>ções do processoAssegure-se de que todas as peças do aparelho que se encontram<br/>no processo sejam apropriadas para as condições que regem o<br/>processo.

Entre elas, especialmente:

- Peça ativa na medição
- Conexão do processo
- Vedação do processo

São condições do processo especialmente:

- Pressão do processo
- Temperatura do processo
- Propriedades químicas dos produtos
- Abrasão e influências mecânicas

As informações sobre as condições do processo podem ser consultadas no capítulo "*Dados técnicos*" e na placa de características.

Montagens das entradas de cabo - cabo NPT Em caixas de aparelho com roscas NPT autovedantes, os prensa-cabos não podem ser enroscados pela fábrica. Por isso motivo, os orifícios livres de passagem dos cabos são protegidos para o transporte com tampas de proteção contra pó vermelhas.

Essas capas protetoras têm que ser substituídas por prensa-cabos homologados ou fechadas por bujões apropriados antes da colocação em funcionamento.

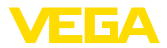

### 4.2 Preparação para a montagem

O aparelho também é fornecido em modelos, cuja antena apresenta um diâmetro maior do que o da conexão do processo (rosca, flange). Portanto, antes da montagem, a antena tem que ser removida da conexão do processo. Proceda da seguinte maneira.

Antena tipo corneta Proceda da seguinte maneira:

- 1. Soltar os parafusos (3) na base da antena, utilizando para tal uma chave Allen (tamanho 3).
- 2. Remover a antena (4)

### Nota:

O cone de plástico não pode ser removido da base da antena.

- Empurrar a antena por baixo na luva do reservatório, protegendo--a contra queda
- Fixar a antena novamente na base, utilizando os parafusos Allen; Torque máximo de aperto 2,5 Nm (1.8 lbf ft)

### Nota:

O sensor de radar com conexão de ar de limpeza ou com extensão da antena possui uma marcação na base da antena para a polarização. Este entalhe de marcação precisa coincidir com a marcação na conexão de processo.

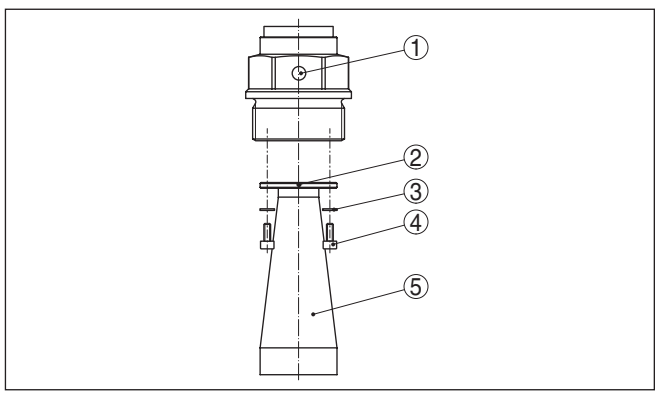

Fig. 3: Desmontagem da antena tipo corneta

- 1 Marcação na conexão de processo
- 2 Marcação na base da antena
- 3 Travamento dos parafusos
- 4 Parafusos Allen
- 5 Antena

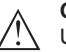

### Cuidado:

Um suporte de antena só será firme através de um travamento de rosca. Por este motivo, os travamentos dos parafusos colocados pela fábrica precisam ser usados novamente. Conforme a faixa de temperatura e o material da antena eles são arruelas de pressão segundo a DIN 217 ou arruelas de travamento segundo a DIN 25 201.

41362-PT-150723

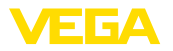

#### Antena parabólica

Proceda da seguinte maneira:

- 1. Fixar o VEGAPULS 62 com o flange, utilizando, por exemplo, uma morsa
- 2. Fixar a peça de junção (1) nas partes planas com uma chave de boca (tamanho 22)
- 3. Soltar totalmente a contraporca (3) com uma chave de boca (tamanho 36), girando-a no sentido da antena
- 4. Soltar totalmente a porca de capa (2) com uma chave de boca (tamanho 41), girando-a no sentido da antena
- 5. Remover a antena parabólica (4) de modo axial
- 6. Montar o flange do sensor no flange adaptador e apertá-lo
- Controlar se um anel tórico se encontra na peça de ligação e se ele está livre de danos.

#### Nota:

Um anel tórico de vedação danificado tem que ser substituído: FKM (SHS FPM 70C3 GLT), FFKM (Kalrez 6375)

- 8. Encaixar novamente a antena parabólica (4)
- 9. Apertar a porca de capa (2) com uma chave de boca (tamanho 41), torque máximo de aperto de 50 Nm
- Apertar a contraporca (3) com uma chave de boca (tamanho 36), torque máximo de aperto de 40 Nm

#### Nota:

No modelo do com conexão de ar de limpeza, preste atenção para que os orifícios da antena e da conexão do processo coincidam entre si. Somente assim fica garantido um débito suficiente de ar (o ar é passado para o sistema de alimentação pelos orifícios. Uma limpeza total da antena parabólica não está prevista).

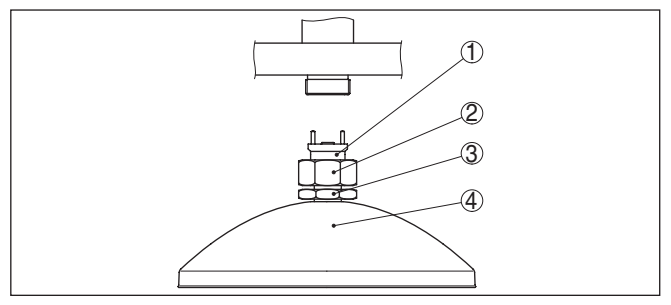

Fig. 4: Desmontagem da antena parabólica

- 1 Peça de união
- 2 Porca de capa
- 3 Contraporca
- 4 Antena parabólica

### 4.3 Instruções de montagem

Polarização

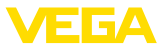

#### Antena tipo corneta e parabólica

As figuras das instruções de montagem a seguir ilustram um sensor de radar com antena tipo corneta. As instruções de montagem valem de forma análoga também para o modelo com antena parabólica.

Os impulsos de radar emitidos pelo sensor são ondas eletromagnéticas. A polarização é o sentido da parcela elétrica dessas ondas. O aparelho pode ser girado no flange ou na luva roscada para que a polarização possa ser utilizada para reduzir o efeito de ecos falsos.

A posição da polarização é marcada na conexão do processo do aparelho.

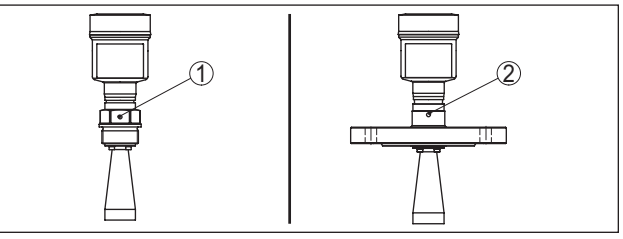

Fig. 5: Posição da polarização

- 1 Marcação em modelo com rosca
- 2 Marcação no modelo com flange

#### Posição de montagem

Monte o sensor numa posição distante pelo menos 200 mm (7.874 in) da parede do reservatório. Se o sensor for montado no centro de tampas côncavas ou redondas, podem surgir ecos múltiplos, que podem ser suprimidos através de uma devida calibração (vide "*Colocação em funcionamento*").

Se esta distância não puder ser mantida, deveria ser realizado um armazenamento de sinais falsos na colocação em funcionamento. Isso vale principalmente se houver perigo de incrustações na parede do reservatório. Nesse caso, recomenda-se a realização do armazenamento de sinais falsos mais tarde, quando houver incrustações.

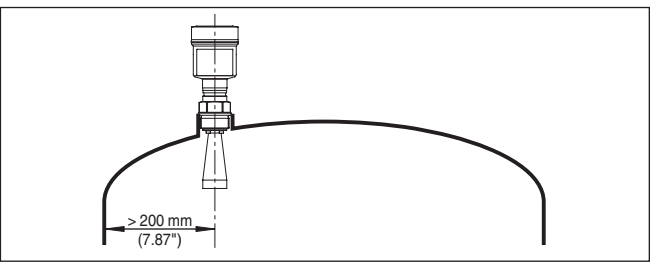

Fig. 6: Montagem do sensor de radar em teto de reservatório redondo

Em reservatórios com fundo cônico, pode ser vantajoso montar o sensor no centro do reservatório, pois assim é possível uma medição até o fundo.

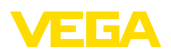

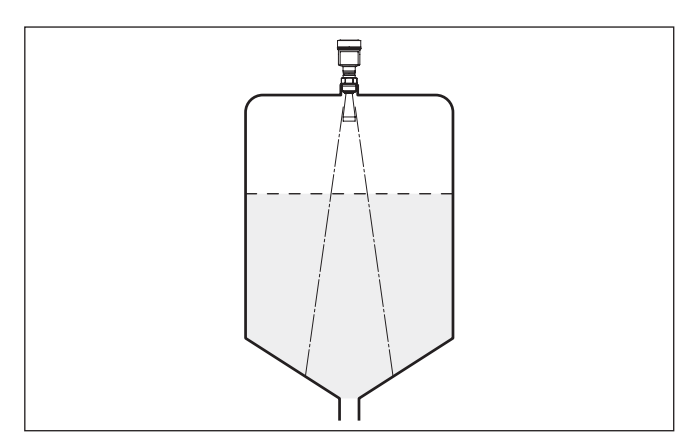

Fig. 7: Montagem do sensor de radar em reservatórios com fundo cônico

#### Fluxo de entrada do produto

Não monte os aparelhos sobre ou no fluxo de enchimento. Assegurese de que seja detectada a superfície do produto e não o seu fluxo de entrada.

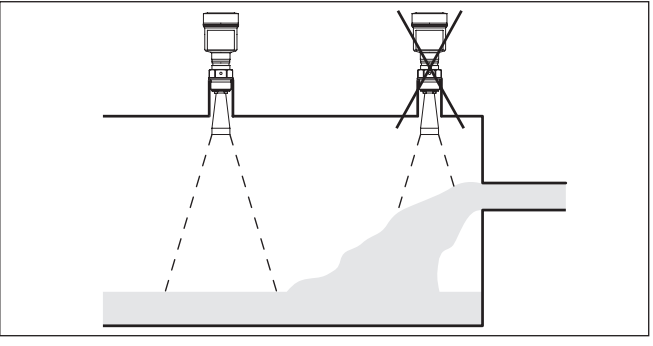

Fig. 8: Montagem do sensor de radar no fluxo de entrada do produto

A luva deve ser dimensionada preferencialmente de tal modo que a extremidade da antena saia um pouco da luva.

Luva

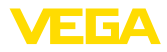

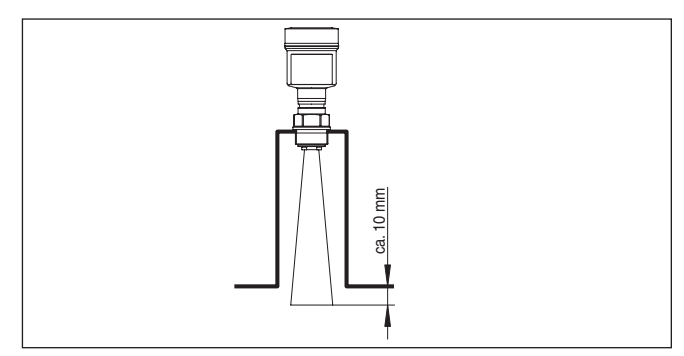

Fig. 9: Montagem recomendada em luva de tubo no caso de antena tipo corneta

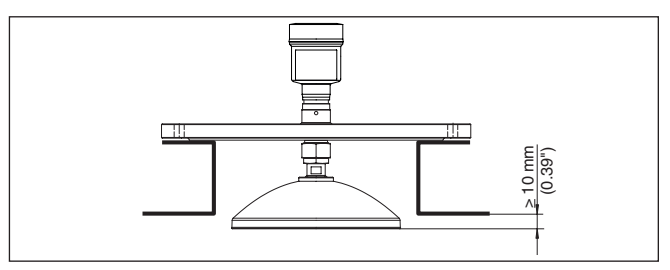

Fig. 10: Montagem recomendada em luva de tubo no caso de antena parabólica

Na utilização de um suporte giratório é necessário considerar que a distância entre a antena e a luva é reduzida pela inclinação do sensor. Isto provoca eventualmente mais reflexões falsas que podem interferir no resultado da medição na área mais próxima. Torque de aperto máx. dos parafusos de fixação no suporte giratório: 20 Nm (14.75 lbf)

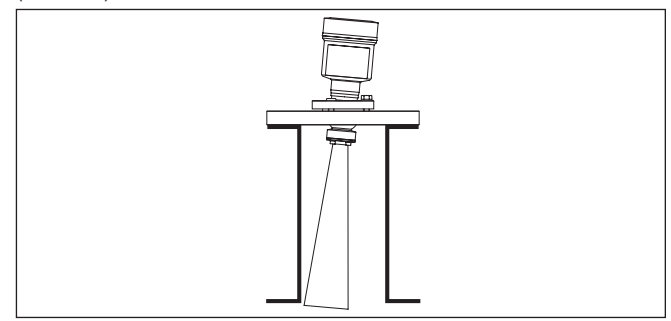

Fig. 11: Distância entre antena e luva no caso de antena tipo corneta

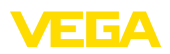

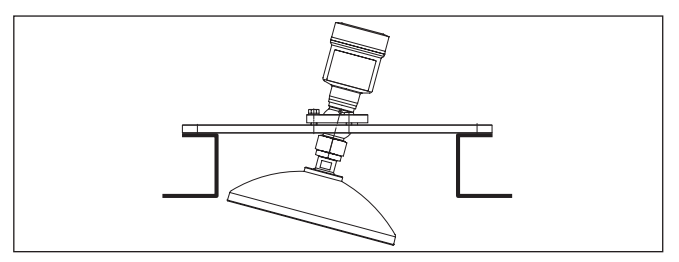

Fig. 12: Distância entre antena e luva no caso de antena parabólica

Se o produto apresentar boas propriedades de reflexão, o VEGA-PULS 62 com antena tipo corneta pode também ser montado em luvas mais longas. Os valores recomendados podem ser consultados na figura abaixo. Em seguida, é necessária a realização de um armazenamento de ecos falsos.

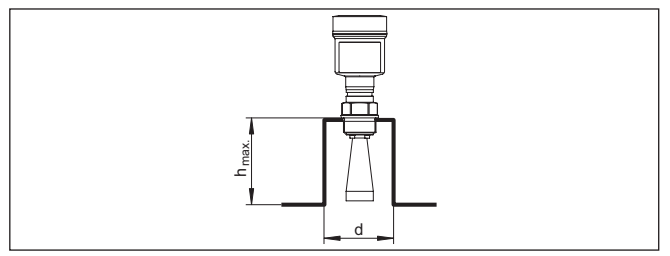

Fig. 13: Medidas diferentes da luva

| Diâmetro da luva d | Comprimento da lu-<br>va h | Diâmetro externo reco-<br>mendado pela antena |
|--------------------|----------------------------|-----------------------------------------------|
| 40 mm              | ≤ 100 mm                   | 40 mm                                         |
| 50 mm              | ≤ 150 mm                   | 48 mm                                         |
| 80 mm              | ≤ 250 mm                   | 75 mm                                         |
| 100 mm             | ≤ 500 mm                   | 95 mm                                         |
| 150 mm             | ≤ 800 mm                   | 95 mm                                         |

| Diâmetro da luva d | Comprimento da lu-<br>va h | Diâmetro externo reco-<br>mendado pela antena |
|--------------------|----------------------------|-----------------------------------------------|
| 1½"                | ≤ 3.9 in                   | 1½"                                           |
| 2"                 | ≤ 5.9 in                   | 2"                                            |
| 3"                 | ≤ 9.8 in                   | 3"                                            |
| 4"                 | ≤ 19.7 in                  | 4"                                            |
| 6"                 | ≤ 31.5 in                  | 4"                                            |

1

### Sugestão:

Opcionalmente disponível está também o aparelho com uma extensão para a antena. Desse modo, o comprimento da antena pode ser selecionado de fábrica ou posteriormente de tal maneira que a borda da antena saia um pouco da luva. Entretanto, um prolongamento

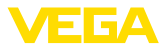

da antena provoca reflexões de interferências na área próxima, que podem fazer com que na utilização com produtos de propriedades de reflexão ruins, como pó de plástico, seja necessária uma distância mínima adicional. Uma luva bem acabada, se necessário com extremidade arredondada, causa menos interferências do que uma extensão da antena.

#### Alinhamento do sensor

Alinhe o sensor em líquidos de forma mais perpendicular possível em relação à superfície do produto, a fim de atingir resultados ideais na medição.

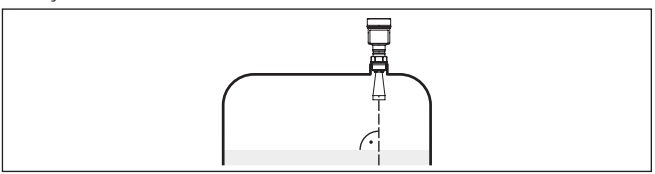

Fig. 14: Alinhamento em líquidos

Componentes do reservatório

O local de montagem do sensor de radar deveria ser selecionado de tal modo que nenhum componente interno do reservatório se cruze com os sinais de radar.

Componentes do reservatório, como escadas, interruptores limitadores, serpentinas de aquecimento, reforços do reservatório, etc. não gerem ecos falsos e não desviem o eco útil. Prestar atenção ao projetar a posição de medição para que o caminho dos sinais de radar para o produto esteja livre.

Caso haja anteparos montados no interior do reservatório, efetuar um armazenamento de ecos falsos durante a colocação do aparelho em funcionamento.

Caso anteparos grandes no reservatório, como, por exemplo, travessas e suportes causarem ecos falsos, isso pode ser atenuado através de medidas adicionais. Pequenas chapas, montadas de forma inclinada sobre os anteparos, dispersam os sinais de radar, evitando assim de forma eficaz uma reflexão direta de ecos falsos.

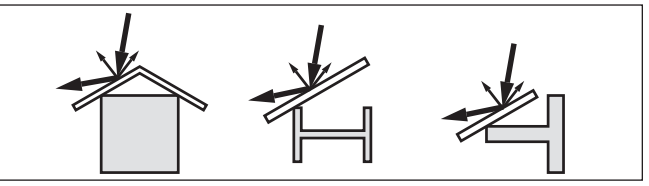

Fig. 15: Cobrir os perfis lisos com defletores

### Agitadores

Caso haja um agitador no reservatório, deveria ser efetuada uma supressão de sinais falsos com o agitador em funcionamento. Isso garante que as reflexões de interferência do agitador sejam armazenadas em diferentes posições.

41362-PT-150723

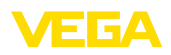

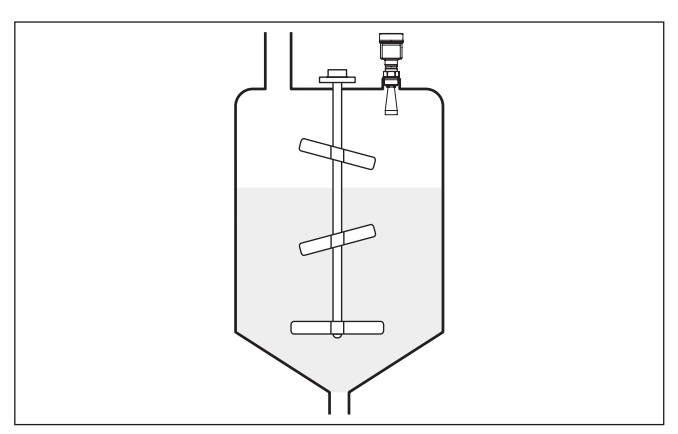

Fig. 16: Agitadores

Formação de espuma Através do enchimento, de agitadores e outros processos no reservatório, pode ocorrer na superfície do produto a formação de espuma, em parte muito compacta. Essa espuma pode amortecer significativamente o sinal enviado.

> Caso haja perigo de erros de medição causados por espuma, deveria ser utilizada uma antena de maior tamanho possível, um sistema eletrônico mais sensível ou sensores de radar de baixa freqüência (banda C).

Como alternativa, podem ser utilizados sensores com microondas guiadas. Esses não são influenciados pela espuma e são bastante apropriados para tais aplicações.

Montagem na isolação do<br/>reservatórioAparelhos construídos para uma faixa de temperatura de até 250 °C<br/>ou 450 °C possuem uma peça distanciadora entre a conexão do pro-<br/>cesso e a caixa do sistema eletrônico, que serve para a separação<br/>térmica do sistema eletrônico das altas temperaturas do processo.

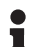

#### Informação:

Somente um máximo de 50 mm da peça distanciadora pode ficar dentro da isolação do reservatório. Somente assim fica garantida uma separação térmica segura.

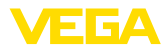

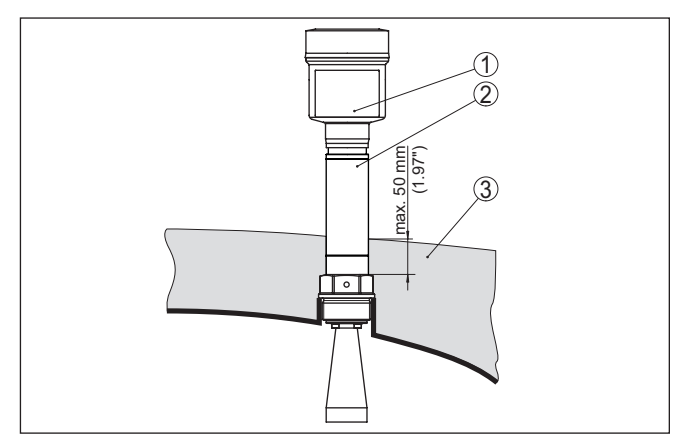

Fig. 17: Montagem do aparelho em reservatórios isolados.

- 1 Caixa do sistema eletrônico
- 2 Peça distanciadora
- 3 Isolação do reservatório

### 4.4 Configurações de medição - Tubos

Medição em tubo tranquilizador

A utilização em um tubo tranquilizador no reservatório elimina interferências causadas por componentes do reservatório e por turbulências. Sob tais condições, é possível a medição com baixos valores dielétrico ( $\varepsilon_c$ -Wert  $\leq 1,6$ ).

Para uma medição no turbo tranquilizador, devem ser observados os avisos e representações a seguir.

#### Informação:

Uma medição no tubo tranquilizador não faz sentido para produtos com forte tendência a incrustações.

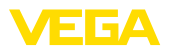

#### Estrutura tubo tranquilizador

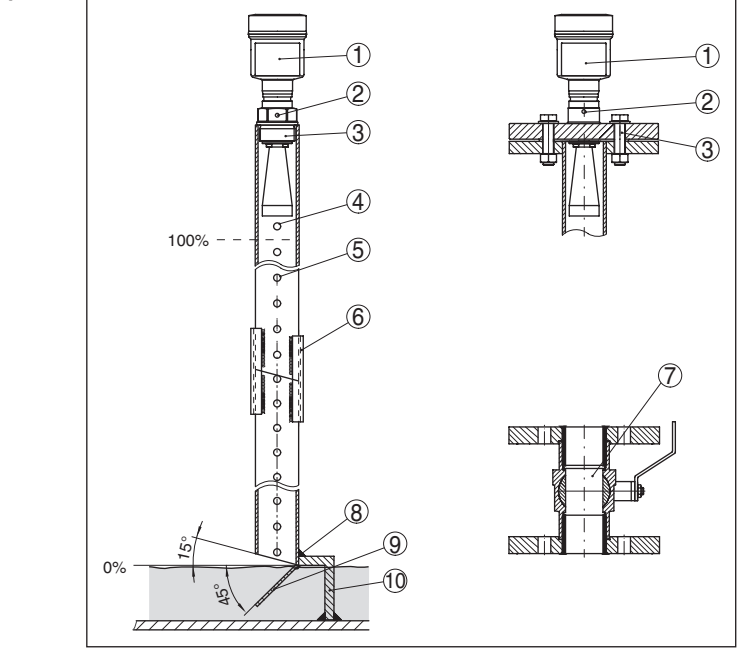

Fig. 18: Estrutura tubo tranquilizador VEGAPULS 62

- 1 Sensor de radar
- 2 Marcação da polarização
- 3 Rosca ou flange do aparelho
- 4 Orifício de purga de ar
- 5 Orifícios
- 6 União soldada por perfis U
- 7 Válvula esférica com passagem completa
- 8 Extremidade do tubo tranquilizador
- 9 Chapa refletora
- 10 Fixação do tubo tranquilizador

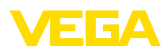

## Prolongamento do tubo tranquilizador

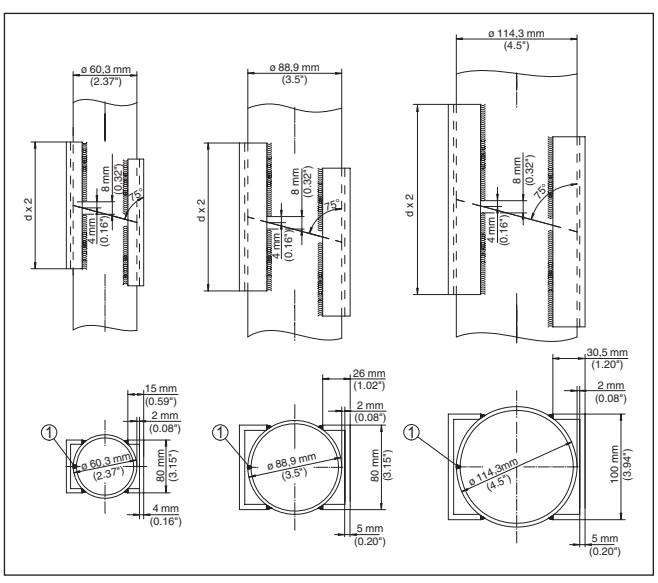

Fig. 19: União soldada no prolongamento do tubo tranquilizador para diferentes exemplos de diâmetro

1 Posição da costura de solda em tubos com soldagem longitudinal

#### Instruções e requisitos turbo tranquilizador

#### Instruções para o alinhamento da polarização:

- Observar a marca da polarização no sensor
- Em modelos com conexão de rosca, a marca se encontra no sextavado. Já nos modelos com flange, entre dois orifícios do flange.
- A marcação tem que se encontrar no mesmo nível que os orifícios no turbo tranquilizador

### Instruções para a medição:

- O ponto 100 % tem que se encontrar abaixo do orifício superior de purga de ar e da borda da antena
- O ponto 0 % é a extremidade do tubo curvo
- Na configuração dos parâmetros, selecione "Aplicação Tubo vertical" e digite o valor do diâmetro do tubo. Esse ajuste serve para compensar erros causados por retardos no tempo de execução
- É recomendável efetuar uma supressão de sinais falsos com o sensor montado, mas isso não é imprescindivelmente necessário
- É possível efetuar medições através de uma válvula esférica totalmente aberta

### **Requisitos construtivos:**

- Material metálico, interior do tubo liso
- Preferencialmente tubos de aço inoxidável de uma só peça ou com costura de solda longitudinal
- A costura de solda deveria ficar o mais nivelada possível, formando um eixo com os orifícios

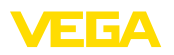

- Os flanges são soldados no tubo de acordo com a posição da polarização
- Na utilização de uma válvula esférica, nivelar as transições internas e fixar com exatidão
- Tamanho da fenda em transições ≤ 0,1 mm
- Tubos tranquilizadores têm de atingir a altura mínima de enchimento desejada, pois a medição só é possível dentro do tubo
- Diâmetro dos orifícios ≤ 5 mm, quantidade qualquer, só num lado ou atravessando
- O diâmetro da antena do sensor deveria corresponder no máximo possível ao diâmetro interno do tubo
- O diâmetro deve ser constante por todo o comprimento

#### Instruções para o prolongamento do tubo tranquilizador:

- As extremidades dos tubos de prolongamento têm que ser cortados de modo inclinado e encaixados entre si alinhada e exatamente
- União soldada conforme mostrado, em cima, por perfis U externos. Comprimento dos perfis U de pelo menos duas vezes o diâmetro do tubo
- Não permita que a solda atravesse a parede do tubo. A parede interna do tubo tem que permanecer completamente lisa. Caso a solda atravesse a parede do tubo acidentalmente, remova totalmente os restos de solda e elimine os desníveis no interior do tubo, pois eles podem causar ecos falsos, além de favorecer incrustações causadas pelo produto.
- Do ponto de vista técnico, não é aconselhável um prolongamento através de flanges pré-soldados ou mangas.

Medição no by-pass Uma alternativa para a medição em tubo curvo é a medição em um by-pass fora do reservatório.

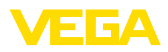

### Estrutura do by-pass

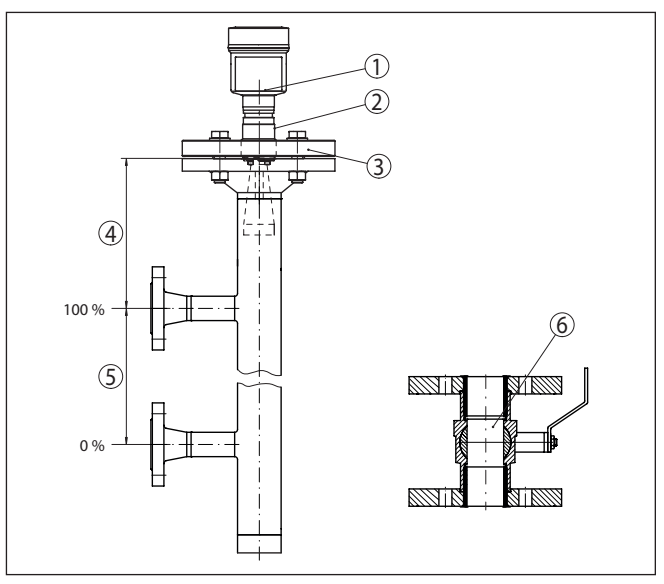

Fig. 20: Estrutura do by-pass

- 1 Sensor de radar
- 2 Marcação da polarização
- 3 Flange do aparelho
- 4 Distância entre o nível de referência do sensor e a união de tubo superior
- 5 Distância das uniões de tubo
- 6 Válvula esférica com passagem completa

Instruções e requisitos para o by-pass

### Instruções para o alinhamento da polarização:

- Observar a marca da polarização no sensor
- Em modelos com conexão de rosca, a marca se encontra no sextavado. Já nos modelos com flange, entre dois orifícios do flange.
- A marcação tem que se encontrar no mesmo nível das uniões dos tubos com o reservatório

### Instruções para a medição:

- O ponto 100 % não pode se encontrar acima da união superior do tubo com o reservatório
- O ponto 0 % não pode se encontrar abaixo da união inferior do tubo para o reservatório
- Distância mínima do nível de referência do sensor e a borda de cima da união de tubo superior > 300 mm
- Na configuração dos parâmetros, selecione "Aplicação Tubo vertical" e digite o valor do diâmetro do tubo. Esse ajuste serve para compensar erros causados por retardos no tempo de execução
- É recomendável efetuar uma supressão de sinais falsos com o sensor montado, mas isso não é imprescindivelmente necessário
- É possível efetuar medições através de uma válvula esférica totalmente aberta

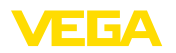

#### Requisitos construtivos ao tubo de by-pass:

- Material metálico, interior do tubo liso
- Caso a parede interne do tubo seja muito áspera, utilize um segundo tubo (tubo no tubo) ou um sensor de radar com antena de tubo
- Os flanges são soldados no tubo de acordo com a posição da polarização
- Tamanho da fenda em transições ≤ 0,1 mm, por exemplo, na utilização de uma válvula esférica ou em flanges de peças intermediárias de tubo
- O diâmetro da antena do sensor deveria corresponder no máximo possível ao diâmetro interno do tubo
- O diâmetro deve ser constante por todo o comprimento

### 4.5 Configurações de medição - Débito

Os breves exemplos dão somente uma noção básica sobre a medição de débito. Dados detalhados de projeto podem ser obtidos junto aos fabricantes das calhas ou na respectiva literatura técnica.

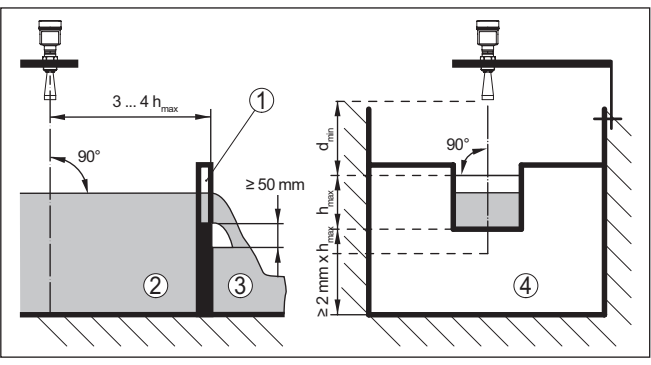

Fig. 21: Medição de débito com calha retangular:  $d_{\min}$  = distância mínima do sensor (vide capítulo "Dados técnicos");  $h_{\max}$  = enchimento máx. da calha retangular

- 1 Orifício do vertedouro (vista lateral)
- 2 Água de montante
- 3 Água de jusante
- 4 Orifício do vertedouro (vista do lado da água de jusante)

Basicamente devem ser observados os seguintes aspectos:

- Montagem do sensor no lado da água de montante
- Montagem no centro em relação à calha e vertical em relação à superfície do líquido
- Distância para o orifício do vertedouro
- Distância entre o orifício e o fundo
- Distância entre o orifício e a água de jusante
- Distância mínima entre o sensor e a altura máxima de represa

Medição de fluxo com calha retangular

#### Medição de fluxo com calha tipo Venturi Khafagi

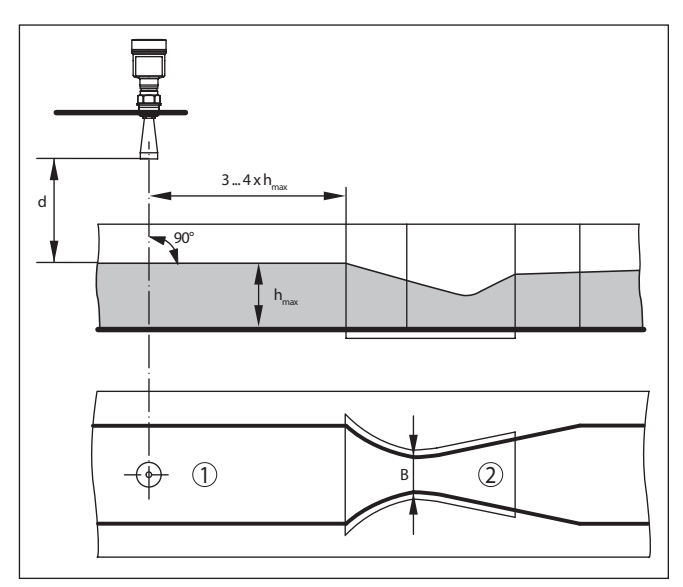

Fig. 22: Medição de débito com calha tipo Venturi Khafagi:  $d = distância mínima do sensor; h_{max} = enchimento máx. da calha; B = maior estreitamento da calha$ 

- 1 Posição do sensor
- 2 Calha tipo Venturi

Basicamente devem ser observados os seguintes aspectos:

- Montagem do sensor no lado de admissão
- Montagem no centro em relação à calha e vertical em relação à superfície do líquido
- Distância para a calha tipo Venturi
- Distância mínima entre o sensor e a altura máxima de represa

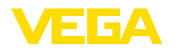

# 5 Conectar à alimentação de tensão e ao sistema de barramento

|                                    | 5.1 Preparar a conexão                                                                                                    |
|------------------------------------|----------------------------------------------------------------------------------------------------|
| Instruções de segurança            | Observe sempre as seguintes instruções de segurança:                                                                                                    |
| $\triangle$                        | Advertência:<br>Conecte sempre o aparelho com a tensão desligada.                                                                                                    |
|                                    | <ul> <li>A conexão elétrica só deve ser efetuada por pessoal técnico qualificado e autorizado pelo proprietário do equipamento.</li> <li>No caso de perigo de ocorrência de sobretensões, instalar dispositivos de proteção adequados.</li> </ul>                                                                                                    |
| Alimentação de tensão              | O aparelho necessita de uma tensão de serviço de 8 30 V DC. A tensão de serviço e o sinal digital do barramento são conduzidos por cabos de dois fios separados.                                                                                                    |
| Cabo de ligação                    | O aparelho deve ser conectado com cabo comum de dois fios torcido<br>apropriado para RS 485. Caso haja perigo de dispersões eletromag-<br>néticas superiores aos valores de teste para áreas industriais previs-<br>tos na norma EN 61326, deveria ser utilizado um cabo blindado.                                                                                                    |
|                                    | Em aparelhos com caixa e prensa-cabo, utilize cabos com seção<br>transversal redonda. Controle para qual diâmetro externo do cabo<br>o prensa-cabo é apropriado, para que fique garantida a vedação do<br>prensa-cabo (grau de proteção IP).                                                                                                    |
|                                    | Utilize um prensa-cabo apropriado para o diâmetro do cabo.                                                                                                    |
|                                    | Cuidar para que toda a instalação seja efetuada conforme as especi-<br>ficações Fieldbus. Deve-se observar principalmente a montagem das<br>respectivas resistências terminais no bus.                                                                                                    |
| Entrada do cabo ½ NPT              | Numa caixa de plástico, o prensa-cabo de NPT e o conduíte de aço têm que ser enroscado sem graxa.                                                                                                    |
|                                    | Torque máximo de aperto para todas as caixas: vide capítulo "Dados técnicos".                                                                                                    |
| Blindagem do cabo e<br>aterramento | Em sistemas com compensação de potencial, ligue a blindagem<br>do cabo na fonte de alimentação, na caixa de conexão e no sensor<br>diretamente ao potencial da terra. Para isso, a blindagem do sensor<br>tem que ser conectada ao terminal interno de aterramento. O terminal<br>externo de aterramento da caixa tem que ser ligado à compensação<br>de potencial com baixa impedância.                                                                                                    |
|                                    | Em sistemas sem compensação de potencial, conectar a blindagem<br>na fonte de alimentação e no sensor diretamente ao potencial da<br>terra. Na caixa de ligações ou no distribuidor em T, a blindagem do<br>cabo curto de derivação para o sensor não pode ser ligado nem ao<br>potencial da terra nem a uma outra blindagem. As blindagens do ca-<br>bo para a fonte de alimentação e para o próximo distribuidor têm que<br>ser interligados entre si e, através de um condensador de cerâmica<br>(por exemplo, de 1 nF, 1500 V), com o potencial da terra. As correntes |

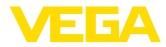

de compensação de potencial de baixa freqüência são então suprimidas, sendo porém mantida a proteção contra sinais falsos de alta freqüência.

### 5.2 Conexão

A conexão da alimentação de tensão e da saída de sinal é realizada através de terminais de encaixe na caixa do aparelho.

A ligação do módulo de visualização e configuração ou do adaptador de interface é feita através de pinos de contato na caixa.

### Informação:

O bloco de terminais é encaixável e pode ser removido do módulo eletrônico. Para tal, levantar o bloco de terminais com uma chave de fenda pequena e removê-lo. Ao recolocá-lo, deve-se escutar o encaixe do bloco.

#### Passos para a conexão

Técnica de conexão

Proceda da seguinte maneira:

- 1. Desaparafuse a tampa da caixa
- 2. Solte as porcas de capa dos prensa-cabos
- Decapar o cabo de ligação da saída de sinal em aproximadamente 10 cm (4 in) e as extremidades dos condutores em cerca de 1 cm (0.4 in)
- 4. Introduza o cabo no sensor através do prensa-cabo

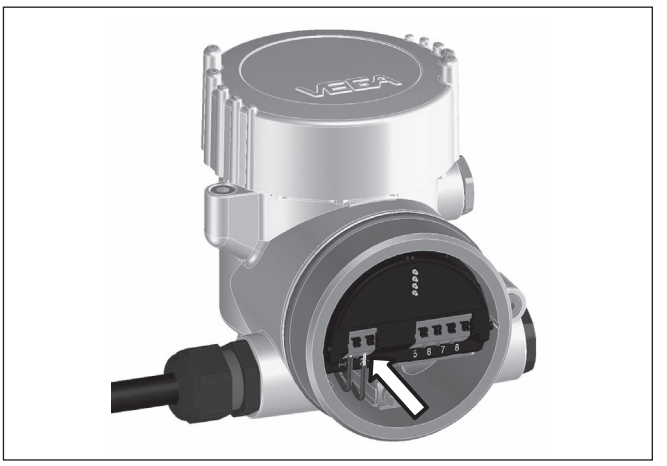

Fig. 23: Passos 5 e 6 do procedimento de conexão

5. Encaixar as extremidades dos fios nos terminais conforme o esquema de ligações

### Informação:

Fios rígidos e fios flexíveis com terminais são encaixados diretamente nos terminais do aparelho. No caso de fios flexíveis sem terminal, pressionar o terminal por cima com uma chave de fenda pequena

41362-PT-150723

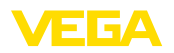

para liberar sua abertura. Quando a chave de fenda é removida, os terminais são normalmente fechados.

- 6. Controlar se os cabos estão corretamente fixados nos bornes, puxando-os levemente
- Conectar a blindagem ao terminal de aterramento interno, na alimentação com baixa tensão, ligar o terminal de aterramento externo com a compensação de potencial.
- Conectar o cabo da alimentação de tensão do mesmo modo, segundo o esquema de ligações. Na alimentação com tensão da rede, ligar adicionalmente o condutor de proteção no terminal de aterramento interno.
- 9. Aperte as porcas de capa dos prensa-cabos, sendo que o anel de vedação tem que abraçar completamente os cabos

10. Aparafusar a tampa da caixa

Com isso, a conexão elétrica foi concluída.

#### Informação:

Os blocos de terminais são encaixável e podem ser removidos da caixa. Para tal, levantar o bloco de terminais com uma chave de fenda pequena e removê-lo. Ao recolocá-lo, deve-se escutar o encaixe do bloco.

### 5.3 Caixa de duas câmaras com DIS-ADAPT

Compartimento do sistema eletrônico

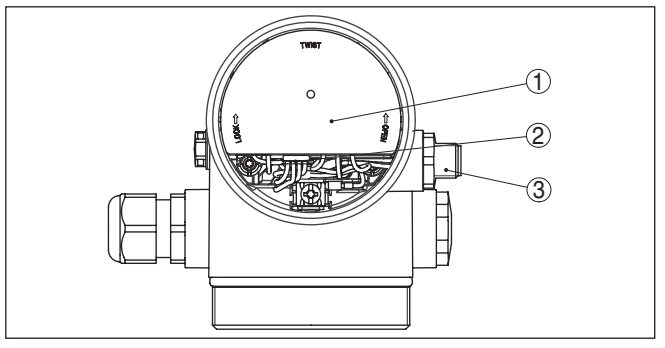

Fig. 24: Vista do compartimento do sistema eletrônico com DISADAPT para a conexão da unidade externa de visualização e configuração

- 1 DISADAPT
- 2 Conexão de encaixe interna
- 3 Conector de encaixe M12 x 1

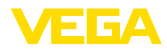

#### Atribuição do conector de encaixe

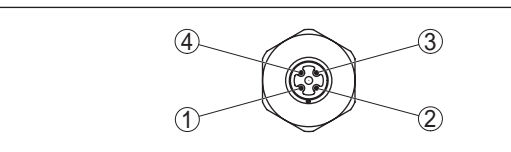

Fig. 25: Vista do conector de encaixe M12 x 1

- 1 Pin 1
- 2 Pin 2
- 3 Pin 3
- 4 Pin 4

| Pino de contato | Cor do cabo de liga-<br>ção no sensor | Terminal módulo ele-<br>trônico |
|-----------------|---------------------------------------|---------------------------------|
| Pin 1           | marrom                                | 5                               |
| Pin 2           | Branco                                | 6                               |
| Pin 3           | azul                                  | 7                               |
| Pin 4           | Preto                                 | 8                               |

### 5.4 Esquema de ligações

#### Vista geral

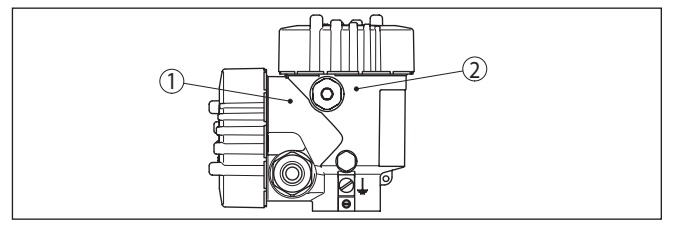

Fig. 26: Posição do compartimento de conexão (sistema eletrônico Modbus) e compartimento do sistema eletrônico (sistema eletrônico do sensor)

- 1 Compartimento de conexões
- 2 Compartimento do sistema eletrônico

#### Compartimento do sistema eletrônico

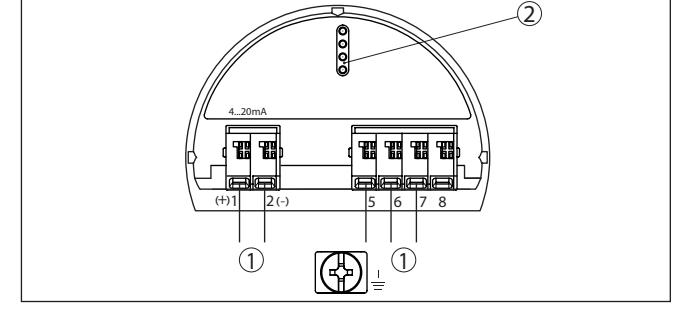

- Fig. 27: Compartimento do sistema eletrônico da caixa de duas câmaras
- 1 Ligação interna com o compartimento de conexão
- 2 Para módulo de visualização e configuração ou adaptador de interface

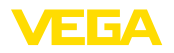

### Informação:

Т

Nesta caixa de duas câmaras não é possível conectar uma unidade externa de visualização e configuração.

Compartimento de conexões

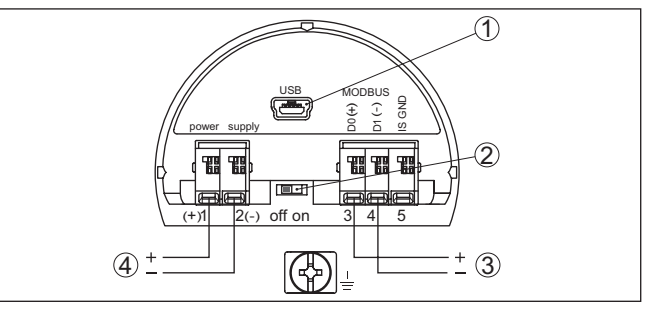

Fig. 28: Compartimento de conexões

- 1 Interface USB
- 2 Interruptor de corrediça para resistência de terminação integrada (120 Ω)
- 3 Sinal Modbus
- 4 Alimentação de tensão

| Terminal | Função                                                | Polaridade |
|----------|-------------------------------------------------------|------------|
| 1        | Alimentação de tensão                                 | +          |
| 2        | Alimentação de tensão                                 | -          |
| 3        | Sinal Modbus D0                                       | +          |
| 4        | Sinal Modbus D1                                       | -          |
| 5        | Terra funcional no caso de<br>instalação conforme CSA |            |

### 5.5 Fase de inicialização

Após a conexão do VEGAPULS 62 ao sistema de barramento, o aparelho realiza primeiro, por aproximadamente 30 segundos, um autoteste, sendo executados os seguintes passos:

- Teste interno do sistema eletrônico
- Indicação do tipo de aparelho, versão de software e hardware, nome do ponto de medição no display ou no PC
- Indicação da mensagem de status "F 105 Detectando valor de medição" no display ou no PC
- O byte de status passa brevemente para Falha

Assim que tiver sido encontrado um valor de medição plausível, ele passado para a linha de sinais. O valor corresponde ao nível de enchimento atual e aos ajustes já efetuados, como, por exemplo, a calibração de fábrica.

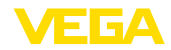

### 6 Colocar o sensor em funcionamento com o módulo de visualização e configuração

### 6.1 Funções de ajuste

O módulo de visualização e configuração destina-se unicamente à parametrização do sensor, ou seja, seu ajuste para a tarefa de medição.

A parametrização da interface Modbus ocorre através de um PC com PACTware. O procedimento para tal pode ser lido no capítulo "*Colocar sensor e interface Modbus em funcionamento com PACTware*".

### 6.2 Colocar o módulo de visualização e configuração

O módulo de visualização e configuração pode ser empregue no sensor e removido do mesmo novamente a qualquer momento. Ao fazê-lo podem ser selecionadas quatro posições deslocadas em 90°. Para tal, não é necessário uma interrupção da alimentação de tensão.

Proceda da seguinte maneira:

- 1. Desaparafuse a tampa da caixa
- Coloque o módulo de visualização e configuração no sistema eletrônico na posição desejada e gire-o para direita até que ele se encaixe
- 3. Aparafuse firmemente a tampa da caixa com visor

A desmontagem ocorre de forma análoga, no sentido inverso.

O módulo de visualização e configuração é alimentado pelo sensor. Uma outra alimentação não é necessária.

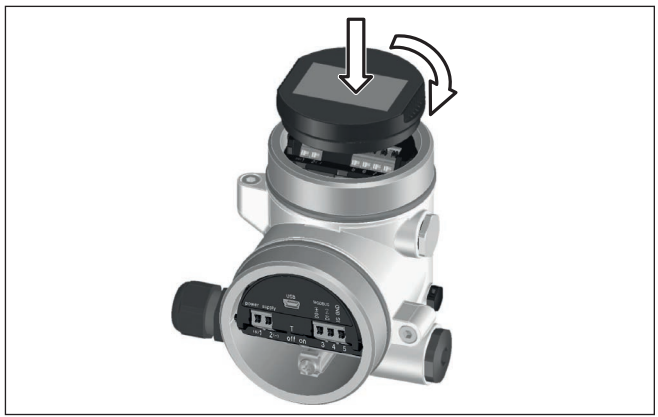

Fig. 29: Colocação do módulo de visualização e configuração

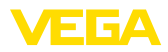

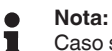

Caso se deseje equipar o aparelho com um módulo de visualização e configuração para a indicação contínua do valor de medição, é necessária uma tampa mais alta com visor.

### 6.3 Sistema de configuração

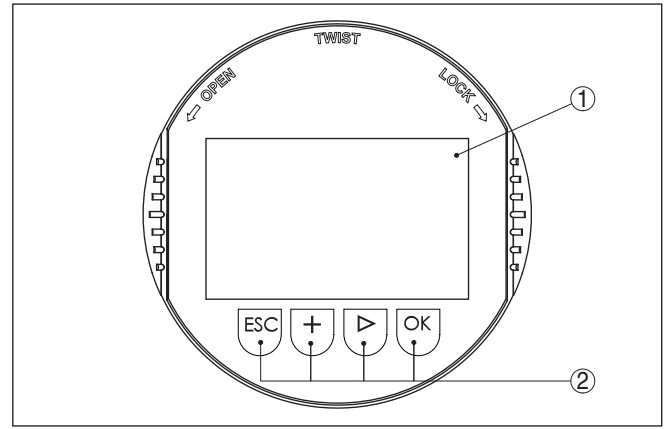

Fig. 30: Elementos de visualização e configuração

- 1 Display LC
- 2 Teclas de configuração

### Funções das teclas

- Tecla *[OK]*:
  - Passar para a lista de menus
  - Confirmar o menu selecionado
  - Edição de parâmetros
  - Salvar valor
- Tecla [->]:
  - Mudar a representação do valor de medição
  - Selecionar item na lista
  - Selecionar opções do menu na Colocação rápida em funcionamento
  - Selecionar a posição a ser editada
- Tecla [+]:
  - Alterar o valor de um parâmetro
- Tecla [ESC]:
  - Cancelar a entrada
  - Voltar para o menu superior

### Sistema de configuração

O aparelhoé configurado pelas quatro teclas do módulo de visualização e configuração. No display LC são mostradas opções do menu. A representação anterior mostra as funções de cada tecla.

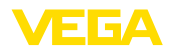

Funções de tempoApertando uma vez as teclas [+] e [->], o valor editado ou o cursor é<br/>alterado em uma casa. Se elas forem acionadas por mais de 1 s, a<br/>alteração ocorre de forma contínua.

Se as teclas **[OK]** e **[ESC]** forem apertadas simultaneamente por mais de 5 s, isso provoca um retorno ao menu básico. O idioma do menu é comutado para "*Inglês*".

Aproximadamente 60 minutos após o último acionamento de uma tecla, o display volta automaticamente para a exibição do valor de medição. Os valores ainda não confirmados com **[OK]** são perdidos.

### 6.4 Indicação do valor de medição - Seleção idioma encomendado

#### Visualização de valores de medição

Com a tecla [->] comuta-se entre três diferentes modos de visiualização.

No primeiro modo de visualização, é mostrado o valor de medição selecionado em letra grande.

No segundo modo de visualização, são exibidos o valor de medição selecionado e uma representação correspondente por gráfico de barras.

No terceiro modo, são exibidos o valor de medição e um segundo valor selecionável, como, por exemplo, da temperatura do sistema eletrônico.

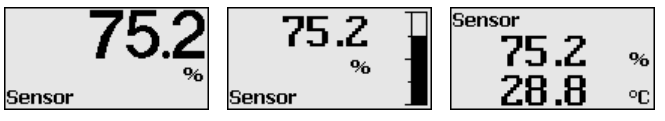

Com a tecla "**OK**" troca-se durante a primeira colocação em funcionamento de um aparelho fornecido a partir da fábrica para o menú de seleção "*Idioma encomendado*".

Seleção idioma encomendado Esta opção do menu serve para selecionar o idioma encomendado para mais parametrização. É possível mudar uma seleção com ajuda da opção do menu "colocação em funcionamento - Display, Idioma do menu".

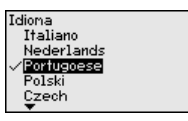

Com a tecla "OK" muda-se para o menu principal.

### 6.5 Ajuste de parâmetros

Através da configuração dos parâmetros, o aparelho é adequado às condições de utilização. A parametrização é feita por um menu de configuração.

Menu principal O menu principal é subdividido em cinco áreas com a seguinte funcionalidade:
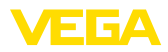

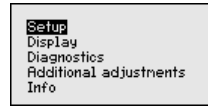

Colocação em funcionamento: ajustes, como, por exemplo, nome do ponto de medição, produto, aplicação, reservatório, calibração, saída de sinais

**Display:** Ajustes, por exemplo, do idioma, indicação do valor de medição, iluminação

**Diagnóstico:** informações, como, por exemplo, status do aparelho, valores de pico, segurança de medição, simulação, curva de eco

**Outros ajustes:** unidade do aparelho, supressão de sinais falsos, curva de linearização, reset, data/hora, função de cópia

Info: nome do aparelho, versão do software, data de calibração, características do aparelho

## Informação:

No presente manual, são descritos os parâmetros específicos do aparelho nas áreas de menu "*Colocação em funcionamento*", "*Diagnóstico*" e "*Outros ajustes*". Os parâmetros gerais dessas áreas são descritos no manual "*Módulo de visualização e configuração*".

No manual "*Módulo de visualização e configuração*", encontra-se também a descrição das áreas de menu "*Display*" e "*Info*".

Para o ajuste ideal da medição, selecionar no menu principal "Colocação em funcionamento", de forma consecutiva, todos as opções e ajustar os parâmetros corretos. O procedimento será descrito a seguir.

**Colocação em funciona mento - Nome do ponto de medição de medição h** a opção do menu "*TAG do sensor*", é editada a identificação do ponto de medição de doze caracteres.

Assim, o sensor pode receber uma designação inequívoca, como, por exemplo, o nome da posição de medição ou o nome do tanque ou do produto. Em sistemas digitais e na documentação de instalações de grande porte, deveria ser introduzida uma designação inequívoca para a identificação exata de cada posição de medição.

O acervo de caracteres abrange:

- Letras de A ... Z
- Números de 0 ... 9
- Caracteres especiais +, -, /, -

Measurement loop name Medium Application Vessel type Vessel height/Me. range

etup

Colocação funcionamento Nome do ponto de medição **Uniferes** Comprimento especial Aplicação Calibr. Nível enchim.

Measurement loop name

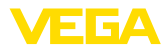

#### Colocação em funcionamento - Produto

Cada produto apresenta um comportamento de reflexão diferente. Líquidos apresentam ainda como fatores de interferência superfícies inquietas e formação de espuma e produtos sólidos formação de pó, empilhamento do produto e ecos adicionais.

Para adequar o sensor a essas variadas condições, deveria-se selecionar primeiro nesta opção "*Líquido*" ou "*Sólido*".

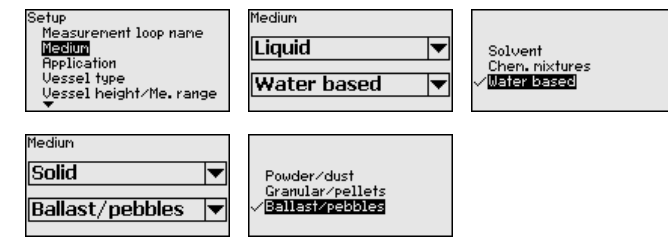

Essa seleção permite o ajuste ideal do sensor ao produto e à segurança de medição é aumentada significativamente, principalmente no caso de material com baixa propriedade de reflexão.

Digite os parâmetros desejados pelas respectivas teclas, salve o ajuste com *[OK]* ou passe com *[ESC]* e *[->]* para a próxima opção do menu.

### Colocação em funcionamento - Aplicação

Além do produto, a medição pode ser influenciada pela aplicação ou pelo local de utilização

Esta opção do menu permite adequar o sensor às condições de medições. As possibilidades de ajuste dependem de se ter selecionado "Líquido" ou "Sólido" em "Produto".

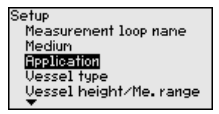

No caso de "Líquido", estão disponíveis as seguintes possibilidades de seleção:

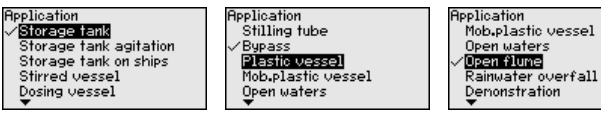

A seleção de "*Tubo vertical*" faz abrir uma janela, na qual deve ser introduzido o diâmetro do tubo vertical utilizado.

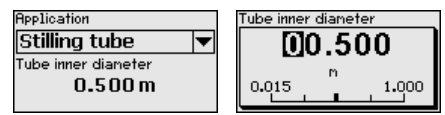

As aplicações apresentam as seguintes características:

### Tanque de armazenamento:

- Montagem: grande volume, cilíndrico em pé, redondo deitado
- Velocidade do produto: enchimento e esvaziamento lentos
- Condições do processo/de medição:

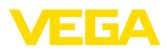

- Condensação
- Superfície do produto calma
- Alto requisito máximo à precisão de medição
- Características sensor:
  - Muito baixa sensibilidade a ecos falsos esporádicos
  - Valores de medição estáveis e seguros graças ao valor médio da avaliação
  - Alta precisão de medição
  - Não é necessário tempo curto de reação do sensor

### Tanque de armazenamento com circulação do produto:

- Montagem: grande volume, cilíndrico em pé, redondo deitado
- Velocidade do produto: enchimento e esvaziamento lentos
- Anteparos: agitador pequeno montado na lateral ou grande montado por cima
- Condições do processo/de medição:
  - Superfície do produto relativamente calma
  - Alto requisito máximo à precisão de medição
  - Condensação
  - Baixa formação de espuma
  - Possibilidade de transbordo
- Características sensor:
  - Muito baixa sensibilidade a ecos falsos esporádicos
  - Valores de medição estáveis e seguros graças ao valor médio da avaliação
  - Alta exatidão de medição visto não estar ajustado para velocidade máx.
  - É recomendável supressão de sinais falsos

## Tanque de armazenamento em navios (tanque de carga):

- Velocidade do produto: enchimento e esvaziamento lentos
- Reservatório:
  - Anteparos montados na área do fundo (reforços, serpentinas de aquecimento)
  - Luva alta de 200 ... 500 mm, também com grandes diâmetros
- Condições do processo/de medição:
  - Formação de condensado, sedimentação do produto devido ao movimento
  - Requisito máximo à precisão de medição a partir de 95%
- Características sensor:
  - Muito baixa sensibilidade a ecos falsos esporádicos
  - Valores de medição estáveis e seguros graças ao valor médio da avaliação
  - Alta precisão de medição
  - É recomendáve lsupressão de sinais falsos

## Reservatório agitador (reator):

- Montagem: todos os tamanhos de reservatório
- Velocidade do produto:
  - Enchimento rápido ou lento
  - O reservatório é enchido e esvaziado com muita freqüência
- Reservatório:
  - Luva existente

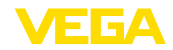

- Palheta grande de metal do agitador
- Chicana antivortex, serpentinas de aquecimento
- Condições do processo/de medição:
  - Formação de condensado, sedimentação do produto devido ao movimento
  - Forte formação de tromba
  - Superfície muito movimentada, formação de espuma
- Características sensor:
  - Velocidade mais alta de medição graças à formação do valor médio mais baixa
  - Os ecos falsos esporádicos são ignorados

### Reservatório de dosagem:

- Montagem: todos os tamanhos de reservatório
- Velocidade do produto:
  - Para um enchimento e um esvaziamento rápidos
  - O reservatório é enchido e esvaziado com muita freqüência
- Reservatório: montagem em local estreito
- Condições do processo/de medição:
  - Formação de condensado, incrustação do produto na antena
  - Formação de espuma
- Características sensor:
  - Velocidade de medição graças à praticamente inexistente formação do valor médio
  - Os ecos falsos esporádicos são ignorados
  - É recomendável supressão de sinais falsos

## **Tubo vertical:**

- Velocidade do produto: enchimento e esvaziamento muito rápidos
- Reservatório:
  - Orifício de purga de ar
  - Pontos de junção, como flanges, costuras de solda
  - Retardos no tempo de execução no tubo
- Condições do processo/de medição:
  - Condensação
  - Incrustações
- Características sensor:
  - Velocidade de medição graças à pouca formação do valor médio
  - Introdução do diâmetro interno do tubo considera retardos no tempo de execução
  - Sensibilidade detecção de eco reduzida

# By-pass:

- Velocidade do produto:
  - Enchimento rápido ou lento possível com tubos de by-pass curtos ou longos
  - Muitas vezes, o nível de enchimento é mantido por uma regulação
- Reservatório:
  - Entradas e saídas laterais
  - Pontos de junção, como flanges, costuras de solda
  - Retardos no tempo de execução no tubo

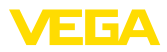

- Condições do processo/de medição:
  - Condensação
  - Incrustações
  - É possível a separação de óleo e água
  - É possível o enchimento excessivo até a antena
- Características sensor:
  - Velocidade de medição graças à pouca formação do valor médio
  - Introdução do diâmetro interno do tubo considera retardos no tempo de execução
  - Sensibilidade detecção de eco reduzida
  - É recomendável supressão de sinais falsos

## Tanque de plástico:

- Reservatório:
  - Medição montada de forma fixa
  - Medição, a depender da aplicação, através da tampa do reservatório
  - No caso do reservatório estar vazio, a medição pode atravessar o fundo
- Condições do processo/de medição:
  - Formação de condensado na tampa de plástico
  - Em instalações externas, é possível ocorrer a acumulação de água e neve sobre a tampa do reservatório
- Características sensor:
  - Os sinais falsos fora do reservatório também são considerados
  - É recomendável supressão de sinais falsos

## Tanque de plástico transportável:

- Reservatório:
  - Material e espessura diferentes
  - Medição através da tampa do reservatório
- Condições do processo/de medição:
  - Salto do valor de medição na troca de reservatório
- Características sensor:
  - Rápida adequação às condições alteradas devido à troca de reservatório
  - É recomendáve Isupressão de sinais falsos

# Águas abertas (medição de nível):

- Velocidade de alteração do nível: alteração lenta
- Condições do processo/de medição:
  - A distância entre sensor e superfície da água é grande
  - Alta atenuação do sinal de saída devido à formação de ondas
  - É possível o acúmulo de gelo e condensado na antena
  - Aranhas e insetos nas antenas
  - Material flutuante ou animais esporadicamente na superfície da água
- Características sensor:
  - Valores de medição estáveis e seguros graças ao alto valor da avaliação
  - Não sensível nas proximidades

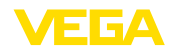

## Calha aberta (medição de fluxo):

- Velocidade de alteração do nível: alteração lenta
- Condições do processo/de medição:
  - É possível o acúmulo de gelo e condensado na antena
  - Aranhas e insetos nas antenas
  - Superfície calma da água
  - É necessário um resultado exato da medição
  - Distâncias para a superfície da água normalmente relativamente grandes
- Características sensor:
  - Valores de medição estáveis e seguros graças ao alto valor da avaliação
  - Não sensível nas proximidades

## Vertedouro de água de chuva (barragem):

- Velocidade de alteração do nível: alteração lenta
- Condições do processo/de medição:
  - É possível o acúmulo de gelo e condensado na antena
  - Aranhas e insetos nas antenas
  - Superfície da água turbulenta
  - É possível uma inundação do sensor
- Características sensor:
  - Valores de medição estáveis e seguros graças ao alto valor da avaliação
  - Não sensível nas proximidades

## Demonstração:

- Ajuste para todas aplicações, que não sejam medição típica de nível de enchimento
  - Demonstração do aparelho
  - Detecção/monitoração de objetos (são necessários ajustes adicionais)
- Características sensor:
  - O sensor aceita imediatamente qualquer alteração do valor de medição dentro da faixa
  - Alta sensibilidade à falhas visto quase não haver formação do valor médio

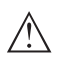

## Cuidado:

Caso ocorra no reservatório uma separação de líquidos com diferente valor dielétrico, por exemplo, devido à condensação de água, pode ser que o sensor de radar, sob determinadas circunstâncias, somente detecte o líquido com maior valor dielétrico. Observe, portanto, que camadas separadoras podem causar erros de medição.

Caso se deseje medir o nível total de ambos os líquidos com segurança, entrar em contato com nossa assistência técnica ou utilizar um aparelho apropriado para a medição de camada de separação.

No caso de "Sólido", estão disponíveis as seguintes possibilidades de seleção:

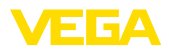

| Application<br>√ <mark>S10</mark> |
|-----------------------------------|
| Bunker<br>Bunker quick filling    |
| Heap<br>Crusher                   |
|                                   |

As aplicações apresentam as seguintes características:

### Silo (estreito e alto):

- Reservatório de metal: costuras de solda
- Condições do processo/de medição:
- Enchimento junto ao sensor
  - Ruídos elevados no sistema com o silo totalmente vazio
- Características sensor:
  - Valores de medição estáveis graças à formação do valor médio mais alta
  - É recomendável supressão de sinais falsos durante a colocação em funcionamento. Necessário para supressão de sinais falsos bei colocação automática.
  - Supressão automática de sinais falsos com o reservatório parcialmente cheio

## Fosso (grande volume):

- Reservatório de concreto ou metal:
  - Parede do reservatório com estruturas
    - Anteparos existentes
- Condições do processo/de medição:
  - Grande distância para o produto
  - Grande ângulo de talude
- Características sensor:
  - Formação do valor médio média
  - São aceitos saltos do valor de medição altos

## Fosso com enchimento rápido:

- Reservatório de concreto ou metal, também silo de várias câmaras:
  - Parede do reservatório com estruturas
  - Anteparos existentes
- Condições do processo/de medição:
  - Saltos do valor de medição, por exemplo, devido a enchimento de caminhão
  - Grande distância para o produto
  - Grande ângulo de talude
- Características sensor:
  - Formação do valor médio mais baixa
  - São aceitos saltos do valor de medição muito altos

## Pilha:

- Montagem do sensor em correia transportadora móvel
- Detecção do perfil da pilha
- Detecção de altura durante o enchimento
- Condições do processo/de medição:
  - Saltos do valor de medição, por exemplo, devido ao perfil da pilha e a travessas

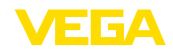

- Grande ângulo de talude
- Medição junto ao fluxo de enchimento
- Características sensor:
  - Formação do valor médio média
  - São aceitos saltos do valor de medição altos

### Chicana:

- Reservatório: anteparos, peças de desgaste e equipamentos de proteção existentes
- Condições do processo/de medição:
  - Saltos do valor de medição, por exemplo, devido a enchimento de caminhão
  - Velocidade de reação rápida
  - Grande distância para o produto
- Características sensor:
  - Quase nenhuma formação do valor médio
  - Velocidade máx. de reação, são aceitos saltos do valor de medição muito grande

### Demonstração:

- Ajuste para todas aplicações, que não sejam medição típica de nível de enchimento
  - Demonstração do aparelho
  - Detecção/monitoração de objetos (são necessários ajustes adicionais)
- Características sensor:
  - O sensor aceita imediatamente qualquer alteração do valor de medição dentro da faixa
  - Alta sensibilidade à falhas visto quase não haver formação do valor médio

Através desta seleção, o sensor é adequado de forma ideal à aplicação e ao local de utilização e a segurança de medição sob as diferentes condições é bastante aumentada.

Digite os parâmetros desejados pelas respectivas teclas, salve o ajuste com **[OK]** ou passe com **[ESC]** e **[->]** para a próxima opção do menu.

Além do produto e da aplicação, a medição pode também ser influenciada pela forma do reservatório. Para adequar o sensor a tais condições de medição, esta opção do menu oferece para terminadas aplicações diversas possibilidades de seleção para o fundo e para o teto do reservatório.

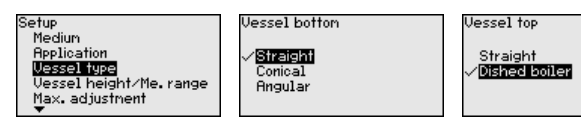

Digite os parâmetros desejados pelas respectivas teclas, salve o ajuste com **[OK]** ou passe com **[ESC]** e **[->]** para a próxima opção do menu.

Colocação em funcionamento - forma do reservatório

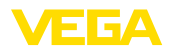

#### Colocação em funcionamento - Altura do reservatório, faixa de medição

Através desta opção, a faixa de trabalho do sensor é adequada à altura do reservatório e a segurança de medição sob as diferentes condições é bastante elevada.

Independente disso, deve ser feita também a calibração do valor Mín. descrita a seguir.

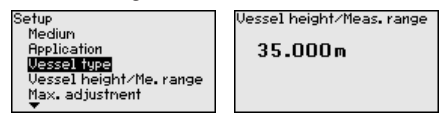

Digite os parâmetros desejados pelas respectivas teclas, salve o ajuste com **[OK]** ou passe com **[ESC]** e **[->]** para a próxima opção do menu.

### Colocação em funcionamento - Calibração

Pelo fato de um sensor de radar ser um instrumento de medição de distância, é medida a distância do sensor até a superfície do produto. Para que se possa exibir a altura do produto de propriamente dita, é necessário atribuir a distância medida à altura percentual.

Para a execução desta calibração, devem ser definidas as distâncias com o reservatório cheio e vazio, vide exemplo a seguir:

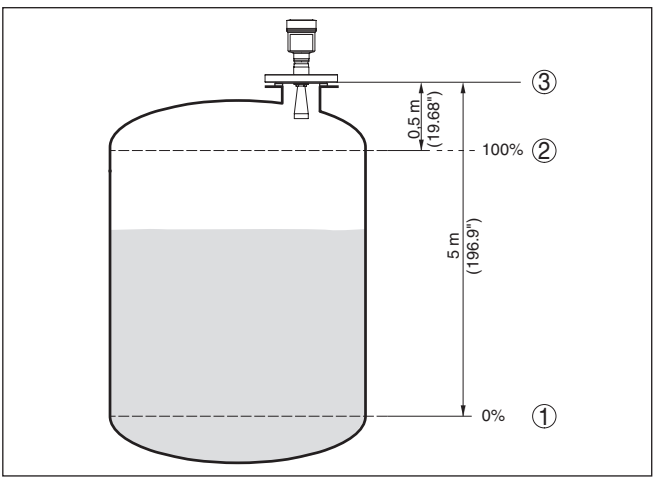

Fig. 31: Exemplo de parametrização Calibração Mín./Máx.

- 1 Nível de enchimento mín. = distância de medição máx.
- 2 Nível de enchimento máx. = distância de medição mín.
- 3 Nível de referência

Se estes valores não forem conhecidos, podem ser calibrados também com distâncias de, por exemplo, 10 % e 90 %. O ponto de partida para determinar estas distâncias é sempre o nível de referência, isto é, a superfície de vedação da rosca ou do flange. Os dados sobre o nível de referência podem ser consultados no capítulo "*Dados técnicos*". A partir dos dados indicados será calculada a altura de enchimento propriamente dita.

O nível de enchimento atual não é relevante nessa calibração. O ajuste dos níveis mínimo e máximo é sempre efetuado sem alteração

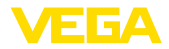

do nível atual do produto. Deste modo, esses ajustes já podem ser realizados de antemão, sem que o aparelho tenha que ser montado.

Colocação em funcionamento - Calibração do Mín. Proceda da seguinte maneira:

 Selecione a opção do menu "Colocação em funcionamento" com [->] e confirme com [OK]. Selecione com [->] a opção "Calibrar Mín." e confirme com [OK].

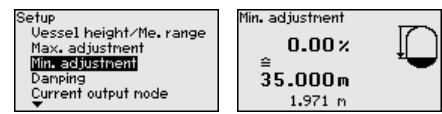

 Edite o valor percentual com [OK] e coloque o cursor na posição desejada através de [->].

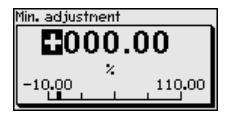

 Ajuste o valor percentual desejado com [+] e salve com [OK]. O cursor passa para o valor da distância.

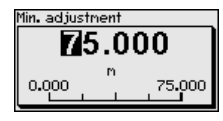

- Introduzir para o reservatório vazio o valor da distância em metros correspondente ao valor percentual (por exemplo, a distância do sensor para o fundo do reservatório).
- Salvar os ajustes com [OK] e passar para a calibração do valor Máx. com [ESC] e [->].

Colocação em funcionamento - Calibração do Máx. Proceda da seguinte maneira:

 Selecione com [->] a opção do menu Calibrar Máx. e confirme com [OK].

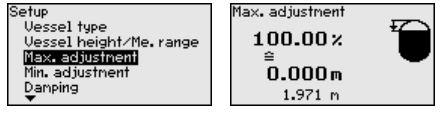

2. Prepare o valor percentual para ser editado através de [OK] e coloque o cursor na posição desejada através de [->].

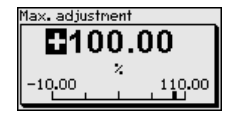

 Ajuste o valor percentual desejado com [+] e salve com [OK]. O cursor passa para o valor da distância.

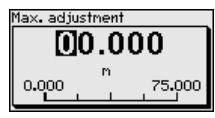

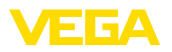

- 4. Introduza para o reservatório cheio o valor da distância em metros correspondente ao valor percentual. Observe que o nível máximo de enchimento tem que se encontrar abaixo da distância mínima em relação à borda da antena.
- 5. Confirme os ajustes com [OK]

### Colocação em funcionamento - Atenuação

Para a atenuação de oscilações do valor de medição condicionadas pelo processo, ajustar aqui um tempo de integração de 0 ... 999 s.

| <b>Setus</b><br>Display<br>Diagnostics<br>Additional adjustments<br>Info | Setup<br>Max. adjustment<br>Min. adjustment<br>Dempine<br>Current output mode<br>Current output min./max. | Colocação funcionamento<br>Calib.Máx.nível ench.<br>Calib.Mín.nível ench.<br>Aitenueção<br>Linearização<br>Escal. nível ench. 1<br>▼ |  |
|--------------------------------------------------------------------------|----------------------------------------------------------------------------------------------------|----------------------------------------------------------------------------------------------------|--|
| Integration time                                                         |                                                                                                    |                                                                                                    |  |
| Integration tine                                                         |                                                                                                    |                                                                                                    |  |
| 0.0 s                                                                    |                                                                                                    |                                                                                                    |  |
|                                                                          |                                                                                                    |                                                                                                    |  |
|                                                                          |                                                                                                    |                                                                                                    |  |
|                                                                          |                                                                                                    |                                                                                                    |  |
| A depender do tipo de sensor, o ajuste de fábrica é 0 s ou 1 s.          |                                                                                                    |                                                                                                    |  |

Colocação em funcionamento - Modo da saída de corrente

Na opção do menu "*Modo da saída de corrente*" define-se a curva característica e o comportamento da saída de corrente em caso de falha.

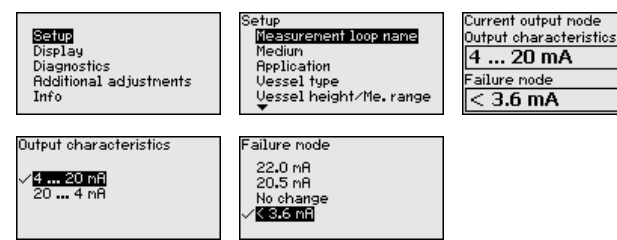

O ajuste de fábrica é a curva característica da saída 4 ... 20 mA, o modo de falha < 3,6 mA.

### Colocação em funcionamento - Saída de corrente Mín./Máx.

Na opção do menu "*Saída de sinais Mín./Máx.*" se define o comportamento da saída de corrente na operação normal.

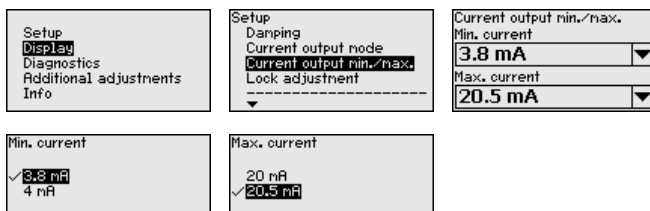

41362-PT-150723

Colocação em funcionamento - Bloquear configuração O ajuste de fábrica é corrente mín. de 3,8 mA e corrente máx. de 20,5 mA.

Nesta opção, o PIN é ativado/desativado de forma permanente. Com a introdução de um PIN de 4 algarismos, os dados do sensor fica protegido contra acesso não-autorizado e contra alterações

▾

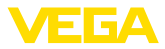

acidentais. Se o PIN estiver ativado de forma permanente, ele pode ser desativado temporariamente (por aproximadamente 60 minutos) em qualquer opção do menu.

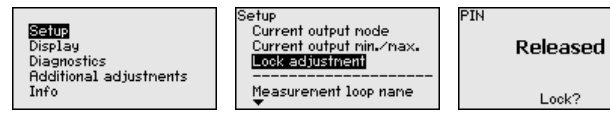

Se o PIN estiver ativado, só são permitidas as seguintes funções:

- Selecionar opções dos menus e visualizar dados
- Passar os dados do sensor para o módulo de visualização e configuração

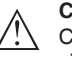

### Cuidado:

Com o PIN ativo, a configuração via PACTware/DTM e por outros sistemas fica bloqueada.

O aparelho é fornecido com o PIN "0000".

**Display - Idioma** 

Esta opção do menu permite a comutação para o idioma desejado.

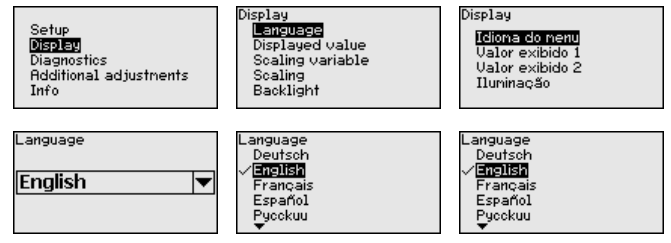

O sensor é fornecido com o idioma encomendado ajustado.

### Display - Valor de exibição

Nesta opção do menu se define a visualização do valor de medição no display.

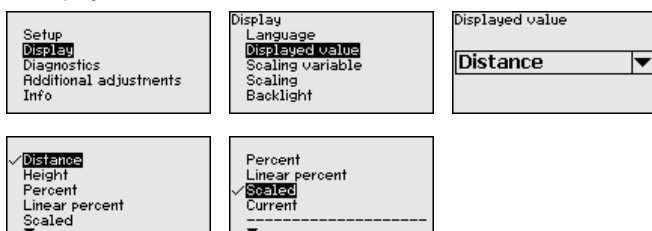

O ajuste de fábrica para o valor de exibição é, por exemplo, distância para sensores de radar.

# **Display - Iluminação** A iluminação de fundo opcional pode ser ativada pelo menu de configuração. Essa função depende do valor da tensão de serviço (vide manual de instruções do respectivo sensor).

41362-PT-150723

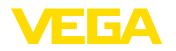

|                                                      | Setup     Display     Display       Display     Display     Display       Display     Display     Idiona do nenu       Displayed value     Displayed value     Valor exibido 1       Diagnostics     Scaling variable     Valor exibido 2       Info     Backlight     Huminaceo                                                                                                    |  |  |
|------------------------------------------------------|----------------------------------------------------------------------------------------------------|--|--|
|                                                      | O aparelho é fornecido com a iluminação de fundo ativada.                                                                                                    |  |  |
| Diagnóstico - Status do                              | Nesta opção do menu é mostrado o status do aparelho.                                                                                                    |  |  |
| арагеню                                              | Setup<br>Display     Diagnostics     Device status       Display     Peak values     DK       Dispositios     Electronics tenperature     DK       Additional adjustments     Simulation     DK                                                                                                    |  |  |
| Diagnóstico - Indicador<br>de valores de pico        | No sensor são salvos os respectivos valores de medição mínimo e<br>máximo. Os valores são exibidos na opção do menu " <i>Valor de pico</i> ".                                                                                                    |  |  |
|                                                      | Setup     Diagnostics     Distance       Display     Sensor status     Min.       Dispnostics     Reak values     0.052 m       Reditional adjustments     Meas. reliability     Max.       Info     Simulation     2.653 m                                                                                                    |  |  |
| Diagnóstico - Temperatu-<br>ra do sistema eletrônico | São salvos no sensor o valor mínimo e o valor máximo da tempera-<br>tura do sistema eletrônico. Esses valores e a temperatura atual são<br>exibidos na opção do menu "Valores de pico".                                                                                                    |  |  |
|                                                      | Diagnostics     Diagnostics       Display     Sensor status       Display     Peak values       Dispnostics     Peak values       Dispnostics     Peak values       Peak values     Peak values       Peak values     Peak values       Peak values     Peak values       Peak values     Peak values       Peak values     Peak values       Peak values     Peak values       Peak values     Peak values       Peak values     Peak values       Peak values     Peak values       Peak values     Peak values       Peak values     Peak values       Peak values |  |  |
|                                                      | Electronics temperature<br>Actual 28.30 °C<br>Min. 20.40 °C<br>Max. 32.20 °C                                                                                                    |  |  |
| Diagnóstico - Segurança<br>de medição                | Em sensores de nível de enchimento que trabalham sem contato<br>com o produto, a medição pode ser influenciada por condições do<br>processo. Nesta opção, a segurança de medição do eco do nível<br>de enchimento é exibida como valor dB. A segurança de medição<br>é a intensidade do sinal menos as interferências. Quanto maior for<br>o valor, mais segura será a medição. Numa medição correta, esses<br>valores são > 10 dB.                                                                                                    |  |  |
|                                                      | Diagnostics     Meas. reliability       Display     Peak values (Distance)       Display     Electronics temperature       Dispnostics     Neasware/liability       Additional adjustments     Sinulation       Info     Curve indication                                                                                                    |  |  |
| Diagnóstico - Simulação                              | Nesta opção, simula-se quaisquer valores de medição através da<br>saída de corrente. Isso permite testar o caminho do sinal, por exem-                                                                                                    |  |  |

entrada do sistema central de controle.

plo, através de aparelhos de visualização conectados ou da placa de

| Setup<br>Display<br><b>Display</b><br>Additional adjustments<br>Info | Diagnostics<br>Electronics temperature<br>Meas, reliability<br>Simulation<br>Curve indication<br> | Sinulation<br>Start<br>simulation?                               |
|----------------------------------------------------------------------|---------------------------------------------------------------------------------------------------|------------------------------------------------------------------|
| Percenti<br>Current<br>Distance                                      | Simulation running<br>Percent<br>94.1 %                                                           | Sinulation running <b>2094.1</b> <sup>2</sup> -10.0 <u>110.0</u> |

Como iniciar uma simulação:

- 1. Apertar [OK]
- 2. Selecionar a grandeza de simulação desejada com [->] e confirmar com [OK]
- 3. Iniciar a simulação com [OK]. É mostrado primeiro o valor de medição atual em %
- 4. Iniciar o modo de edição através de [OK]
- 5. Ajustar o valor numérico desejado através de [+] e [->].
- 6. Apertar [OK]

## Nota:

Durante a simulação, o valor simulado é emitido como valor de corrente de 4 ... 20 mA e como sinal digital HART.

Como cancelar a simulação:

→ Apertar [ESC]

## Informação:

A simulação é terminada automaticamente 10 minutos após o último acionamento de uma tecla.

### Diagnóstico - visualizacão de curvas

A "curva de eco" mostra a intensidade do sinal dos ecos na faixa de medição em dB. A intensidade do sinal permite uma avaliação da qualidade da medição.

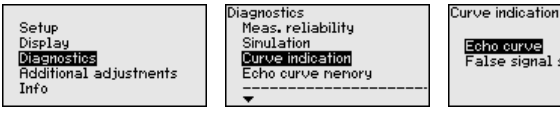

Echo curve alse signal suppression

A "supressão de sinais falsos" mostra os ecos falsos salvos (vide menu "Outros ajustes") do reservatório vazio com intensidade do sinal em "dB" na faixa de medição.

Uma comparação da curva de eco e da supressão de sinais falsos fornece informações mais precisas sobre a segurança de medição.

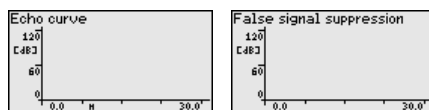

A curva selecionada é atualizada constantemetne. Através da tecla [OK], é aberto um submenu com funções de zoom

"Zoom X": função de lupa para a distância de medição

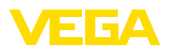

- "Zoom Y": ampliação de 1, 2, 5 e 10 vezes do sinal em "dB"
- "Unzoom": retorna a representação para faixa nominal de medição com ampliação simples

Diagnóstico - Memória de A função "Memória de curvas de eco" permite salvar a curva de curvas de eco eco do momento da colocação em funcionamento. Isso é, em geral, recomendado e até mesmo obrigatório para a utilização função Asset Management. O armazenamento deveria ocorrer com o nível de enchimento o mais baixo possível.

> Com o software de configuração PACTware e um PC é possível visualizar em alta resolução e utilizar a curva de eco para detectar alterações do sinal durante o tempo de funcionamento. Além disso, a curva de eco da colocação em funcionamento pode ser exibida também na janela de curvas de eco e ser comparada com a curva de eco atual.

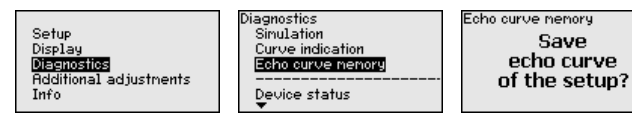

Outros ajustes - Unidades do aparelho

Selecione nesta opção do menu a grandeza de medição do sistema e a unidade de temperatura.

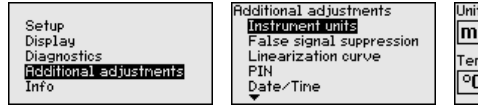

| Units of measurement |   |  |
|----------------------|---|--|
| m                    | ▼ |  |
| Temperature unit     |   |  |
| °C                   | ▼ |  |

Outros ajustes - Supressão de sinais falsos

As condições a seguir causam reflexões falsas e podem interferir na medicão:

- Luvas altas
- Anteparos dentro do reservatório, como vigas
- Agitadores
- Incrustações ou costuras de solda nas paredes do reservatório

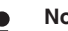

## Nota:

Uma supressão de sinais falsos detecta, marca e salva os sinais falsos para que eles não sejam mais considerados na medição do nível de enchimento.

Isso deveria ocorrer com baixo nível de enchimento para que as reflexões eventualmente existentes possam ser detectadas.

Proceda da seguinte maneira:

 Escolher com [->] a opção do menu "Supressão de sinais falos" e confirmar com [OK].

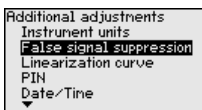

Confirme novamente com [OK].

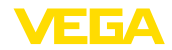

False signal suppression

Change?

3. Confirme novamente com [OK].

False signal suppression

 Confirmar novamente com [OK] e introduzir a distância real entre o sensor e a superfície do produto.

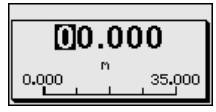

 Após a confirmação com [OK], todos os sinais falsos existentes nessa área são detectados e salvos pelo sensor.

## Nota:

Controlar distância para a superfície do produto, pois um ajuste errado (muito grande) do nível atual pode ser salvo como sinal falso. Isso faria com que o nível nessa posição não seja mais medido.

Se já tiver sido configurada no sensor uma supressão de sinais falsos, é exibida na seleção de "Supressão de sinais falsos" a seguinte janela:

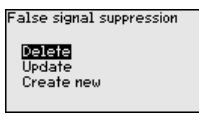

**Apagar**: Uma supressão de sinais falsos já criada será completamente apagada, o que faz sentido se a supressão de sinais falsos criada não mais for adequada às circunstâncias do reservatório relativas à técnica de medição.

**Ampliar**: Uma ampliação de uma supressão de sinais falsos já criada é ampliada. Isso faz sentido se uma supressão de sinais falsos tiver sido efetuada com um nível de enchimento muito alto, de forma que não tenha sido possível detectar todos os ecos falsos. Quando se seleciona "*Ampliar*", é exibida a distância para a superfície do produto da supressão de sinais falsos. Esse valor pode então ser alterado e a a supressão de sinais falsos pode ser mudada de acordo com esta faixa.

Outros ajustes - Curva de linearização Uma linearização é necessária para todos os reservatórios, cujo volume não aumente de forma linear em relação à altura do nível de enchimento - por exemplo, no caso de um tanque redondo deitado ou um tanque esférico - isto quando se deseja a exibição ou emissão do volume. Para esses reservatórios, estão armazenadas as respectivas curvas de linearização. Indique a relação entre a altura do nível de enchimento percentual e o volume do reservatório.

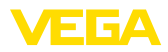

Através da ativação da curva adequada, o volume percentual do reservatório é exibido corretamente. Caso o volume não deva ser exibido em por cento, mas em litro ou guilograma, pode ser ajustada adicionalmente uma escalação na opção "display" do menu.

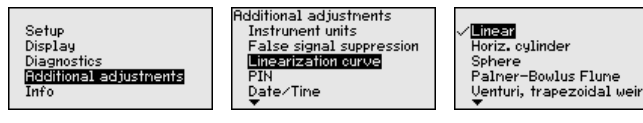

Introduza os parâmetros desejados através das respectivas teclas. Salve os ajustes e passe para o próximo ponto do menu com [ESC] e com a tecla [->].

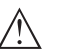

### Cuidado:

Na utilização de aparelhos com a respectiva homologação como parte de uma proteção contra transbordo conforme WHG (lei alemã de proteção das reservas de água), deve ser observado o seguinte:

Se for selecionada uma curva de linearização, então o sinal de medição não será mais obrigatoriamente linear em relação à altura de enchimento. Isso deve ser considerado pelo usuário especialmente no ajuste do ponto de comutação no emissor de sinais limitadores.

Outros aiustes - PIN Com o ajuste de um PIN de 4 algarismos, os dados do sensor podem ser protegidos contra acesso não autorizado e alterações involuntárias. Nesta opção do menu, o PIN pode ser exibido, editado e alterado. Mas ele só está disponível se a configuração tiver sido liberada no menu "Colocação em funcionamento".

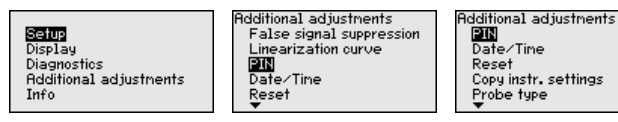

PIN

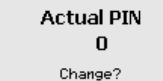

O aparelho é fornecido com o PIN "0000".

| Outros ajustes - Data/ | Nesta opção do menu, | é ajustado o relógio in | terno do sensor. |
|------------------------|----------------------|-------------------------|------------------|
| Hora                   |                      | Additional adjustments  |                  |

|--|

Linearization curve PIN Date/Time Reset HART operation node

### **Outros ajustes - Reset**

41362-PT-150723

Em um reset, determinados parâmetros ajustados pelo usuário são repostos para os valores de fábrica.

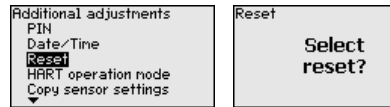

Reset Factory settings Basic settings Setup False signal suppression Peak val. neasurement

Estão disponíveis as seguintes funções de reset:

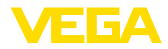

Estado de fornecimento: restauração dos ajustes dos parâmetros para os ajustes do momento da entrega pela fábrica, inclusive dos ajustes específicos do pedido. Uma supressão de sinais falsos, curvas de linearização livremente programáveis e a memória de valores de medição serão apagadas.

Ajustes básicos: reposição dos parâmetros, inclusive parâmetros especiais, para os valores de default do respectivo aparelho. Uma supressão de sinais falsos, uma curva de linearização livremente programável e a memória de valores de medição serão apagadas.

**Colocação em funcionamento:** Reposição dos ajustes dos parâmetros na opção do menu Colocação em funcionamento para os valores de default do respectivo aparelho. Permanecem mantidas uma supressão de sinais falsos criada, a curva de linearização livremente programável, a memória de valores de medição e a memória de eventos. A linearização é ajustada em linear.

Supressão de sinais falsos: apaga uma supressão de sinais falsos anteriormente criada. A supressão de sinais falsos ajustada pela fábrica permanece ativa.

Valores de pico da medição: reposição das distâncias Mín. e Máx. medidas para o valor de medição atual.

| Menu                          | Opção de menu                                   | Valor de default                                                         |
|-------------------------------|-------------------------------------------------|--------------------------------------------------------------------------|
| Colocação em<br>funcionamento | Nome do ponto<br>de medição                     | Sensor                                                                   |
|                               | Produto                                         | Líquido/solução de água                                                  |
|                               |                                                 | Produto sólido/cascalho, gravilhão                                       |
|                               | Aplicação                                       | Tanque de armazenamento                                                  |
|                               |                                                 | Silo                                                                     |
|                               | Forma do reser-<br>vatório                      | Fundo do reservatório com forma côn-<br>cava                             |
|                               |                                                 | Tampa do reservatório com forma<br>côncava                               |
|                               | Altura do reser-<br>vatório/Faixa de<br>medição | Faixa de medição recomendada: vide<br>" <i>Dados técnicos</i> " no anexo |
|                               | Calibrar mín.                                   | Faixa de medição recomendada: vide<br>" <i>Dados técnicos</i> " no anexo |
|                               | Calibração Máx.                                 | 0,000 m(d)                                                               |
|                               | Atenuação                                       | 0,0 s                                                                    |
|                               | Saída de corren-<br>te Modo                     | 4 20 mA, < 3,6 mA                                                        |
|                               | Saída de corrente<br>Mín./Máx.                  | Corrente mín. 3,8 mA, corrente máx.<br>20,5 mA                           |
|                               | Bloquear configu-<br>ração                      | Liberar                                                                  |

A tabela a seguir mostra os valores de default do aparelho, A depender do modelo, não estão disponíveis todas as opções do menu ou elas podem estar dispostas de forma diferente:

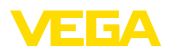

| Menu           | Opção de menu               | Valor de default                             |
|----------------|-----------------------------|----------------------------------------------|
| Display        | Idioma                      | Conforme pedido                              |
|                | Valor exibido               | Distância                                    |
|                | Unidade de leitura          | m                                            |
|                | Grandeza de es-<br>calação  | Volume<br>I                                  |
|                | Escalação                   | 0,00 lin %, 0 l                              |
|                |                             | 100,00 lin %, 100 l                          |
|                | lluminação                  | Ligado                                       |
| Outros ajustes | Unidade de dis-<br>tância   | m                                            |
|                | Unidade de tem-<br>peratura | °C                                           |
|                | Comprimento da<br>sonda     | Comprimento de fábrica do tubo ver-<br>tical |
|                | Curva de lineari-<br>zação  | Linear                                       |
|                | Modo operacional            | Standard                                     |
|                | HART                        | Endereço 0                                   |

### Outros ajustes - Modo operacional HART

O sensor oferece os modos operacionais HART padrão e Multidrop. Nesta opção do menu, se determina o modo operacional HART e se atribui o endereço para o modo Multidrop.

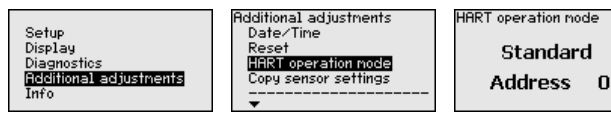

O modo operacional Standard com o endereço fixo 0 significa a saída do valor de medição como sinal 4 ... 20 mA.

No modo operacional Multidrop, podem ser utilizados até 63 sensores num cabo de dois fios. A cada sensor tem que ser atribuído um endereço entre 1 e 63.<sup>1)</sup>

O ajuste de fábrica é o modo Standard com endereço 0.

# Outros ajustes - Copiar ajustes do aparelho

Com esta opção são copiados os ajustes do aparelho. Estão disponíveis as seguintes funções:

- Salvar os dados do sensor no módulo de visualização e configuração
- Salvar do módulo de visualização e configuração no sensor

São salvos aqui os seguintes dados e ajustes do módulo de visualização e configuração:

 Todos os dados dos menus "Colocação em funcionamento" e "Display"

<sup>1)</sup> O sinal 4 ... 20 mA do sensor é desligado e o sensor assume uma corrente constante de 4 mA. O sinal de medição é transmitido unicamente como sinal digital HART.

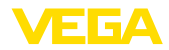

- No menu "Outros ajustes" os pontos "Unidade de distância, Unidade de temperatura e Linearização"
- Os valores da curva de linearização livremente programável

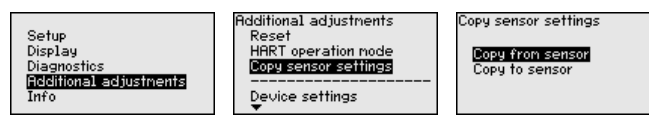

Os dados copiados são salvos de forma permanente numa memória EEPROM no módulo de visualização e configuração e são mantidos mesmo em caso de falta de tensão. Eles podem ser passados da memória para um ou vários sensores ou guardados como cópia de segurança para uma eventual troca do sensor.

O tipo e o volume dos dados copiados dependem do sensor em questão.

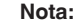

Antes dos dados serem salvos no sensor, é verificado se os dados são apropriados para o mesmo. Caso não, é emitida uma mensagem de erro ou a função é bloqueada. Se os dados forem passados para o sensor, é indicado de qual tipo de aparelho os dados são oriundos e qual o TAG do sensor em questão.

Informação - Nome do Abste menu, podem ser consultados o nome e o número de série do Aparelho:

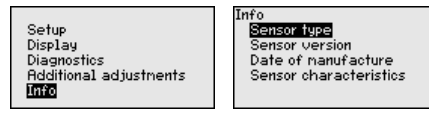

Info - Modelo do aparelho Nesta opção do menu são mostradas as versões do hardware e do software.

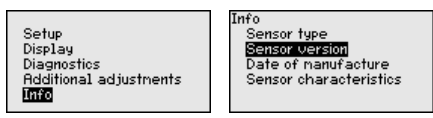

Info - Data de calibração Nesta opção do menu são mostradas a data da calibração de fábrica do sensor e a data da última alteração dos parâmetros do sensor através do módulo de visualização e configuração ou de um PC.

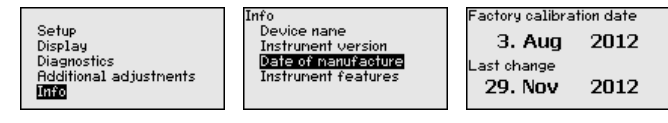

#### Características do aparelho

Nesta opção do menu, são mostradas características do sensor, como homologação, conexão do processo, vedação, faixa de medição, sistema eletrônico, tipo de caixa, entre outras.

41362-PT-150723

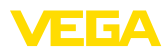

Setup Display Diagnostics Additional adjustments **Info**  Info Sensor type Sensor version Date of nanufacture Sensor characteristics Sensor characteristics

Display now?

# 6.6 Armazenamento dos dados de parametrização

Recomendamos anotar os dados ajustados, por exemplo, no presente manual, guardando-os bem em seguida. Assim eles estarão à disposição para uso posterior ou para fins de manutenção.

Caso o aparelho esteja equipado com um módulo de visualização e configuração, os dados do sensor podem ser passados para o módulo de visualização e configuração. Esse procedimento é descrito no manual do "*Módulo de visualização e configuração*" na opção de menu "*Copiar dados do sensor*". Os dados lá ficam salvos, mesmo se houver uma falta de alimentação de energia do sensor.

São salvos aqui os seguintes dados e ajustes do módulo de visualização e configuração:

- Todos os dados dos menus "Colocação em funcionamento" e "Display"
- No menu "Outros ajustes" os pontos "Unidades específicas do sensor, Unidade de temperatura e Linearização"
- Os valores da curva de linearização livremente programável

A função pode também ser utilizada para passar os ajustes de um aparelho para um outro aparelho do mesmo tipo. Caso seja necessário trocar o sensor, o módulo de visualização e configuração deve ser encaixado no novo aparelho e os dados devem ser transmitidos para o sensor também através da opção "*Copiar dados do sensor*".

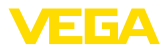

# 7 Colocar o sensor e a interface Modbus para funcionar através do PACTware

# 7.1 Conectar o PC

A conexão do PC ao sistema eletrônico do sensor ocorre através do adaptador de interface VEGACONNECT.

Âmbito de ajuste de parâmetros:

Sistema eletrônico do sensor

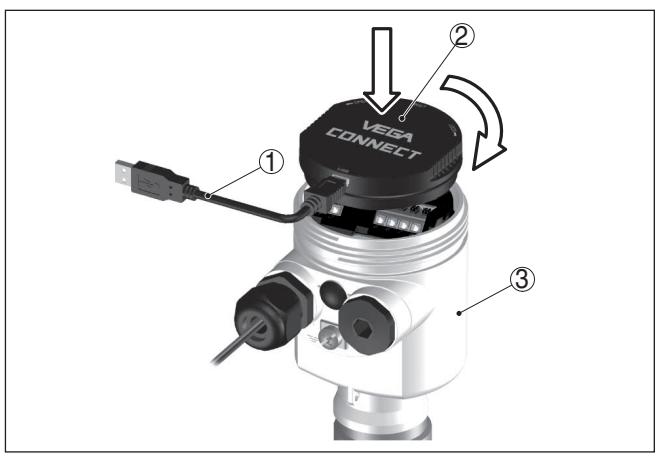

Fig. 32: Conexão do PC diretamente no sensor via adaptador de interface

- 1 Cabo USB para o PC
- 2 Adaptador de interface VEGACONNECT
- 3 Sensor

A conexão do PC ao sistema eletrônico Modbus ocorre através de um cabo USB.

Âmbito de ajuste de parâmetros:

- Sistema eletrônico do sensor
- Sistema eletrônico Modbus

Modbus

Ao sistema eletrônico

# Ao sistema eletrônico do sensor

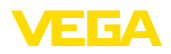

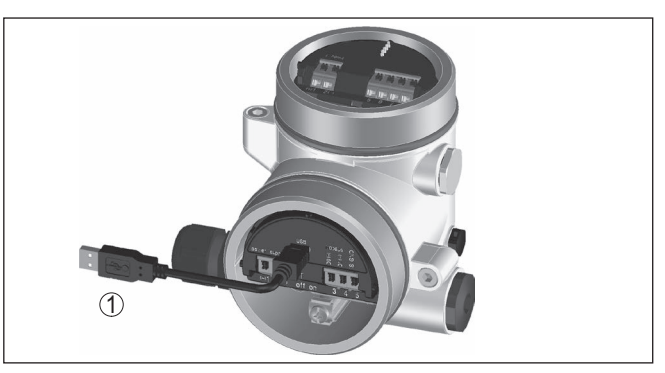

Fig. 33: Conexão do PC ao sistema eletrônico Modbus via USB

1 Cabo USB para o PC

### Ao cabo RS 485

A conexão do PC ao cabo RS 485 ocorre através de adaptador comum de interface RS 485/USB.

Âmbito de ajuste de parâmetros:

- Sistema eletrônico do sensor
- Sistema eletrônico Modbus

### Informação:

Para a parametrização é obrigatoriamente necessário cortar a conexão com a RTU.

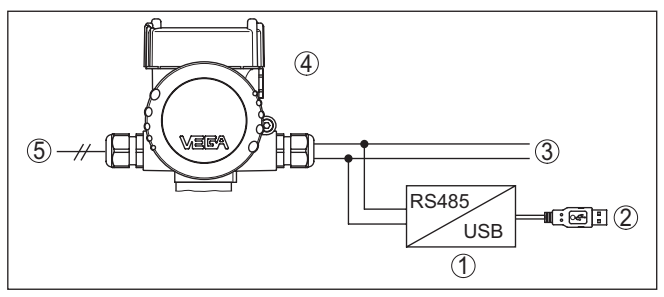

Fig. 34: Conexão do PC via adaptador de interface ao cabo RS 485

- 1 Adaptador de interface RS 485/USB
- 2 Cabo USB para o PC
- 3 Cabo RS 485
- 4 Sensor
- 5 Alimentação de tensão

# 7.2 Ajuste de parâmetros

Para o ajuste de parâmetros do aparelho via PC com Windows, é necessário o software de configuração PACTware com um driver (DTM) apropriado para o aparelho, que atenda o padrão FDT. A versão atual do PACTware e todos os DTMs disponíveis são agrupados em uma

41362-PT-150723

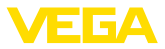

DTM Collection. Os DTMs podem ainda ser integrados em outros aplicativos com padrão FDT.

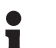

### Nota:

Para garantir o suporte de todas as funções do aparelho, deveria ser sempre utilizada a versão mais atual da Coleção DTM. Nem sempre estão disponíveis todas as funções descritas em versões mais antigas do firmware. Para muitos aparelhos, é possível carregar a mais nova versão do software através de nossa homepage. Também está à disposição na internet uma descrição da atualização (update).

Os demais procedimentos de colocação em funcionamento são descritos no manual de instruções "*Coleção DTM/PACTware*<sup>TM</sup>" fornecido em todas as coleções de DTMs e que pode ser baixado na internet. Descrições mais detalhadas podem ser lidas na ajuda on-line do PACTware e dos DTMs da VEGA.

| r                                                                                                    |                                                                                                    |                                                |  |
|----------------------------------------------------------------------------------------------------|----------------------------------------------------------------------------------------------------|------------------------------------------------|--|
| 😴 Sensor Parametrierung                                                                                    | i                                                                                                    | 4 Þ ×                                          |  |
| Instrument naam<br>Omschrijving:<br>Meetkringnaam:                                                         | : VEGAPULS 62 HART<br>Radarsensor voor continue<br>Sensor                                                                                                    | nivesumeting met hoomsnervee                   |  |
| 🗖 • 🌭 🌯 • 🗖 • I                                                                                            | 2 -                                                                                                    |                                                |  |
| <ul> <li>⊟- Inbedrijfname</li> <li>Toepassing</li> <li>Min-Max inregeling</li> </ul>                       | Min-Max inregeling                                                                                                    | (Toekenning van procentwaarden aan de afstand) |  |
| Demping     Stoomuitgang     Display     Display     Diagnose     Uitgebreide instellingen     Uitgebreide | Max. inregeling                                                                                                    | Afstand A                                      |  |
| Software-versie                                                                                            | Min. inregeling                                                                                                    | ⇔ Afstand B                                    |  |
| Serienummer …                                                                                              | Max. inregeling in procenten                                                                                                    | 100.00 %                                       |  |
|                                                                                                    | Afstand A (max. inregeling)                                                                                                    | 0,000 m                                        |  |
| OFFLINE                                                                                                    | Min. inregeling in procenten                                                                                                    | 0,00 %                                         |  |
|                                                                                                    | Afstand B (min. inregeling)                                                                                                    | 20,000 m                                       |  |
| OK Annuleren Overnemen                                                                                     |                                                                                                    |                                                |  |
| Separaat                                                                                                   | egistratie                                                                                                    | Administrator                                  |  |
|                                                                                                    | Image: Work of the second second se |                                                |  |

Fig. 35: Exemplo da vista de um DTM

Versão básica/completa Todos os DTMs de aparelhos podem ser adquiridos na versão básica gratuita ou na versão completa paga. A versão básica contém todas as funções necessárias para colocar o aparelho completamente em funcionamento. Um assistente facilita bastante a configuração do projeto. Fazem parte ainda da versão básica as funções para salvar e imprimir o projeto, além de uma função de importação e exportação dos dados.

> Na versão completa, está disponível adicionalmente uma função ampliada de impressão, que permite imprimir completamente a documentação do projeto, além da possibilidade de salvar curvas de valores de medição e de ecos. Ela dispõe ainda de um programa de cálculo para tanques e de um Multiviewer para a visualização e análise das curvas de valores de medição e de ecos salvas.

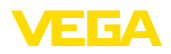

A versão padrão pode ser baixada em <u>www.vega.com/downloads</u> e "*Software*". A versão completa pode ser adquirida em um CD junto a nosso representante.

# 7.3 Ajustar o endereço do aparelho

O VEGAPULS 62 necessita de um endereço para poder participar da comunicação Modbus como slave. O ajuste do endereço é feito através de um PC com PACTware/DTM ou através da Modbus RTU.

Os ajustes de fábrica para o endereço são:

- Modbus: 246
- Levelmaster: 31

## Nota:

O ajuste do endereço do aparelho só é possível on-line.

| Através de um PC pelo<br>sistema eletrônico Mo-<br>dbus | Inicie o assistente de projeto e deixe a árvore do projeto ser criada.<br>Selecione na árvore do projeto o símbolo do gateway Modbus.<br>Selecione com a tecla direita do mouse " <i>Parâmetros</i> ", depois " <i>Para-metrização on-line</i> " e inicie assim o DTM para o sistema eletrônico<br>Modbus.<br>Selecione na barra de menus do DTM a seta de lista, junto ao símbo-<br>lo da " <i>Chave de boca</i> ". Selecione a opção do menu " <i>Alterar endereço</i><br><i>no aparelho</i> " e ajuste o endereço desejado. |
|---------------------------------------------------------|----------------------------------------------------------------------------------------------------|
| Através de um PC pelo<br>cabo RS 485                    | Selecione no catálogo de aparelhos, em " <i>Drivers</i> ", a opção " <i>Modbus Serial</i> ". Clique duas vezes nesse driver, passando-o assim para a árvore do projeto.                                                                                                    |
|                                                         | Abra o gerenciador de dispositivos de seu computador e identifi-<br>que em qual interface COM o adaptador USB/RS 485 se encontra.<br>Selecione o símbolo " <i>Modbus COM.</i> " na árvore do projeto. Selecione<br>" <i>Parâmetro</i> " com a tecla direita do mouse, iniciando assim o DTM<br>para o adaptador USB/RS 485. Ajuste em " <i>Ajuste básico</i> " o número<br>da interface COM do gerenciador de dispositivos.                                                                                                    |
|                                                         | Selecione "Outras funções" e "Pesquisa de aparelhos" com a tecla direita do mouse. O DTM procura os dispositivos Modbus conectados e os passa para a árvore do projeto. Selecione na árvore do projeto o símbolo para o gateway Modbus. Selecione com a tecla direita do mouse "Parâmetros" e, em seguida, "Parametrização on-line" e inicie assim o DTM para o sistema eletrônico Modbus.                                                                                                    |
|                                                         | Selecione na barra de menus do DTM a seta de lista, junto ao símbo-<br>lo da " <i>Chave de boca</i> ". Selecione a opção do menu " <i>Alterar endereço</i><br><i>no aparelho</i> " e ajuste o endereço desejado.                                                                                                    |
|                                                         | Em seguida, clique no símbolo " <i>Modbus COM</i> ." na árvore do projeto.<br>Selecione " <i>Outras funções</i> " e " <i>Alterar endereços do DTM</i> " com a<br>tecla direita do mouse. Ajuste o endereço do gateway Modbus que foi<br>alterado.                                                                                                    |
| Via Modbus-RTU                                          | O endereço do aparelho é ajustado no registro n.º 200 do Holding<br>Register (vide capítulo " <i>Modbus Register</i> " neste manual de instru-<br>ções).                                                                                                    |

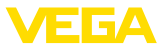

O procedimento depende da respectiva Modbus-RTU e da ferramenta de configuração.

# 7.4 Armazenamento dos dados de parametrização

Recomendamos documentar ou salvar os dados dos parâmetros através do PACTware. Assim eles estarão à disposição para uso posterior ou para fins de manutenção.

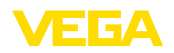

# 8 Diagnóstico, Asset Management e Serviço

# 8.1 Manutenção

Se o aparelho for utilizado conforme a finalidade, não é necessária nenhuma manutenção na operação normal.

# 8.2 Memória de valores de medição e de eventos

Das aparelho dispõe de várias memórias para fins de diagnóstico. Os dados permanecem armazenados mesmo se a tensão for interrompida.

# Memória de valores de<br/>mediçãoPodem ser salvos a<br/>cíclica do sensor. C

Podem ser salvos até 100.000 valores de medição em uma memória cíclica do sensor. Cada item salvo possui a data/horário e o respectivo valor de medição. Podem ser salvos, por exemplo, os valores:

- Distância
- Altura de enchimento
- Valor percentual
- Por cento lin.
- Escalado
- Valor de corrente
- Segurança de medição
- Temperatura do sistema eletrônico

A memória de valores de medição é fornecida ativada e salva a cada 3 minutos a distância, a segurança de medição e a temperatura do sistema eletrônico.

Os valores e as condições de armazenamento desejados são definidos através de um PC com PACTware/DTM ou pelo sistema de controle central com EDD. É dessa forma que os dados são lidos e também repostos.

- Memória de eventos No sensor, são salvos automaticamente até 500 eventos com carimbo de tempo, sem possibilidade de serem apagados. Todos os itens contêm a data/hora, tipo de evento, descrição do evento e o valor. Exemplos de tipos de evento:
  - Alteração de um parâmetro
  - Pontos de ligação/desligamento
  - Mensagens de status (conforme NE 107)
  - Mensagens de erro (conforme NE 107)

Os dados são lidos através de um PC com PACTware/DTM ou do sistema de controle com EDD.

Memória de curvas de eco

41362-PT-150723

As curvas de eco são salvas aqui com a data e a hora e e os respectivos dados de eco. A memória é dividida em duas áreas:

**Curva de eco da colocação em funcionamento:** esta curva serve como curva de eco de referência para as condições de medição na colocação em funcionamento. Isso permite detectar alterações das condições de medição no funcionamento ou incrustações no sensor. A curva de eco da colocação em funcionamento é salva através de:

PC com PACTware/DTM

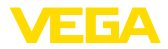

- Sistema de controle com EDD
- Módulo de visualização e configuração

**Outras curvas de eco:** nesta área de armazenamento podem ser salvas até 10 curvas de eco em uma memória cíclica no sensor. As outras curvas de eco são salvas através de:

- PC com PACTware/DTM
- Sistema de controle com EDD

# 8.3 Função Asset-Management

O aparelho dispõe de uma função de automonitoração e diagnóstico conforme NE 107 e VDI/VDE 2650. Além das mensagens de status apresentadas nas tabelas a seguir, é possível visualizar mensagens de erro ainda mais detalhadas através da opção do menu "*Diagnóstico*" através do módulo de visualização e configuração, PACTware/DTM e EDD.

### Mensagens de status As mensagens de status são subdividas nas seguintes categorias:

- Avaria
- Controle de funcionamento
- Fora da especificação
- Necessidade de manutenção

### e mostradas mais claramente por pictogramas:

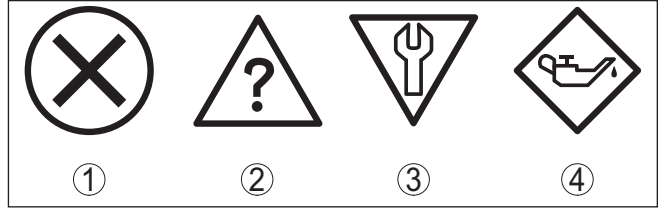

Fig. 36: Pictogramas das mensagens de status

- 1 Falha (Failure) vermelha
- 2 Fora da especificação (Out of specification) amarela
- 3 Controle de funcionamento (Function check) laranja
- 4 Necessidade de manutenção (Maintenance) azul

Falha (Failure): o aparelho emite uma mensagem de falha devido ao reconhecimento de uma falha no funcionamento.

A mensagem de status está sempre ativa. O usuário não pode desativá-la.

**Controle de funcionamento (Function check):** trabalho no aparelho, o valor de medição está temporariamente inválido (por exemplo, durante uma simulação).

Esta mensagem de status encontra-se desativada de forma padrão. Uma ativação pelo usuário é possível através do PACTware/DTM ou EDD.

Fora de especificação (Out of specification): o valor de medição está inseguro, pois a especificação do aparelho foi ultrapassada (por exemplo, temperatura do sistema eletrônico).

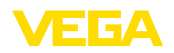

Esta mensagem de status encontra-se desativada de forma padrão. Uma ativação pelo usuário é possível através do PACTware/DTM ou EDD.

Necessidade de manutenção (Maintenance): funcionamento do aparelho limitado por influências externas. A medição é influenciada, o valor de medição ainda é válido. Planejar a manutenção do aparelho, pois é de se esperar uma falha no futuro próximo (por exemplo, devido a incrustações).

Esta mensagem de status encontra-se desativada de forma padrão. Uma ativação pelo usuário é possível através do PACTware/DTM ou EDD.

 
 Failure (falha)
 A tabela a seguir mostra os códigos e os textos da mensagem de status "Failure", fornecendo informações sobre a causa e sobre como solucionar o problema.

| Código                                        | Causa                                                                                                    | Eliminação do erro                                                                                                    | DevSpec        |  |
|-----------------------------------------------|----------------------------------------------------------------------------------------------------|----------------------------------------------------------------------------------------------------|----------------|--|
| Mensagem de texto                             |                                                                                                    |                                                                                                    | Diagnosis Bits |  |
| F013<br>Não existe valor de me-<br>dição      | <ul> <li>O sensor não detecta<br/>nenhum eco durante a<br/>operação</li> <li>Sistema da antena sujo<br/>ou defeituoso</li> </ul> | <ul> <li>Controlar a montagem<br/>e a configuração de<br/>parâmetros, corrigindo,<br/>se necessário</li> <li>Limpar ou substituir o<br/>módulo do processo ou<br/>a antena</li> </ul>                          | Bit 0          |  |
| F017<br>Margem de calibração<br>muito pequena | <ul> <li>Calibração fora da<br/>especificação</li> </ul>                                                                         | <ul> <li>Alterar a calibração de<br/>acordo com os valores-<br/>limite (diferença entre<br/>Mín. e Máx. ≥ 10 mm</li> </ul>                                                                                     | Bit 1          |  |
| F025<br>Erro na tabela de lineari-<br>zação   | <ul> <li>Os marcadores de<br/>índice não se elevam<br/>continuamente, por<br/>exemplo, pares de<br/>valores ilógicos</li> </ul>  | <ul> <li>Conferir a tabela de<br/>linearização</li> <li>Apagar a tabela/criar<br/>uma nova</li> </ul>                                                                                                    | Bit 2          |  |
| F036<br>Não há software execu-<br>tável       | <ul> <li>Erro ou interrupção na<br/>atualização do software</li> </ul>                                                           | <ul> <li>Repetir a atualização do<br/>software</li> <li>Conferir o modelo do<br/>sistema eletrônico</li> <li>Substituir o sistema<br/>eletrônico</li> <li>Enviar o aparelho para<br/>ser consertado</li> </ul> | Bit 3          |  |
| F040<br>Erro no sistema eletrônico            | <ul> <li>Defeito no hardware</li> </ul>                                                                                          | <ul> <li>Substituir o sistema<br/>eletrônico</li> <li>Enviar o aparelho para<br/>ser consertado</li> </ul>                                                                                                    | Bit 4          |  |
| F080                                          | <ul> <li>Erro geral do software</li> </ul>                                                                                       | <ul> <li>Cortar a tensão de ser-<br/>viço por curto tempo</li> </ul>                                                                                                    | Bit 5          |  |

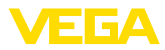

| Código                                                    | Causa                                                                                                    | Eliminação do erro                                                                                                    | DevSpec        |
|-----------------------------------------------------------|----------------------------------------------------------------------------------------------------|----------------------------------------------------------------------------------------------------|----------------|
| Mensagem de texto                                         |                                                                                                    |                                                                                                    | Diagnosis Bits |
| F105<br>Detectando valor de me-<br>dição                  | <ul> <li>O aparelho ainda se<br/>encontra na fase de<br/>inicialização. O valor<br/>de medição ainda não<br/>pôde ser detectado</li> </ul>                                                     | <ul> <li>Aguardar o término da<br/>fase de inicialização</li> <li>Duração de até aprox.</li> <li>3 min, a depender do<br/>modelo e dos parâme-<br/>tros configurados.</li> </ul> | Bit 6          |
| F113<br>Erro de comunicação                               | <ul> <li>Erro na comunicação<br/>interna do aparelho</li> </ul>                                                                                                    | <ul> <li>Cortar a tensão de ser-<br/>viço por curto tempo</li> <li>Enviar o aparelho para<br/>ser consertado</li> </ul>                                                          | Bit 12         |
| F125<br>Temperatura inadmissível<br>do sistema eletrônico | <ul> <li>Temperatura do sistema<br/>eletrônico em faixa não<br/>especificada</li> </ul>                                                                                                    | <ul> <li>Controlar a temperatura<br/>ambiente</li> <li>Isolar o sistema ele-<br/>trônico</li> <li>Utilizar aparelho com<br/>faixa de temperatura<br/>mais alta</li> </ul>        | Bit 7          |
| F260<br>Erro na calibração                                | <ul> <li>Erro na calibração efe-<br/>tuada pela fábrica</li> <li>Erro na EEPROM</li> </ul>                                                                                                    | <ul> <li>Substituir o sistema<br/>eletrônico</li> <li>Enviar o aparelho para<br/>ser consertado</li> </ul>                                                                       | Bit 8          |
| F261<br>Erro na configuração                              | <ul> <li>Erro na colocação em<br/>funcionamento</li> <li>Erro na supressão de<br/>sinais falsos</li> <li>Erro ao executar um<br/>reset</li> </ul>                                              | <ul> <li>Repetir a colocação em<br/>funcionamento</li> <li>Repetir o reset</li> </ul>                                                                                            | Bit 9          |
| F264<br>Erro de montagem/coloca-<br>ção em funcionamento  | <ul> <li>A calibração não se<br/>encontra dentro do valor<br/>da altura do reservató-<br/>rio/da faixa de medição</li> <li>Faixa de medição<br/>máxima do aparelho<br/>insuficiente</li> </ul> | <ul> <li>Controlar a montagem<br/>e a configuração de<br/>parâmetros, corrigindo,<br/>se necessário</li> <li>Utilizar um aparelho<br/>com faixa de medição<br/>maior</li> </ul>  | Bit 10         |
| F265<br>Falha na função de me-<br>dição                   | <ul> <li>O sensor não efetua<br/>nenhuma medição</li> <li>Tensão de alimentação<br/>muito baixa</li> </ul>                                                                                     | <ul> <li>Controlar a tensão de<br/>serviço</li> <li>Executar um reset</li> <li>Cortar a tensão de ser-<br/>viço por curto tempo</li> </ul>                                       | Bit 11         |

## **Function check**

A tabela a seguir mostra os códigos de erro e os textos da mensagem de status "*Function check*", fornecendo informações sobre a causa e sobre como solucionar o problema.

| Código<br>Mensagem de texto | Causa                                 | Eliminação do erro                                                  | DevSpec State em CMD<br>48 |
|-----------------------------|---------------------------------------|---------------------------------------------------------------------|----------------------------|
| C700                        | <ul> <li>Uma simulação está</li></ul> | <ul> <li>Terminar a simulação</li> <li>Aguardar o término</li></ul> | "Simulation Active" no     |
| Simulação ativa             | ativa                                 | automático após 60 min.                                             | "Status padronizado 0"     |

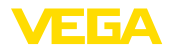

## Out of specification

A tabela a seguir mostra os códigos de erro e os textos da mensagem de status "*Out of specification*", fornecendo informações sobre a causa e sobre como solucionar o problema.

| Código<br>Mensagem de texto                               | Causa                                                                                   | Eliminação do erro                                                                                                    | DevSpec State em CMD<br>48 |
|-----------------------------------------------------------|-----------------------------------------------------------------------------------------|----------------------------------------------------------------------------------------------------|----------------------------|
| S600<br>Temperatura inadmissível<br>do sistema eletrônico | <ul> <li>Temperatura do sistema<br/>eletrônico em faixa não<br/>especificada</li> </ul> | <ul> <li>Controlar a temperatura<br/>ambiente</li> <li>Isolar o sistema ele-<br/>trônico</li> <li>Utilizar aparelho com<br/>faixa de temperatura<br/>mais alta</li> </ul> | Bit 5 de byte 1424         |
| S601<br>Enchimento excessivo                              | <ul> <li>Perigo de enchimento<br/>excessivo do reserva-<br/>tório</li> </ul>            | <ul> <li>Assegurar-se de<br/>que não ocorra mais<br/>nenhum enchimento</li> <li>Controlar o nível de<br/>enchimento no reser-<br/>vatório</li> </ul>                      | Bit 6 de byte 1424         |

## Maintenance

A tabela a seguir mostra os códigos de erro e os textos da mensagem de status "*Maintenance*", fornecendo informações sobre a causa e sobre como solucionar o problema.

| Código<br>Mensagem de texto                              | Causa                                                                                                    | Eliminação do erro                                                                                                    | DevSpec State em CMD<br>48 |
|----------------------------------------------------------|----------------------------------------------------------------------------------------------------|----------------------------------------------------------------------------------------------------|----------------------------|
| M500<br>Erro no reset para o esta-<br>do de fornecimento | <ul> <li>Os dados não puderam<br/>ser restaurados no<br/>reset para o estado de<br/>fornecimento</li> </ul> | <ul> <li>Repetir o reset</li> <li>Carregar o arquivo XML<br/>com os dados do sensor<br/>para o aparelho</li> </ul>                                                                                            | Bit 0 de byte 1424         |
| M501<br>Erro na tabela inativa de li-<br>nearização      | <ul> <li>Erro de hardware<br/>EEPROM</li> </ul>                                                             | <ul> <li>Substituir o sistema<br/>eletrônico</li> <li>Enviar o aparelho para<br/>ser consertado</li> </ul>                                                                                                    | Bit 1 de byte 1424         |
| M502<br>Erro na memória de diag-<br>nóstico              | <ul> <li>Erro de hardware<br/>EEPROM</li> </ul>                                                             | <ul> <li>Substituir o sistema<br/>eletrônico</li> <li>Enviar o aparelho para<br/>ser consertado</li> </ul>                                                                                                    | Bit 2 de byte 1424         |
| M503<br>Baixa segurança de me-<br>dição                  | <ul> <li>A relação de eco/interfe-<br/>rência é muito pequena<br/>para uma medição<br/>segura</li> </ul>    | <ul> <li>Controlar as condições<br/>de montagem e do<br/>processo</li> <li>Limpar a antena</li> <li>Alterar o sentido de<br/>polarização</li> <li>Utilizar um aparelho<br/>com sensibilidade maior</li> </ul> | Bit 3 de byte 1424         |
| M504<br>Erro em uma interface do<br>aparelho             | <ul> <li>Defeito no hardware</li> </ul>                                                                     | <ul> <li>Controlar as conexões</li> <li>Substituir o sistema<br/>eletrônico</li> <li>Enviar o aparelho para<br/>ser consertado</li> </ul>                                                                     | Bit 4 de byte 1424         |

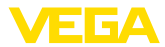

| Código            | Causa                                     | Eliminação do erro                                                                                                    | DevSpec State em CMD |
|-------------------|-------------------------------------------|----------------------------------------------------------------------------------------------------|----------------------|
| Mensagem de texto |                                           |                                                                                                    |                      |
| M505              | <ul> <li>O eco do nível de</li> </ul>     | <ul> <li>Limpar a antena</li> </ul>                                                                                                    | Bit 7 de byte 1424   |
| Não há eco        | enchimento não pode<br>ser mais detectado | <ul> <li>Utilizar uma antena/um<br/>sensor mais apropriado</li> <li>Eliminar ecos falsos<br/>eventualmente exis-<br/>tentes</li> <li>Otimizar a posição e o<br/>alinhamento do sensor</li> </ul> |                      |

Comportamento em caso de falhas

8.4 Eliminar falhas

so É de responsabilidade do proprietário do equipamento tomar as devidas medidas para a eliminação de falhas surgidas.

Procedimento para a eliminação de falhas

As primeiras medidas a serem tomadas:

- Avaliação de mensagens de erro, por exemplo, através do módulo de visualização e configuração
- Verificação do sinal de saída
- Tratamento de erros de medição

Outras possibilidades de diagnóstico mais abrangentes são oferecidas por um PC com o programa PACTware e o DTM adequado. Em muitos casos, as causas podem ser assim identificadas e as falhas eliminadas.

Tratamento de erros de medição em líquidos.

As tabelas abaixo mostram exemplos típicos de erro de medição em líquidos condicionados pela aplicação, havendo uma diferenciação de erros de medição com:

- Nível de enchimento constante
- Enchimento
- Esvaziamento

As imagens na coluna "*Imagem do erro*" mostram o nível de enchimento real como linha tracejada e o nível de enchimento mostrado pelo sensor como linha contínua.

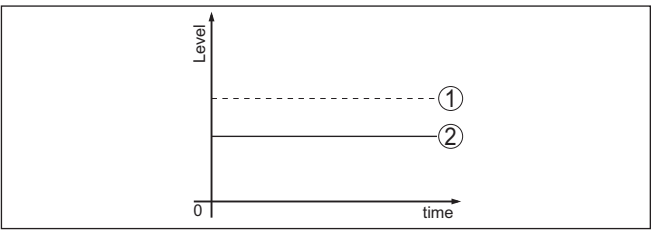

1 Nível de enchimento real

2 Nível de enchimento exibido pelo sensor

Notas:

 Sempre que o sensor mostrar um valor constante, a causa poderia se encontrar também no ajuste de falha da saída de corrente em "Manter valor 41362-PT-150723

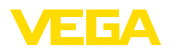

 Se o nível de enchimento exibido for muito baixo, a causa poderia ser também uma resistência muito alta do cabo

# Erro de medição com nível de enchimento constante

| Descrição do erro                                       | Imagem do<br>erro                                                                                                    | Causa                                                                                                    | Eliminação do erro                                                                                                    |
|---------------------------------------------------------|----------------------------------------------------------------------------------------------------|----------------------------------------------------------------------------------------------------|----------------------------------------------------------------------------------------------------|
| 1. Valor de medição<br>mostra um nível de en-           | Ford                                                                                                    | <ul> <li>Calibração incorreta de Mín./<br/>Máx.</li> </ul>                                                                                                    | <ul> <li>Corrigir a calibração de Mín./<br/>Máx.</li> </ul>                                                                                                    |
| chimento muito baixo<br>ou muito alto                   |                                                                                                    | <ul> <li>Curva de linearização errada</li> </ul>                                                                                                    | <ul> <li>Corrigir a curva de linearização</li> </ul>                                                                                                    |
|                                                         | 61 tea                                                                                                    | <ul> <li>Montagem em tubo de by-pass<br/>ou tubo vertical, o que causa<br/>erro de tempo de execução<br/>(erro de medição pequeno<br/>próximo a 100 %/erro grande<br/>próximo a 0 %)</li> </ul> | <ul> <li>Conferir o parâmetro Aplicação<br/>no que se refere à forma do<br/>reservatório, corrigindo, se<br/>necessário (by-pass, tubo<br/>vertical, diâmetro)</li> </ul>                               |
| 2. O valor de medição<br>salta na direção de 0 %        |                                                                                                    | <ul> <li>Eco múltiplo (teto do reservató-<br/>rio, superfície do produto) com<br/>amplitude maior que o eco de<br/>nível de enchimento</li> </ul>                                               | <ul> <li>Controlar o parâmetro Apli-<br/>cação, especialmente teto do<br/>reservatório, tipo de produto,<br/>fundo abaulado, alto coefi-<br/>ciente dielétrico, ajustando, se<br/>necessário</li> </ul> |
| 3. O valor de medi-<br>ção salta na direção de<br>100 % | Tore to the second second seco | <ul> <li>A amplitude do eco do nível<br/>de enchimento cai devido ao<br/>processo</li> <li>Não foi efetuada a supressão<br/>de sinais falsos</li> </ul>                                         | <ul> <li>Efetuar uma supressão de<br/>sinais falsos</li> </ul>                                                                                                    |
|                                                         |                                                                                                    | <ul> <li>A amplitude ou o local de um<br/>eco falso se alterou (por exem-<br/>plo, condensado, incrustações<br/>do produto); a supressão de<br/>sinais falsos não é mais válida</li> </ul>      | <ul> <li>Identificar a causa da alteração<br/>dos sinais falsos, efetuar a<br/>supressão de sinais falsos<br/>com, por exemplo, condensado</li> </ul>                                                   |

# Erro de medição no enchimento

| Descrição do erro                                               | Imagem do<br>erro                                                                                                    | Causa                                                                                                    | Eliminação do erro                                                                                                    |
|-----------------------------------------------------------------|----------------------------------------------------------------------------------------------------|----------------------------------------------------------------------------------------------------|----------------------------------------------------------------------------------------------------|
| 4. Valor de medição fi-<br>ca constante durante o<br>enchimento | ent of the second second secon | <ul> <li>Ecos falsos muito grandes nas<br/>proximidades ou eco do nível<br/>de enchimento muito pequeno</li> <li>Formação forte de espuma ou<br/>vórtice</li> <li>Calibração de Máx. incorreta</li> </ul> | <ul> <li>Eliminar sinais falsos nas<br/>proximidades</li> <li>Controlar a situação de medi-<br/>ção: a antena ficar saliente na<br/>luva, anteparos</li> <li>Remover sujeira da antena</li> <li>No caso de falhas causadas<br/>por anteparos nas proximi-<br/>dades: alterar o sentido de<br/>polarização</li> <li>Criar nova supressão de sinais<br/>falsos</li> <li>Corrigir a calibração de Máx.</li> </ul> |

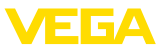

| Descrição do erro                                                                                                    | Imagem do<br>erro                                                                                                    | Causa                                                                                                    | Eliminação do erro                                                                                                    |
|----------------------------------------------------------------------------------------------------|----------------------------------------------------------------------------------------------------|----------------------------------------------------------------------------------------------------|----------------------------------------------------------------------------------------------------|
| 5. O valor de medição<br>no enchimento perma-<br>nece na área do fundo                                                                 | 0 Stree                                                                                                    | - Eco do fundo do tanque<br>maior que o eco do nível de<br>enchimento, por exemplo, em<br>produtos com $\varepsilon_r$ < 2,5 base de<br>óleo, solvente                                                                                                    | <ul> <li>Controlar os parâmetros</li> <li>Produto, Altura do reservatório</li> <li>e forma do fundo, alterando-os,</li> <li>se necessário</li> </ul>                                                    |
| 6. O valor de medição<br>permanece inaltera-<br>do temporariamente<br>no enchimento e salta<br>para o nível de enchi-<br>mento correto |                                                                                                    | <ul> <li>Turbulências da superfície do<br/>produto, enchimento rápido</li> </ul>                                                                                                    | <ul> <li>Controlar os parâmetros,<br/>alterando-os, se necessário,<br/>por exemplo, em reservatório<br/>de dosagem, reator</li> </ul>                                                                   |
| 7. O valor de medição<br>salta no enchimento na<br>direção de 0 %                                                                      | Part of the second second seco | <ul> <li>A amplitude de um eco múltiplo<br/>(tampa do reservatório - super-<br/>fície do produto) é maior que o<br/>eco do nível de enchimento</li> </ul>                                                                                                    | <ul> <li>Controlar o parâmetro Apli-<br/>cação, especialmente teto do<br/>reservatório, tipo de produto,<br/>fundo abaulado, alto coefi-<br/>ciente dielétrico, ajustando, se<br/>necessário</li> </ul> |
|                                                                                                    |                                                                                                    | <ul> <li>O eco do nível de enchimento<br/>não pode ser diferenciado do<br/>eco falso em uma posição de<br/>eco de falso (salta para eco<br/>múltiplo)</li> </ul>                                                                                                    | <ul> <li>No caso de falhas causadas<br/>por anteparos nas proximi-<br/>dades: alterar o sentido de<br/>polarização</li> <li>Escolher a posição de monta-<br/>gem mais favorável</li> </ul>              |
| 8. O valor de medição<br>salta no enchimento na<br>direção de 100 %                                                                    | l log                                                                                                    | <ul> <li>A amplitude do eco do nível de<br/>enchimento cai no enchimento<br/>devido a fortes turbulências e<br/>espuma. O valor de medição<br/>salta para o eco falso</li> </ul>                                                                                                    | <ul> <li>Efetuar uma supressão de<br/>sinais falsos</li> </ul>                                                                                                    |
| 9. O valor de medição<br>salta no enchimento<br>esporadicamente pa-<br>ra 100 %                                                        | 0 time                                                                                                    | <ul> <li>Variação de condensado ou<br/>sujeira na antena</li> </ul>                                                                                                    | <ul> <li>Efetuar a supressão de sinais<br/>falsos ou aumentar a supres-<br/>são de sinais falsos com con-<br/>densado/sujeira na vizinhança<br/>através de edição</li> </ul>                            |
| 10. O valor de medição<br>salta para ≥ 100 % ou<br>0 m de distância                                                                    |                                                                                                    | <ul> <li>O eco de nível de enchimento<br/>não é mais detectado na faixa<br/>superior devido a espuma ou<br/>sinais falsos. O sensor passa<br/>para a proteção contra enchi-<br/>mento excessivo. São emitidos<br/>o nível de enchimento máx.<br/>(distância 0 m) e a mensagem<br/>de status "Proteção contra<br/>enchimento excessivo".</li> </ul> | <ul> <li>Controlar o ponto de medição:<br/>a antena tem que sair da luva</li> <li>Remover sujeira da antena</li> <li>Utilizar um sensor com antena<br/>mais adequada</li> </ul>                         |

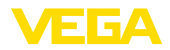

### Erro de medição no esvaziamento

| Descrição do erro                                                                           | Imagem do<br>erro                                                                                                    | Causa                                                                                                    | Eliminação do erro                                                                                                    |
|---------------------------------------------------------------------------------------------|----------------------------------------------------------------------------------------------------|----------------------------------------------------------------------------------------------------|----------------------------------------------------------------------------------------------------|
| 11. O valor de medição<br>permanece inalterado<br>no esvaziamento na vi-<br>zinhança        |                                                                                                    | <ul> <li>Eco falso maior que o eco do<br/>nível de enchimento</li> <li>Eco do nível de enchimento<br/>muito pequeno</li> </ul>                         | <ul> <li>Eliminar sinal falso na<br/>vizinhança, controlando se a<br/>antena encontra-se saliente<br/>na luva</li> <li>Remover sujeira da antena</li> <li>No caso de falhas causadas<br/>por anteparos nas proximi-<br/>dades: alterar o sentido de<br/>polarização</li> <li>Após a eliminação do eco falso,<br/>a supressão de sinais falsos<br/>tem que ser apagada. Efetuar<br/>uma nova supressão de sinais<br/>falsos</li> </ul> |
| 12. O valor de medição<br>salta no esvaziamento<br>na direção de 0 %                        | Trans                                                                                                    | - Eco do fundo do tanque<br>maior que o eco do nível de<br>enchimento, por exemplo, em<br>produtos com $\varepsilon_r$ < 2,5 base de<br>óleo, solvente | <ul> <li>Controlar os parâmetros<br/>Tipo de produto, Altura do<br/>reservatório e Forma do fundo,<br/>alterando-os, se necessário</li> </ul>                                                                                                    |
| 13. O valor de medição<br>salta no esvaziamen-<br>to esporadicamente na<br>direção de 100 % | the second second secon | <ul> <li>Variação de condensado ou<br/>sujeira na antena</li> </ul>                                                                                    | <ul> <li>Efetuar a supressão de<br/>sinais falsos ou aumentar a<br/>supressão de sinais falsos na<br/>vizinhança através de edição</li> <li>Para produtos sólidos, utilizar<br/>sensor de radar com conexão<br/>de ar de limpeza</li> </ul>                                                                                                    |

### Comportamento após a eliminação de uma falha

A depender da causa da falha e das medidas tomadas, se necessário, executar novamente os passos descritos no capítulo "*Colocar em funcionamento*" ou controlar se está plausível e completo.

### Hotline da assistência técnica - Serviço de 24 horas

Caso essas medidas não tenham êxito, ligue, em casos urgentes, para a hotline da assistência técnica da VEGA - Tel. +49 1805 858550.

A hotline está disponível também fora no horário normal de atendimento, 7 dias por semana, 24 horas por dia.

Pelo fato de oferecermos esse serviço para todo o mundo, o atendimento é realizado no idioma inglês. O serviço é gratuito. O único custo são as tarifas telefônicas.

# 8.5 Trocar o módulo elétrônico

Em caso de defeito, o módulo eletrônico pode ser trocado pelo usuário.

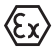

Em aplicações Ex, só podem ser utilizados um aparelho e um módulo eletrônico com a respectiva homologação Ex.

Caso não haja um módulo eletrônico disponível, ele pode ser encomendado junto a seu representante. Os módulos eletrônicos são adequados somente para o respectivo sensor, apresentando também diferenças na saída de sinais e na alimentação de tensão.

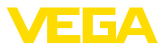

O novo módulo eletrônico tem que ser carregado com os ajustes de fábrica do sensor. Para tal há as seguintes possibilidades:

- Pela fábrica
- No local, pelo usuário

Em ambos os casos, é necessário indicar o número de série do sensor. Esse número de série pode ser consultado na placa de características do aparelho, no interior da caixa ou na nota de entrega.

Ao carregar diretamente no local, os dados do pedido têm que ser anteriormente baixados da internet (vide manual "*Módulo eletrônico*").

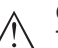

## Cuidado:

Todos os ajustes específicos da aplicação têm que ser novamente efetuados. Portanto, é necessário executar uma nova colocação em funcionamento após a troca do sistema eletrônico.

Caso os dados da parametrização tenham sido salvos na primeira colocação do sensor em funcionamento, esses dados podem ser transmitidos para o novo módulo eletrônico. Com isso, não é necessária uma nova colocação em funcionamento.

# 8.6 Atualização do software

Para atualizar o software do aparelho, são necessários os seguintes componentes:

- Aparelho
- Alimentação de tensão
- Adaptador de interface VEGACONNECT
- PC com PACTware
- Software atual do aparelho como arquivo

O software do aparelho atual bem como informações detalhadas para o procedimento encontram-se na área de downloads na nossa homepage: <u>www.vega.com</u>.

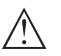

## Cuidado:

Aparelhos com homologações podem estar vinculados a determinadas versões do software. Ao atualizar o software, assegure-se, portanto, de que a homologação não perderá sua validade.

Informações detalhadas encontram-se na área de downloads na homepage<u>www.vega.com</u>.

# 8.7 Procedimento para conserto

A folha de envio de volta do aparelho bem como informações detalhadas para o procedimento encontram-se na área de downloads na nossa homepage: <u>www.vega.com</u>.

Assim poderemos efetuar mais rapidamente o conserto, sem necessidade de consultas.

Caso seja necessário um conserto do aparelho, proceder da seguinte maneira:

• Imprima e preencha um formulário para cada aparelho
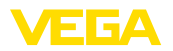

- Limpe o aparelho e empacote-o de forma segura.
- Anexe o formulário preenchido e eventualmente uma ficha técnica de segurança no lado de fora da embalagem
- Consulte o endereço para o envio junto ao representante responsável, que pode ser encontrado na nossa homepage www.vega.com.

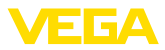

# 9 Desmontagem

# 9.1 Passos de desmontagem

### Advertência:

 $\triangle$ 

Ao desmontar, ter cuidado com condições perigosas do processo, como, por exemplo, pressão no reservatório ou tubo, altas temperaturas, produtos tóxicos ou agressivos, etc.

Leia os capítulos "*Montagem*" e "*Conectar à alimentação de tensão*" e execute os passos neles descritos de forma análoga, no sentido inverso.

# 9.2 Eliminação de resíduos

O aparelho é composto de materiais que podem ser reciclados por empresas especializadas. Para fins de reciclagem, o sistema eletrônico foi fabricado com materiais recicláveis e projetado de forma que permite uma fácil separação dos mesmos.

A eliminação correta do aparelho evita prejuízos a seres humanos e à natureza e permite o reaproveitamento de matéria-prima.

Materiais: vide "Dados técnicos"

Caso não tenha a possibilidade de eliminar corretamente o aparelho antigo, fale conosco sobre uma devolução para a eliminação.

### Diretriz WEEE 2002/96/CE

O presente aparelho não está sujeito à diretriz der WEEE (Waste Electrical and Electronic Equipment) 2002/96/CE e às respectivas leis nacionais. Entregue o aparelho diretamente a uma empresa especializada em reciclagem e não aos postos públicos de coleta, destinados somente a produtos de uso particular sujeitos à diretriz WEEE.

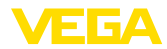

# 10 Anexo

# 10.1 Dados técnicos

# Dados gerais

| 316L corresponde a 1.4404 ou 1.4435                                                        |                                                                                                    |
|--------------------------------------------------------------------------------------------|----------------------------------------------------------------------------------------------------|
| Materiais, com contato com o produto                                                       |                                                                                                    |
| <ul> <li>Conexão do processo</li> </ul>                                                    | 316L, Alloy C22 (2.4602), Alloy 400 (2.4360)                                                                                                    |
| <ul> <li>Vedação do processo</li> </ul>                                                    | Na instalação predial (em aparelhos com rosca: Klinger-<br>sil C-4400, fornecido com o aparelho)                                                  |
| - Antena                                                                                   | 316L, Alloy C22 (2.4602), Tantal, 316L eletropolido,<br>Ed aço inoxidável em fundição fina 1.4848, Alloy 400<br>(2.4360), 316L Safecoat revestido |
| <ul> <li>Cone de adaptação da antena</li> </ul>                                            | PTFE, PP, PEEK, cerâmica (99,7 % Al <sub>2</sub> O <sub>3</sub> )                                                                                 |
| <ul> <li>Vedação do sistema de antena</li> </ul>                                           | FKM (SHS FPM 70C3 GLT), FFKM (Kalrez 6375), FFKM (Kalrez 6230 - FDA), grafite (99,9 $\%)$                                                         |
| Materiais, sem contato com o produto                                                       |                                                                                                    |
| <ul> <li>Caixa de plástico</li> </ul>                                                      | Plástico PBT (poliéster)                                                                                                    |
| <ul> <li>Caixa de alumínio fundido sob<br/>pressão</li> </ul>                              | Alumínio fundido sob pressão AlSi10Mg, revestido a pó<br>- base: poliéster                                                                        |
| <ul> <li>Caixa de aço inoxidável</li> </ul>                                                | 316L                                                                                                    |
| <ul> <li>Vedação entre a caixa e a tampa</li> </ul>                                        | NBR (caixa de aço inoxidável, fundição de precisão),<br>silicone (caixa de alumínio/plástico; caixa de aço inoxi-<br>dável, eletropolida)         |
| <ul> <li>Visor na tampa da caixa (opcional)</li> </ul>                                     | Policarbonato                                                                                                    |
| - Terminal de aterramento                                                                  | 316L                                                                                                    |
| Conexão condutora                                                                          | Entre o terminal de aterramento, a conexão do processo e antena                                                                                   |
| Conexões do processo                                                                       |                                                                                                    |
| - Rosca do tubo, cilíndrica (ISO 228 T1)                                                   | G1½ conforme DIN 3852-A                                                                                                    |
| <ul> <li>Rosca americana do tubo, cônica</li> </ul>                                        | 1½ NPT, 2 NPT                                                                                                    |
| - Flanges                                                                                  | DIN a partir de DN 25, ASME a partir de 1"                                                                                                    |
| Pesos                                                                                      |                                                                                                    |
| <ul> <li>Aparelho (a depender da caixa, da<br/>conexão do processo e da antena)</li> </ul> | aprox. 2 17,2 kg (4.409 37.92 lbs)                                                                                                    |
| <ul> <li>Prolongamento da antena</li> </ul>                                                | 1,6 kg/m (1.157 lbs/ft)                                                                                                    |
| Comprimento máximo do prolongamento<br>da antena                                           | 5,85 m (19.19 ft)                                                                                                    |
| Toque de aperto para prensa-cabos NPT                                                      | e tubos conduíte                                                                                                    |
| <ul> <li>Caixa de plástico</li> </ul>                                                      | máx. 10 Nm (7.376 lbf ft)                                                                                                    |
| <ul> <li>Caixa de alumínio/aço inoxidável</li> </ul>                                       | máx. 50 Nm (36.88 lbf ft)                                                                                                    |

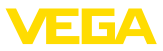

# Grandeza de entrada

Grandeza de medição

A grandeza de medição é a distância entre a conexão do processo do sensor e a superfície do produto. O nível de referência é a superfície de vedação no sextavado ou o lado inferior do flange.

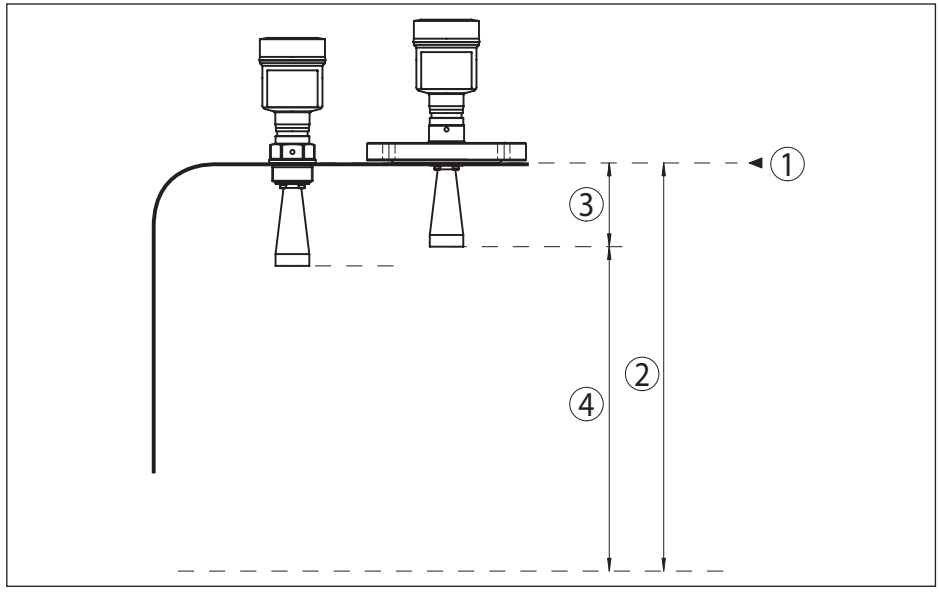

Fig. 51: Dados referentes à grandeza de entrada

- 1 Nível de referência
- 2 Grandeza de medição, faixa máxima de medição
- 3 Comprimento da antena
- 4 Faixa útil de medição

### Sistema eletrônico padrão

| Faixa máx. de medição                                                                           | 35 m (114.83 ft)     |  |
|-------------------------------------------------------------------------------------------------|----------------------|--|
| Faixa de medição recomendada                                                                    |                      |  |
| – ø da antena 40 mm (1.575 in)                                                                  | até 15 m (49.21 ft)  |  |
| – ø da antena 48 mm (1.89 in)                                                                   | até 20 m (65.62 ft)  |  |
| <ul> <li>ø da antena 75 mm (2.953 in),</li> <li>ø 95 mm (3.74 in), antena parabólica</li> </ul> | até 35 m (114.83 ft) |  |
| Sistema eletrônico com sensibilidade                                                            | elevada              |  |
| Faixa máx. de medição                                                                           | 75 m (246.1 ft)      |  |
| Faixa de medição recomendada                                                                    |                      |  |
| – ø da antena 40 mm (1.575 in)                                                                  | até 15 m (49.21 ft)  |  |
| – ø da antena 48 mm (1.89 in)                                                                   | até 20 m (65.62 ft)  |  |

- ø da antena 75 mm (2.953 in) até 40 m (131.23 ft)
- ø da antena 95 mm (3.74 in) até 50 m (164 ft)

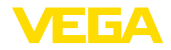

Saída

### Grandeza de saída

| Jaiua                                            |                                                                  |
|--------------------------------------------------|------------------------------------------------------------------|
| - Camada física                                  | Sinal digital de saída conforme padrão EIA-485                   |
| <ul> <li>Especificações do barramento</li> </ul> | Modbus Application Protocol V1.1b, Modbus over serial line V1.02 |
| <ul> <li>Protocolos de dados</li> </ul>          | Modbus RTU, Modbus ASCII, Levelmaster                            |
| Taxa de transmissão máx.                         | 19,2 Kbit/s                                                      |
|                                                  |                                                                  |

### Precisão de medição (de acordo com DIN EN 60770-1)

| Condições de referência do processo | o conforme a norma DIN EN 61298-1 |
|-------------------------------------|-----------------------------------|
|-------------------------------------|-----------------------------------|

- Temperatura +18 ... +30 °C (+64 ... +86 °F)
- Umidade relativa do ar 45 ... 75 %
- 860 ... 1060 mbar/86 ... 106 kPa (12.5 ... 15.4 psig) - Pressão do ar

### Condições de referência de montagem

- Distância mínima de componentes do > 200 mm (7.874 in) reservatório
- Refletor
- Reflexões falsas

Refletor de placas plano maior sinal de falso 20 dB menor que o sinal útil Vide diagramas a seguir

Diferença de medição em líquidos

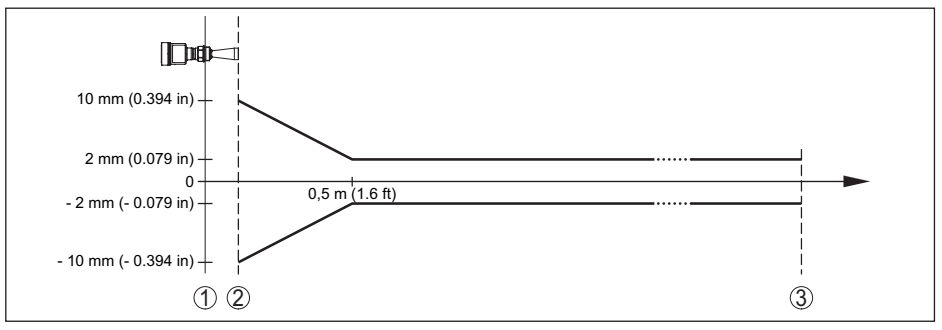

Fig. 52: Diferença de medição sob condições de referência

- 1 Nível de referência
- 2 Borda da antena
- Faixa de medição recomendada 3

### Reprodutibilidade

 $\leq \pm 1 \text{ mm}$ 

Diferença de medição com produtos sólidos

Os valores dependem bastante da aplicação, não sendo possível, portanto, indicar dados garantidos.

# 41362-PT-150723

# Grandezas que influenciam a exatidão de medição

Derivação de temperatura - Saída digital ±3 mm/10 K, máx. 10 mm

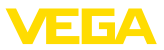

Diferenças adicionais de medição atra- < ±50 mm vés de dispersões eletromagnéticas no âmbito da norma EN 61326

### Influência de gás sobreposto e pressão sobre a precisão da medição

A velocidade de propagação dos impulsos de radar em gás ou vapor acima do produto é reduzida por altas pressões. Esse efeito depende do gás ou do vapor sobreposto e é especialmente forte a temperaturas muito baixas.

A tabela a seguir mostra a diferença de medição resultante para alguns gases e vapores típicos. Os valores indicados referem-se à distância. Valores positivos significam que a distância é muito grande, valores negativos indicam uma distância muito pequena.

| Fase de gás           | Temperatura   | Pressão              |                      |                      |                        |                        |
|-----------------------|---------------|----------------------|----------------------|----------------------|------------------------|------------------------|
|                       |               | 1 bar<br>(14.5 psig) | 10 bar<br>(145 psig) | 50 bar<br>(725 psig) | 100 bar<br>(1450 psig) | 200 bar<br>(2900 psig) |
| Ar                    | 20 °C/68 °F   | 0.00 %               | 0.22 %               | 1.2 %                | 2.4 %                  | 4.9 %                  |
|                       | 200 °C/392 °F | -0.01 %              | 0.13 %               | 0.74 %               | 1.5 %                  | 3.0 %                  |
|                       | 400 °C/752 °F | -0.02 %              | 0.08 %               | 0.52 %               | 1.1 %                  | 2.1 %                  |
| Hidrogênio            | 20 °C/68 °F   | -0.01 %              | 0.10 %               | 0.61 %               | 1.2 %                  | 2.5 %                  |
|                       | 200 °C/392 °F | -0.02 %              | 0.05 %               | 0.37 %               | 0.76 %                 | 1.6 %                  |
|                       | 400 °C/752 °F | -0.02 %              | 0.03 %               | 0.25 %               | 0.53 %                 | 1.1 %                  |
| Vapor de água         | 100 °C/212 °F | 0.26 %               | -                    | -                    | -                      | -                      |
| (vapor satu-<br>rado) | 180 °C/356 °F | 0.17 %               | 2.1 %                | -                    | -                      | -                      |
|                       | 264 °C/507 °F | 0.12 %               | 1.44 %               | 9.2 %                | -                      | -                      |
|                       | 366 °C/691 °F | 0.07 %               | 1.01 %               | 5.7 %                | 13.2 %                 | 76 %                   |

### Características de medição e dados de potência

Frequência de medição Banda K (tecnologia de 26 GHz) Tempo de ciclo de medição Sistema eletrônico padrão aprox. 450 ms Sistema eletrônico com sensibilidade 700 ms elevada aprox. Tempo de resposta do salto<sup>2)</sup> ≤ 3 s Ângulo de radiação<sup>3)</sup> - ø da antena tipo corneta 40 mm 20° (1.575 in) – ø da antena tipo corneta 48 mm 15° (1.89 in) - ø da antena tipo corneta 75 mm 10° (2.953 in)

<sup>2)</sup> Margem de tempo após alteração repentina da distância de medição em, no máximo, 0,5 m em aplicações com líquido, máximo de 2 m em aplicações com produtos sólidos, até que o sinal de saída atinja pela primeira vez 90 % do seu valor constante (IEC 61298-2).

<sup>3)</sup> Fora do ângulo de radiação indicado, a energia do sinal de radar apresenta um nível reduzido em 50 % (-3 dB)

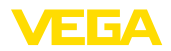

- ø da antena tipo corneta 95 mm 8°
   (3.74 in)
   Antena parabólica 3°
   Potência HF irradiada (a depender dos parâmetros ajustados)<sup>4)</sup>
   Densidade de potência de emissão -14 dBm/MHz EIRP espectral média
- Densidade de potência de emissão +43 dBm/50 MHz EIRP espectral máxima
- Densidade máxima da potência a 1 m < 1  $\mu$ W/cm<sup>2</sup> de distância

### Condições ambientais

Temperatura ambiente, de armazena- -40 ... +80  $^{\circ}C$  (-40 ... +176  $^{\circ}F)$  mento e transporte

### Condições do processo

Para as condições do processo, devem ser observados também os dados da placa de características. Vale sempre o valor mais baixo.

| Vedação                                       | Cone de adaptação da<br>antena | Temperatura do processo (medida na conexão de processo) |
|-----------------------------------------------|--------------------------------|---------------------------------------------------------|
| FKM (SHS FPM 70C3                             | PTFE                           | -40 +130 °C (-40 +266 °F)                               |
| GLT)                                          |                                | -40 +200 °C (-40 +392 °F)                               |
|                                               |                                | -40 +200 °C (-40 +392 °F)                               |
| FFKM (Kalrez 6375)                            | PTFE                           | -20 +130 °C (-4 +266 °F)                                |
|                                               | PEEK                           | -20 +250 °C (-4 +482 °F)                                |
| FFKM (Kalrez 6230)                            | PTFE                           | -15 +130 °C (5 +266 °F)                                 |
|                                               | PEEK                           | -15 +250 °C (5 +482 °F)                                 |
| Grafite                                       | Cerâmica                       | -196 +450 °C (-321 +842 °F)                             |
| Grafite (conexão do pro-<br>cesso Alloy C 22) | Cerâmica                       | -196 +400 °C (-321 +752 °F)                             |

Pressão do reservatório antena tipo corneta

| <ul> <li>Cone de adaptação da antena em<br/>PTFE</li> </ul>     | -1 40 bar (-100 4000 kPa/-14.5 580 psig)    |
|-----------------------------------------------------------------|---------------------------------------------|
| - Cone de adaptação da antena em F                              | PP -1 3 bar (-100 300 kPa/-14.5 43.5 psig)  |
| <ul> <li>Cone de adaptação da antena em<br/>PEEK</li> </ul>     | -1 100 bar (-100 10000 kPa/-14.5 1450 psig) |
| <ul> <li>Cone de adaptação da antena em<br/>cerâmica</li> </ul> | -1 160 bar (-100 16000 kPa/-14.5 2320 psig) |
| Pressão do reservatório - Antena para<br>bólica                 | 1 6 bar (-100 6000 kPa/-14.5 870 psig)      |
|                                                                 |                                             |

<sup>4)</sup> EIRP: Equivalent Isotropic Radiated Power.

<sup>5)</sup> Não para vapor de água

41362-PT-150723

6) Não para vapor de água

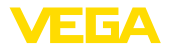

| Pressão do reservatßorio com suporte<br>móvel                          | -1 1 bar (-100 100 kPa/-14.5 14.5 psig)                                             |
|------------------------------------------------------------------------|-------------------------------------------------------------------------------------|
| Pressão do reservatório relativo ao nível de pressão nominal do flange | Vide instruções complementares " <i>Flange conforme</i><br><i>DIN-EN-ASME-JIS</i> " |
| Resistência a vibrações                                                |                                                                                     |
| <ul> <li>Antena tipo corneta</li> </ul>                                | 4 g com 5 200 Hz conforme EN 60068-2-6 (vibração com ressonância)                   |
| <ul> <li>Antena parabólica</li> </ul>                                  | 1 g com 5 200 Hz conforme EN 60068-2-6 (vibração com ressonância)                   |
| Resistência a choques                                                  |                                                                                     |
| <ul> <li>Antena tipo corneta</li> </ul>                                | 100 g, 6 ms conforme EN 60068-2-27 (choque mecâ-<br>nico)                           |
| <ul> <li>Antena parabólica</li> </ul>                                  | 25 g, 6 ms conforme EN 60068-2-27 (choque mecânico)                                 |
|                                                                        |                                                                                     |

# Dados da ligação do ar de limpeza

Pressão máx. admissível

6 bar (87.02 psig)

Quantidade de ar em antena tipo corneta, conforme a pressão (faixa recomendada)

| Pressão              | Sem válvula retentora | Com válvula retentora |
|----------------------|-----------------------|-----------------------|
| 0.5 bar (7.25 psig)  | 3,3 m³/h              | 1,2 m³/h              |
| 0,6 bar (8.70 psig)  | 3,5 m³/h              | 1,4 m³/h              |
| 0,7 bar (10.15 psig) | 3,7 m³/h              | 1,7 m³/h              |
| 0,8 bar (11.60 psig) | 3,9 m³/h              | 1,8 m³/h              |
| 0,9 bar (13.05 psig) | 4,0 m³/h              | 2,1 m³/h              |
| 1 bar (14.5 psig)    | 4,2 m³/h              | 2,2 m³/h              |
| 1,5 bar (21.76 psig) | 5,0 m³/h              | 3,2 m³/h              |
| 2 bar (29.0 psig)    | 5,5 m³/h              | 4,5 m³/h              |

Quantidade de ar em antena antena parabólica, conforme a pressão (faixa recomendada)

| Pressão              | Sem válvula retentora | Com válvula retentora |
|----------------------|-----------------------|-----------------------|
| 0.5 bar (7.25 psig)  | 3,0 m³/h              | 1,2 m³/h              |
| 0,6 bar (8.70 psig)  | 3,2 m³/h              | 1,4 m³/h              |
| 0,7 bar (10.15 psig) | 3,4 m³/h              | 1,7 m³/h              |
| 0,8 bar (11.60 psig) | 3,5 m³/h              | 1,9 m³/h              |
| 0,9 bar (13.05 psig) | 3,6 m³/h              | 2,0 m³/h              |
| 1 bar (14.5 psig)    | 3,8 m³/h              | 2,2 m³/h              |
| 1,5 bar (21.76 psig) | 4,3 m³/h              | 3,5 m³/h              |
| 2 bar (29.0 psig)    | 4,8 m³/h              | 4,0 m³/h              |

### Rosca

G1⁄8

Fachamento para

– Não-Ex

Tampa de proteção contra pó de PE

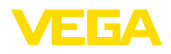

| – Ex                                                                                         | Tampão de rosca de 316Ti                   |  |  |
|----------------------------------------------------------------------------------------------|--------------------------------------------|--|--|
| Válvula retentora - anexada à parte (opcional para modelos não Ex, fornecida com modelos Ex) |                                            |  |  |
| - Material                                                                                   | 316Ti                                      |  |  |
| - Vedação                                                                                    | FKM (SHS FPM 70C3 GLT), FFKM (Kalrez 6375) |  |  |
| <ul> <li>para tubo de diâmetro</li> </ul>                                                    | 6 mm                                       |  |  |
| <ul> <li>Pressão de abertura</li> </ul>                                                      | 0.5 bar (7.25 psig)                        |  |  |
| <ul> <li>Nível de pressão nominal</li> </ul>                                                 | PN 250                                     |  |  |
| Dados eletromecânicos - Modelo                                                               | ) IP 66/IP 67                              |  |  |
| Prensa-cabo                                                                                  | M20 x 1,5 oder 1/2 NPT                     |  |  |
| Seção transversal do fio (terminais                                                          | com mola)                                  |  |  |
| - Fio rígido, fio flexível                                                                   | $0.2 \dots 2.5 \text{ mm}^2$ (AWG 24 14)   |  |  |

| r lo rigido, no nostroi              |                                     |
|--------------------------------------|-------------------------------------|
| <ul> <li>Fio com terminal</li> </ul> | 0,2 1,5 mm <sup>2</sup> (AWG 24 16) |

# Módulo de visualização e configuração

| Elemento de visualização                       | Display com Iluminação de fundo |
|------------------------------------------------|---------------------------------|
| Visualização de valores de medição             |                                 |
| <ul> <li>Número de algarismos</li> </ul>       | 5                               |
| – Tamanho dos algarismos                       | L x A = 7 x 13 mm               |
| Elementos de configuração                      | 4 teclas                        |
| Grau de proteção                               |                                 |
| - solto                                        | IP 20                           |
| <ul> <li>Montado na caixa sem tampa</li> </ul> | IP 40                           |
| Materiais                                      |                                 |
| - Caixa                                        | ABS                             |
| - Visor                                        | Folha de poliéster              |
|                                                |                                 |

# Interface para a unidade externa de visualização e configuração

| Transmissão de dados |  |
|----------------------|--|
| Cabo de ligação      |  |

digital (barramento I<sup>2</sup>C) Quatro fios

| Modelo do sensor                      | Estrutura do cabo de ligação |             |               |          |
|---------------------------------------|------------------------------|-------------|---------------|----------|
|                                       | Comprimento do<br>cabo       | Cabo padrão | Cabo especial | Blindado |
| 4 20 mA,<br>4 20 mA/HART              | 50 m                         | •           | -             | -        |
| Profibus PA, Founda-<br>tion Fieldbus | 25 m                         | -           | •             | ٠        |

| Relógio integrado                |             |  |
|----------------------------------|-------------|--|
| Formato da data                  | Dia.Mês.Ano |  |
| Formato da hora                  | 12 h/24 h   |  |
| Fuso horário a partir da fábrica | CET         |  |

Diferença máx. de precisão

10,5 min/ano

| Medição da temperatura do sistema eletrônico |                          |  |  |
|----------------------------------------------|--------------------------|--|--|
| Resolução                                    | 0,1 °C (1.8 °F)          |  |  |
| Precisão                                     | ±1 °C (1.8 °F)           |  |  |
| Faixa de temperatura permitida               | -40 +85 °C (-40 +185 °F) |  |  |
| Alimentação de tensão                        |                          |  |  |
| Tensão de serviço                            | 8 30 V DC                |  |  |

Consumo de potência

< 500 mW

Proteção contra inversão de polaridade Integrado

### Medidas de proteção elétrica

### Grau de proteção

| Material da caixa                 | Modelo       | Grau de proteção IP   | Grau de proteção NEMA |
|-----------------------------------|--------------|-----------------------|-----------------------|
| Plástico                          | Uma câmara   | IP 66/IP 67           | NEMA 4X               |
|                                   | Duas câmaras | IP 66/IP 67           | NEMA 4X               |
| Alumínio                          | Uma câmara   | IP 66/IP 68 (0,2 bar) | NEMA 6P               |
|                                   |              | IP 68 (1 bar)         | NEMA 6P               |
|                                   | Duas câmaras | IP 66/IP 67           | NEMA 4X               |
|                                   |              | IP 66/IP 68 (0,2 bar) | NEMA 6P               |
|                                   |              | IP 68 (1 bar)         | NEMA 6P               |
| Aço inoxidável, eletro-<br>polido | Uma câmara   | IP 66/IP 68 (0,2 bar) | NEMA 6P               |
| Aço inoxidável, fundi-            | Uma câmara   | IP 66/IP 68 (0,2 bar) | NEMA 6P               |
| ção fina                          |              | IP 68 (1 bar)         | NEMA 6P               |
|                                   | Duas câmaras | IP 66/IP 67           | NEMA 4X               |
|                                   |              | IP 66/IP 68 (0,2 bar) | NEMA 6P               |
|                                   |              | IP 68 (1 bar)         | NEMA 6P               |

classe de proteção (IEC 61010-1) III

### Homologações

Aparelhos com homologações podem apresentar dados técnicos divergentes, a depender do modelo.

Portanto, deve-se observar os respectivos documentos de homologação desses aparelhos, que são fornecidos juntamente com o equipamento ou que podem ser baixados na nossa homepage <u>www.vega.com</u> em "*VEGA Tools*", "*Busca de aparelhos*" ou na área de downloads.

# 10.2 Noções básicas sobre o Modbus

# Descrição do barramento

O Modbus é um protocolo de comunicação entre aparelhos, com base em uma arquitetura master/ slave ou cliente/servidor. O Modbus permite a conexão de um master e vários slaves. Cada dis-

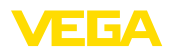

positivo do barramento tem um endereço inequívoco e pode enviar mensagens pelo barramento, que são iniciadas pelo master e respondidas pelo slave destinatário. A transferência de dados é efetuada serialmente (EIA-485) no modo operacional RTU. Nos modos RTU e ASCII relevantes os dados são transmitidos de forma binária. O telegrama é composto basicamente do endereço, da função, dos dados e do teste de transmissão.

# Arquitetura do barramento

Na versão Modbus RTU, podem ser conectados a um barramento até 32 dispositivos. O comprimento dos cabos torcidos de dois fios pode ser de até 1200 m. O barramento tem que fechado com uma resistência de terminação de 120 Ohm no último dispositivo. A resistência já se encontra integrada no VEGAPULS 62 e é ativada ou desativada através de um interruptor de corrediça.

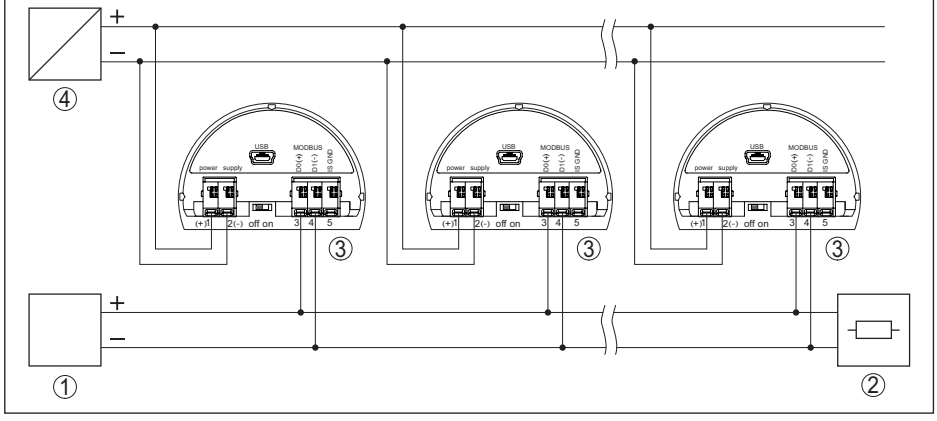

Fig. 53: Arquitetura do barramento Modbus

- 1 RTU
- 2 Resistência de terminação
- 3 Dispositivo do barramento
- 4 Alimentação de tensão

# Descrição do protocolo

O VEGAPULS 62 é apropriado para a conexão às seguintes RTUs com protocolo Modbus RTU ou ASCII.

| RTU                       | Protocol          |
|---------------------------|-------------------|
| ABB Totalflow             | Modbus RTU, ASCII |
| Bristol ControlWaveMicro  | Modbus RTU, ASCII |
| Fisher ROC                | Modbus RTU, ASCII |
| ScadaPack                 | Modbus RTU, ASCII |
| Thermo Electron Autopilot | Modbus RTU, ASCII |

# Parâmetros para a comunicação do barramento

O VEGAPULS 62 é pré-ajustados com os valores predefinidos:

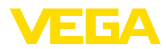

| Configurable Values           | Default Value                                                                                         |
|-------------------------------|----------------------------------------------------------------------------------------------------|
| 1200, 2400, 4800, 9600, 19200 | 9600                                                                                                  |
| 1                             | 1                                                                                                    |
| 7, 8                          | 8                                                                                                    |
| None, Odd, Even               | None                                                                                                  |
| 1, 2                          | 1                                                                                                    |
| 1 255                         | 246                                                                                                   |
|                               | Configurable Values<br>1200, 2400, 4800, 9600, 19200<br>1<br>7, 8<br>None, Odd, Even<br>1, 2<br>1 255 |

Bits de partida e de parada não podem ser alterados.

# Configuração geral do host

A permuta de dados com status e variáveis entre um aparelho de campo e o host ocorre através de registros, que requer uma configuração no host. Números com vírgula flutuante com precisão simples (4 Bytes) conforme IEEE 754 são transmitidos com ordem dos bytes de dados (Byte transmission order) livremente selecionável. Essa "*Byte transmission order*" é definida no parâmetro "*Format Code*". Desse modo, a RTU conhece os registros do VEGAPULS 62 a serem consultados para variáveis e informações de status.

| Format Code | Byte transmission order |
|-------------|-------------------------|
| 0           | ABCD                    |
| 1           | CDAB                    |
| 2           | DCBA                    |
| 3           | BADC                    |

# 10.3 Registro Modbus

# **Holding Register**

Os registros Holding são compostos de 16 bit, podendo ser lidos e gravados. Antes de cada comando é enviado o endereço (1 Byte), após o comando um CRC (2 Byte).

| Register Name                          | Register Number | Туре | Configurable Values              | Default<br>Value | Unit |
|----------------------------------------|-----------------|------|----------------------------------|------------------|------|
| Address                                | 200             | Word | 1 255                            | 246              | -    |
| Baud Rate                              | 201             | Word | 1200, 2400, 4800, 9600,<br>19200 | 9600             | -    |
| Parity                                 | 202             | Word | 0 = None, 1 = Odd, 2 =<br>Even   | 0                | -    |
| Stopbits                               | 203             | Word | 1 = None, 2 = Two                | 1                | -    |
| Delay Time                             | 206             | Word | 10 250                           | 50               | ms   |
| Byte Oder (Floa-<br>ting point format) | 3000            | Word | 0, 1, 2, 3                       | 0                | -    |

# Registro de entrada

Os registros de entrada são compostos de 16 bit, podendo ser somente lidos. Antes de cada comando é enviado o endereço (1 Byte), após o comando um CRC (2 Byte).

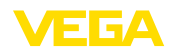

| PV, SV, TV e ( | QV podem s | er ajustados | através do | DTM do sensor. |
|----------------|------------|--------------|------------|----------------|
|----------------|------------|--------------|------------|----------------|

| Register Name | Register Number | Туре  | Note                                                  |
|---------------|-----------------|-------|-------------------------------------------------------|
| Status        | 100             | DWord | Bit 0: Invalid Measurement Value PV                   |
|               |                 |       | Bit 1: Invalid Measurement Value SV                   |
|               |                 |       | Bit 2: Invalid Measurement Value TV                   |
|               |                 |       | Bit 3: Invalid Measurement Value QV                   |
| PV Unit       | 104             | DWord | Unit Code                                             |
| PV            | 106             |       | Primary Variable in Byte Order CDAB                   |
| SV Unit       | 108             | DWord | Unit Code                                             |
| SV            | 110             |       | Secondary Variable in Byte Order CDAB                 |
| TV Unit       | 112             | DWord | Unit Code                                             |
| TV            | 114             |       | Third Variable in Byte Order CDAB                     |
| QV Unit       | 116             | DWord | Unit Code                                             |
| QV            | 118             |       | Quarternary Variable in Byte Order CDAB               |
|               |                 |       |                                                       |
| Status        | 1300            | DWord | See Register 100                                      |
| PV            | 1302            |       | Primary Variable in Byte Order of Register 3000       |
| SV            | 1304            |       | Secondary Variable in Byte Order of Register 3000     |
| TV            | 1306            |       | Third Variable in Byte Order of Register 3000         |
| QV            | 1308            |       | Quarternary Variable in Byte Order of Register 3000   |
|               |                 |       |                                                       |
| Status        | 1400            | DWord | See Register 100                                      |
| PV            | 1402            |       | Primary Variable in Byte Order CDAB                   |
| Status        | 1412            | DWord | See Register 100                                      |
| SV            | 1414            |       | Secondary Variable in Byte Order CDAB                 |
| Status        | 1424            | DWord | See Register 100                                      |
| TV            | 1426            |       | Third Variable in Byte Order CDAB                     |
| Status        | 1436            | DWord | See Register 100                                      |
| QV            | 1438            |       | Quarternary Variable in Byte Order CDAB               |
|               |                 |       |                                                       |
| Status        | 2000            | DWord | See Register 100                                      |
| PV            | 2002            | DWord | Primary Variable in Byte Order ABCD (Big Endian)      |
| SV            | 2004            | DWord | Secondary Variable in Byte Order ABCD (Big Endian)    |
| ΤV            | 2006            | DWord | Third Variable in Byte Order ABCD (Big Endian)        |
| QV            | 2008            | DWord | Quarternary Variable in Byte Order ABCD (Big Endian)  |
|               |                 |       |                                                       |
| Status        | 2100            | DWord | See Register 100                                      |
| PV            | 2102            | DWord | Primary Variable in Byte Order DCBA (Little Endian)   |
| SV            | 2104            | DWord | Secondary Variable in Byte Order DCBA (Little Endian) |

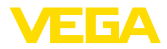

| Register Name | Register Number | Туре  | Note                                                    |
|---------------|-----------------|-------|---------------------------------------------------------|
| TV            | 2106            | DWord | Third Variable in Byte Order ABCD DCBA (Little Endian)  |
| QV            | 2108            | DWord | Quarternary Variable in Byte Order DCBA (Little Endian) |
|               |                 |       |                                                         |
| Status        | 2200            | DWord | See Register 100                                        |
| PV            | 2202            | DWord | Primary Variable in Byte Order BACD (Middle Endian)     |
| SV            | 2204            | DWord | Secondary Variable in Byte Order BACD (Middle Endian)   |
| TV            | 2206            | DWord | Third Variable in Byte Order BACD (Middle Endian)       |
| QV            | 2208            | DWord | Quarternary Variable in Byte Order BACD (Middle Endian) |

# Unit Codes for Register 104, 108, 112, 116

| Unit Code | Measurement Unit  |
|-----------|-------------------|
| 32        | Degree Celsius    |
| 33        | Degree Fahrenheit |
| 40        | US Gallon         |
| 41        | Liters            |
| 42        | Imperial Gallons  |
| 43        | Cubic Meters      |
| 44        | Feet              |
| 45        | Meters            |
| 46        | Barrels           |
| 47        | Inches            |
| 48        | Centimeters       |
| 49        | Millimeters       |
| 111       | Cubic Yards       |
| 112       | Cubic Feet        |
| 113       | Cubic Inches      |

# 10.4 Comandos Modbus RTU

# FC3 Read Holding Register

Este comando permite a leitura de uma quantidade qualquer (1...127) de registros Holding. Ele transmite o registro inicial para a leitura e o número de registros.

### **Request:**

| Parâmetros          | Length  | Code/Data        |
|---------------------|---------|------------------|
| Function Code       | 1 Byte  | 0x03             |
| Start Address       | 2 Bytes | 0x0000 to 0xFFFF |
| Number of Registers | 2 Bytes | 1 to 127 (0x7D)  |

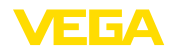

### **Response:**

| Parâmetros     | Length    | Code/Data |
|----------------|-----------|-----------|
| Function Code  | 1 Byte    | 0x03      |
| Start Address  | 2 Bytes   | 2*N       |
| Register Value | N*2 Bytes | Data      |

# FC4 Read Input Register

Este comando permite a leitura de uma quantidade qualquer (1...127) de registros de entrada. Ele transmite o registro inicial para a leitura e o número de registros.

### **Request:**

| Parâmetros          | Length    | Code/Data        |
|---------------------|-----------|------------------|
| Function Code       | 1 Byte    | 0x04             |
| Start Address       | 2 Bytes   | 0x0000 to 0xFFFF |
| Number of Registers | N*2 Bytes | 1 to 127 (0x7D)  |

### **Response:**

| Parâmetros     | Length    | Code/Data |
|----------------|-----------|-----------|
| Function Code  | 1 Byte    | 0x04      |
| Start Address  | 2 Bytes   | 2*N       |
| Register Value | N*2 Bytes | Data      |

# FC6 Write Single Register

Este código de função permite gravar um único registro Holding.

### **Request:**

| Parâmetros          | Length  | Code/Data        |
|---------------------|---------|------------------|
| Function Code       | 1 Byte  | 0x06             |
| Start Address       | 2 Bytes | 0x0000 to 0xFFFF |
| Number of Registers | 2 Bytes | Data             |

### **Response:**

| Parâmetros     | Length  | Code/Data |
|----------------|---------|-----------|
| Function Code  | 1 Byte  | 0x04      |
| Start Address  | 2 Bytes | 2*N       |
| Register Value | 2 Bytes | Data      |

# FC8 Diagnostics

Este código de função permite iniciar diversas funções de diagnóstico ou ler valores de diagnóstico.

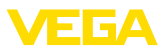

### **Request:**

| Parâmetros        | Length    | Code/Data |
|-------------------|-----------|-----------|
| Function Code     | 1 Byte    | 0x08      |
| Sub Function Code | 2 Bytes   |           |
| Data              | N*2 Bytes | Data      |

### **Response:**

| Parâmetros        | Length    | Code/Data |
|-------------------|-----------|-----------|
| Function Code     | 1 Byte    | 0x08      |
| Sub Function Code | 2 Bytes   |           |
| Data              | N*2 Bytes | Data      |

### Códigos de função convertidos:

| Sub Function Code | Nome                   |  |
|-------------------|------------------------|--|
| 0x00              | Return Data Request    |  |
| 0x0B              | Return Message Counter |  |

No código de função 0x00, só pode ser gravado um valor de 16 Bit.

# FC16 Write Multiple Register

Com este código de função podem ser gravados vários registros Holding. Só podem ser gravados registros que formam uma sequência em uma consulta. Caso haja lacunas (registros não existentes) entre os registros, eles não podem ser escritos em um telegrama.

### **Request:**

| Parâmetros     | Length    | Code/Data        |
|----------------|-----------|------------------|
| Function Code  | 1 Byte    | 0x10             |
| Start Address  | 2 Bytes   | 0x0000 to 0xFFFF |
| Register Value | 2 Bytes   | 0x0001 to 0x007B |
| Byte Number    | 1 Byte    | 2*N              |
| Register Value | N*2 Bytes | Data             |

### **Response:**

| Parâmetros        | Length  | Code/Data        |
|-------------------|---------|------------------|
| Function Code     | 1 Byte  | 0x10             |
| Sub Function Code | 2 Bytes | 0x0000 to 0xFFFF |
| Data              | 2 Bytes | 0x01 to 0x7B     |

# FC17 Report Slave ID

Este código de função permite consultar o ID do slave.

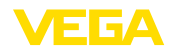

### **Request:**

| Parâmetros    | Length | Code/Data |
|---------------|--------|-----------|
| Function Code | 1 Byte | 0x11      |

### **Response:**

| Parâmetros           | Length | Code/Data |
|----------------------|--------|-----------|
| Function Code        | 1 Byte | 0x11      |
| Byte Number          | 1 Byte |           |
| Slave ID             | 1 Byte |           |
| Run Indicator Status | 1 Byte |           |

# FC43 Sub 14, Read Device Identification

Este código de função permite consultar a identificação do dispositivo (Device Identification).

### **Request:**

| Parâmetros          | Length | Code/Data    |
|---------------------|--------|--------------|
| Function Code       | 1 Byte | 0x2B         |
| MEI Type            | 1 Byte | 0x0E         |
| Read Device ID Code | 1 Byte | 0x01 to 0x04 |
| Object ID           | 1 Byte | 0x00 to 0xFF |

### **Response:**

| Parâmetros            | Length | Code/Data                          |
|-----------------------|--------|------------------------------------|
| Function Code         | 1 Byte | 0x2B                               |
| MEI Type              | 1 Byte | 0x0E                               |
| Read Device ID Code   | 1 Byte | 0x01 to 0x04                       |
| Confirmity Level      | 1 Byte | 0x01, 0x02, 0x03, 0x81, 0x82, 0x83 |
| More follows          | 1 Byte | 00/FF                              |
| Next Object ID        | 1 Byte | Object ID number                   |
| Number of Objects     | 1 Byte |                                    |
| List of Object ID     | 1 Byte |                                    |
| List of Object length | 1 Byte |                                    |
| List of Object value  | 1 Byte | Depending on the Object ID         |

# 10.5 Comandos Levelmaster

O VEGAPULS 62 também é apropriado para a conexão às seguintes RTUs com protocolo Levelmaster. O protocolo Levelmaster é muitas vezes designado de "protocolo Siemens" ou "protocolo de tanque".

| RTU           | Protocol    |
|---------------|-------------|
| ABB Totalflow | Levelmaster |

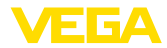

| RTU                       | Protocol    |
|---------------------------|-------------|
| Kimray DACC 2000/3000     | Levelmaster |
| Thermo Electron Autopilot | Levelmaster |

# Parâmetros para a comunicação do barramento

O VEGAPULS 62 é pré-ajustados com os valores predefinidos:

| Parâmetros                | Configurable Values           | Default Value |
|---------------------------|-------------------------------|---------------|
| Baud Rate                 | 1200, 2400, 4800, 9600, 19200 | 9600          |
| Start Bits                | 1                             | 1             |
| Data Bits                 | 7, 8                          | 8             |
| Parity                    | None, Odd, Even               | None          |
| Stop Bits                 | 1, 2                          | 1             |
| Address range Levelmaster | 32                            | 32            |

Os comandos Levelmaster são baseados na sintaxe a seguir:

- Letras maiúsculas encontram-se no início de determinados campos de dados
- Letras minúsculas representam campos de dados
- Todos os comandos são concluídos com "<*cr>*" (carriage return)
- Todos os comandos começam com "Uuu", sendo que "uu" representa o endereço (00...31)
- "\*" pode ser usado como curinga em qualquer casa do endereço. O sensor sempre o transforma em seu endereço. O curinga não pode ser utilizado se houver mais de um sensor, já que isso faria com que vários slaves respondessem
- Comandos que alteram o aparelho retornam o comando juntamente com um "OK". "EE-ER-ROR" substitue "OK", se tiver havido um problema na alteração da configuração

# **Report Level (and Temperature)**

### **Request:**

| Parâmetros                     | Length             | Code/Data |
|--------------------------------|--------------------|-----------|
| Report Level (and Temperature) | 4 characters ASCII | Uuu?      |

### **Response:**

| Parâmetros        | Length              | Code/Data                                                   |
|-------------------|---------------------|-------------------------------------------------------------|
| Report Level (and | 24 characters ASCII | UuuDIII.IIFtttEeeeeWwwww                                    |
| Temperature)      |                     | uu = Address                                                |
|                   |                     | III.II = PV in inches                                       |
|                   |                     | ttt = Temperature in Fahrenheit                             |
|                   |                     | eeee = Error number (0 no error, 1 level data not readable) |
|                   |                     | wwww = Warning number (0 no warning)                        |

PV in inches será repetido se o "*Set number of floats*" for ajustado em 2. Isso significa que podem ser transmitidos 2 valores de medição. O valor PV é transmitido como primeiro valor de medição e o SV como 2. valor de medição.

Informação:

41362-PT-150723

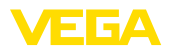

O valor máx. a ser transmitido para o PV é 999.99 inches (corresponde a aprox. 25,4 m).

Se a temperatura no protocolo Levelmaster for transmitida junto, o TV precisará ser ajustado no sensor para temperatura.

PV, SV e TV podem ser ajustados através do DTM do sensor.

# **Report Unit Number**

### **Request:**

| Parâmetros         | Length             | Code/Data |
|--------------------|--------------------|-----------|
| Report Unit Number | 5 characters ASCII | U**N?     |

### **Response:**

| Parâmetros                     | Length             | Code/Data |
|--------------------------------|--------------------|-----------|
| Report Level (and Temperature) | 6 characters ASCII | UuuNnn    |

# **Assign Unit Number**

### **Request:**

| Parâmetros         | Length             | Code/Data |
|--------------------|--------------------|-----------|
| Assign Unit Number | 6 characters ASCII | UuuNnn    |

### **Response:**

| Parâmetros         | Length             | Code/Data        |
|--------------------|--------------------|------------------|
| Assign Unit Number | 6 characters ASCII | UuuNOK           |
|                    |                    | uu = new Address |

# Set number of Floats

### **Request:**

| Parâmetros           | Length             | Code/Data |
|----------------------|--------------------|-----------|
| Set number of Floats | 5 characters ASCII | UuuFn     |

### **Response:**

| Parâmetros           | Length             | Code/Data |
|----------------------|--------------------|-----------|
| Set number of Floats | 6 characters ASCII | UuuFOK    |

Se a quantidade for ajustada em 0, não é mais retornado o nível de enchimento

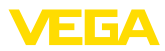

# Set Baud Rate

### **Request:**

| Parâmetros    | Length                  | Code/Data                                        |
|---------------|-------------------------|--------------------------------------------------|
| Set Baud Rate | 8 (12) characters ASCII | UuuBbbbb[b][pds]                                 |
|               |                         | Bbbbb[b] = 1200, 9600 (default)                  |
|               |                         | pds = parity, data length, stop bit (optional)   |
|               |                         | parity: none = 81, even = 71 (default), odd = 71 |

### **Response:**

| Parâmetros    | Length              | Code/Data |
|---------------|---------------------|-----------|
| Set Baud Rate | 11 characters ASCII |           |

### Exemplo: U01B9600E71

Passar o aparelho no endereço 1 para taxa de bauds de 9600, paridade even, 7 bits de dados, 1 bit de parada

# Set Receive to Transmit Delay

### **Request:**

| Parâmetros              | Length             | Code/Data                                           |
|-------------------------|--------------------|-----------------------------------------------------|
| Set Receive to Transmit | 7 characters ASCII | UuuRmmm                                             |
| Delay                   |                    | mmm = milliseconds (50 up to 250), default = 127 ms |

### **Response:**

| Parâmetros                    | Length             | Code/Data |
|-------------------------------|--------------------|-----------|
| Set Receive to Transmit Delay | 6 characters ASCII | UuuROK    |

# **Report Number of Floats**

### **Request:**

| Parâmetros                    | Length             | Code/Data |
|-------------------------------|--------------------|-----------|
| Set Receive to Transmit Delay | 4 characters ASCII | UuuF      |

### **Response:**

| Parâmetros              | Length             | Code/Data                                    |
|-------------------------|--------------------|----------------------------------------------|
| Set Receive to Transmit | 5 characters ASCII | UuuFn                                        |
| Delay                   |                    | n = number of measurement values (0, 1 or 2) |

# **Report Receive to Transmit Delay**

### **Request:**

| Parâmetros                       | Length             | Code/Data |
|----------------------------------|--------------------|-----------|
| Report Receive to Transmit Delay | 4 characters ASCII | UuuR      |

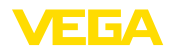

### **Response:**

| Parâmetros               | Length             | Code/Data                                           |
|--------------------------|--------------------|-----------------------------------------------------|
| Report Receive to Trans- | 7 characters ASCII | UuuRmmm                                             |
| mit Delay                |                    | mmm = milliseconds (50 up to 250), default = 127 ms |

# Códigos de erro

| Error Code | Name                                             |
|------------|--------------------------------------------------|
| EE-Error   | Error While Storing Data in EEPROM               |
| FR-Error   | Erorr in Frame (too short, too long, wrong data) |
| LV-Error   | Value out of limits                              |

# 10.6 Configuração típica de um host Modbus

# Fisher ROC 809

### Esquema de ligações

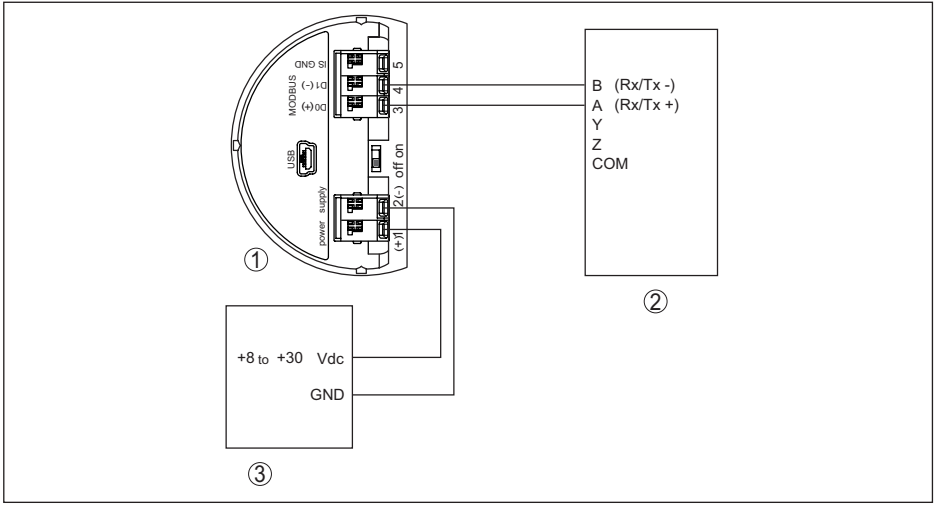

Fig. 54: Conexão do VEGAPULS 62 a RTU Fisher ROC 809

- 1 VEGAPULS 62
- 2 RTU Fisher ROC 809
- 3 Alimentação de tensão

### Parâmetros

| Parâmetros                 | Value              |
|----------------------------|--------------------|
| Baud Rate                  | 9600               |
| Floating Point Format Code | 0                  |
| RTU Data Type              | Conversion Code 66 |

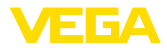

| Parâmetros                 | Value |
|----------------------------|-------|
| Input Register Base Number | 0     |

O número básico do registro de entrada é sempre adicionado ao endereço do registro de entrada do VEGAPULS 62.

Para a RTU Fisher ROC 809 é necessário ajustar, portanto, o endereço 1300.

# **ABB Total Flow**

# Esquema de ligações

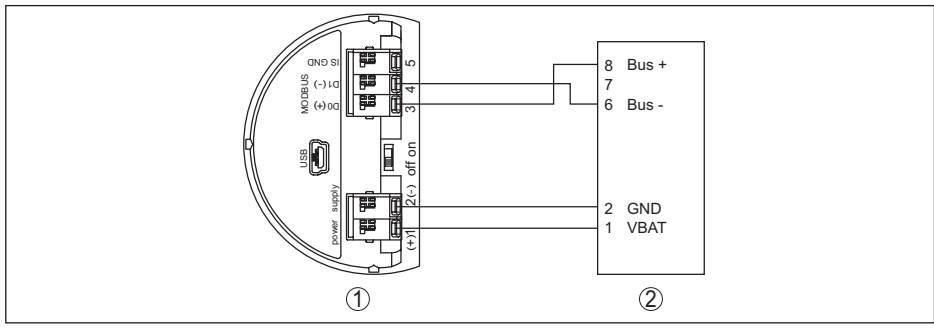

Fig. 55: Conexão do VEGAPULS 62 a RTU ABB Total Flow

- 1 VEGAPULS 62
- 2 RTU ABB Total Flow

### Parâmetros

| Parâmetros                 | Value          |
|----------------------------|----------------|
| Baud Rate                  | 9600           |
| Floating Point Format Code | 0              |
| RTU Data Type              | 16 Bit Modicon |
| Input Register Base Number | 1              |

O número básico do registro de entrada é sempre adicionado ao endereço do registro de entrada do VEGAPULS 62.

Para a RTU ABB Total Flow é necessário ajustar como endereço de registro para 1302 o endereço 1303.

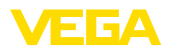

# **Thermo Electron Autopilot**

### Esquema de ligações

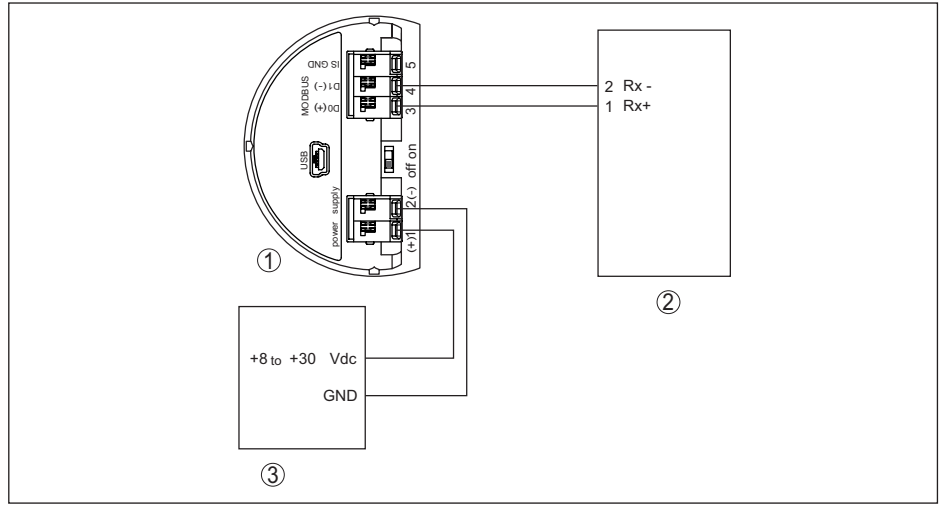

Fig. 56: Conexão do VEGAPULS 62 a RTU Thermo Electron Autopilot

- 1 VEGAPULS 62
- 2 RTU Thermo Electron Autopilot
- 3 Alimentação de tensão

### Parâmetros

| Parâmetros                 | Value      |
|----------------------------|------------|
| Baud Rate                  | 9600       |
| Floating Point Format Code | 0          |
| RTU Data Type              | IEE Fit 2R |
| Input Register Base Number | 0          |

O número básico do registro de entrada é sempre adicionado ao endereço do registro de entrada do VEGAPULS 62.

Para a RTU Thermo Electron Autopilot é necessário ajustar como endereço de registro para 1300 o endereço 1300.

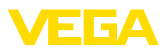

# **Bristol ControlWave Micro**

# Esquema de ligações

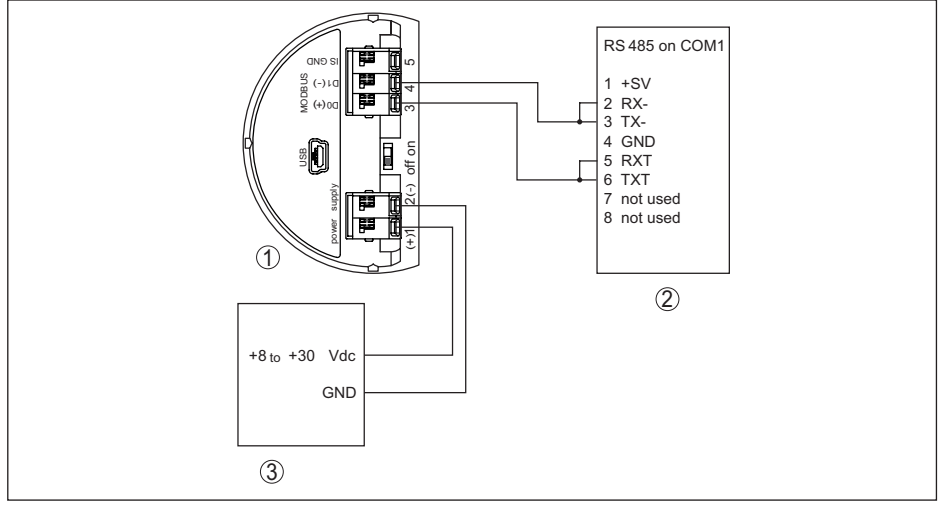

Fig. 57: Conexão do VEGAPULS 62 a RTU Bristol ControlWave Micro

- 1 VEGAPULS 62
- 2 RTU Bristol ControlWave Micro
- 3 Alimentação de tensão

### Parâmetros

| Parâmetros                 | Value                                  |
|----------------------------|----------------------------------------|
| Baud Rate                  | 9600                                   |
| Floating Point Format Code | 2 (FC4)                                |
| RTU Data Type              | 32-bit registers as 2 16-bit registers |
| Input Register Base Number | 1                                      |

O número básico do registro de entrada é sempre adicionado ao endereço do registro de entrada do VEGAPULS 62.

Para a Bristol ControlWave Micro é necessário ajustar como endereço de registro para 1302 o endereço 1303.

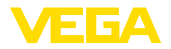

# ScadaPack

### Esquema de ligações

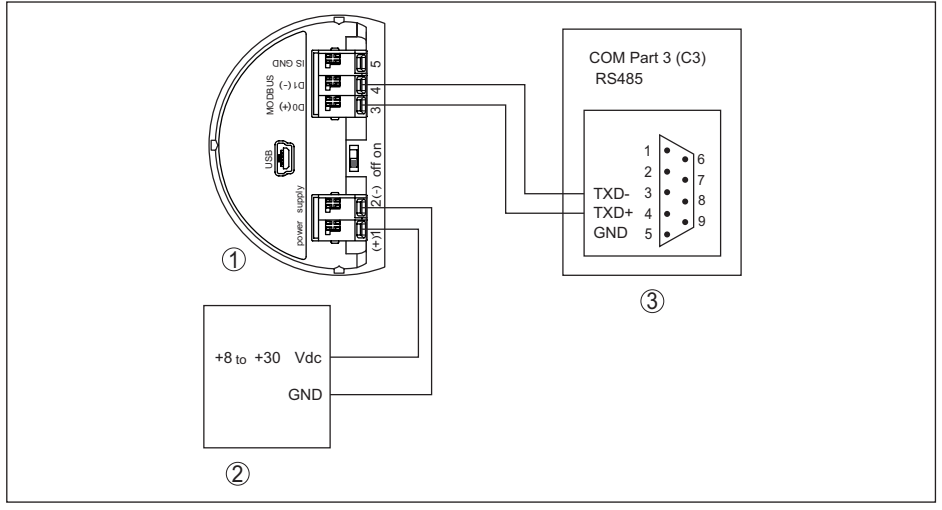

Fig. 58: Conexão do VEGAPULS 62 a RTU ScadaPack

- 1 VEGAPULS 62
- 2 RTU ScadaPack
- 3 Alimentação de tensão

### Parâmetros

| Parâmetros                 | Value          |
|----------------------------|----------------|
| Baud Rate                  | 9600           |
| Floating Point Format Code | 0              |
| RTU Data Type              | Floating Point |
| Input Register Base Number | 30001          |

O número básico do registro de entrada é sempre adicionado ao endereço do registro de entrada do VEGAPULS 62.

Para a RTU ScadaPack é necessário ajustar como endereço de registro para 1302 o endereço 31303.

# 10.7 Dimensões

Os desenhos cotados a seguir mostram somente uma parte das aplicações possíveis. Desenhos mais detalhados podem ser baixados na nossa página <u>www.vega.com/downloads</u> e "*Desenhos*".

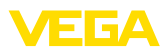

### Caixa

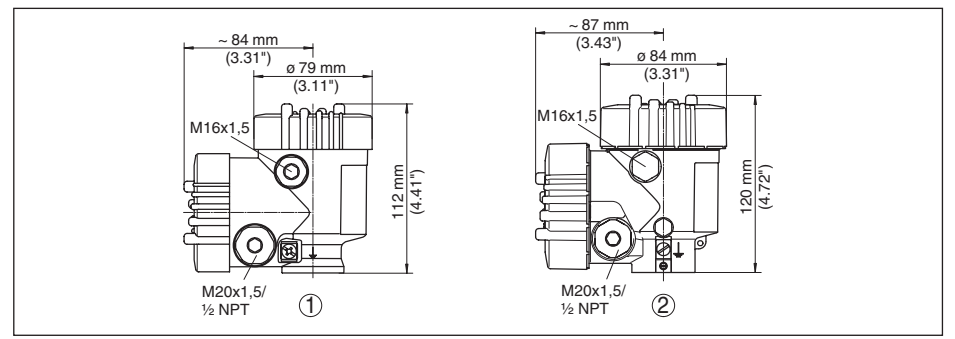

Fig. 59: Dimensões da caixa - com o módulo de visualização e configuração, a altura da caixa é aumentada em 9 mm/0.35 in

- 1 Caixa de plástico
- 2 Caixa de alumínio/aço inoxidável

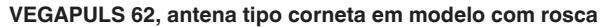

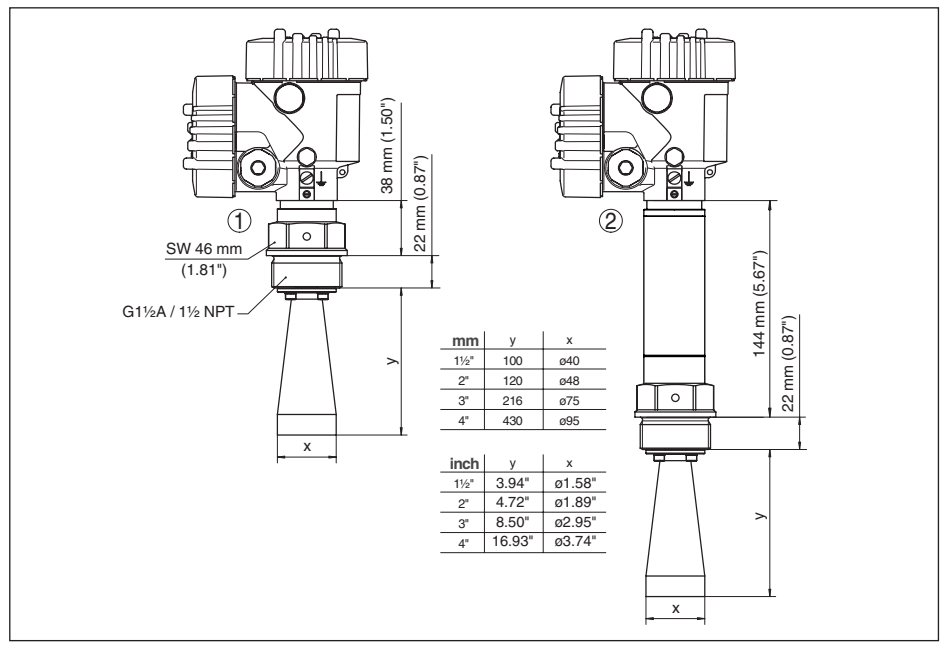

Fig. 60: VEGAPULS 62, antena tipo corneta em modelo com rosca

1 Norma

2 Com adaptador de temperatura de até 250 °C

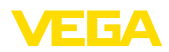

# VEGAPULS 62, antena em forma de chifre em modelo com flange

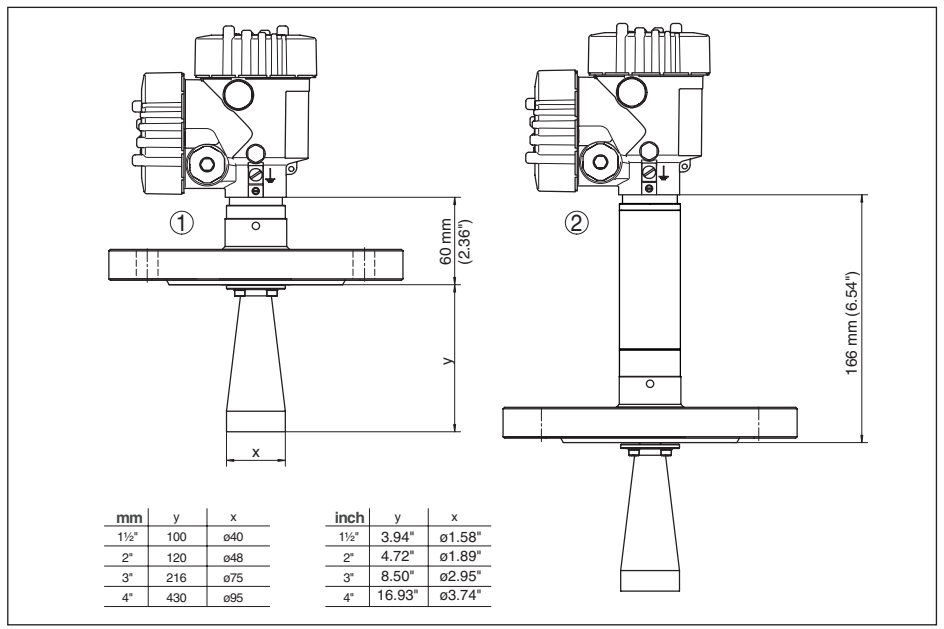

Fig. 61: VEGAPULS 62, antena em forma de chifre em modelo com flange

1 Norma

2 Com adaptador de temperatura de até 250 °C

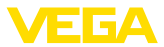

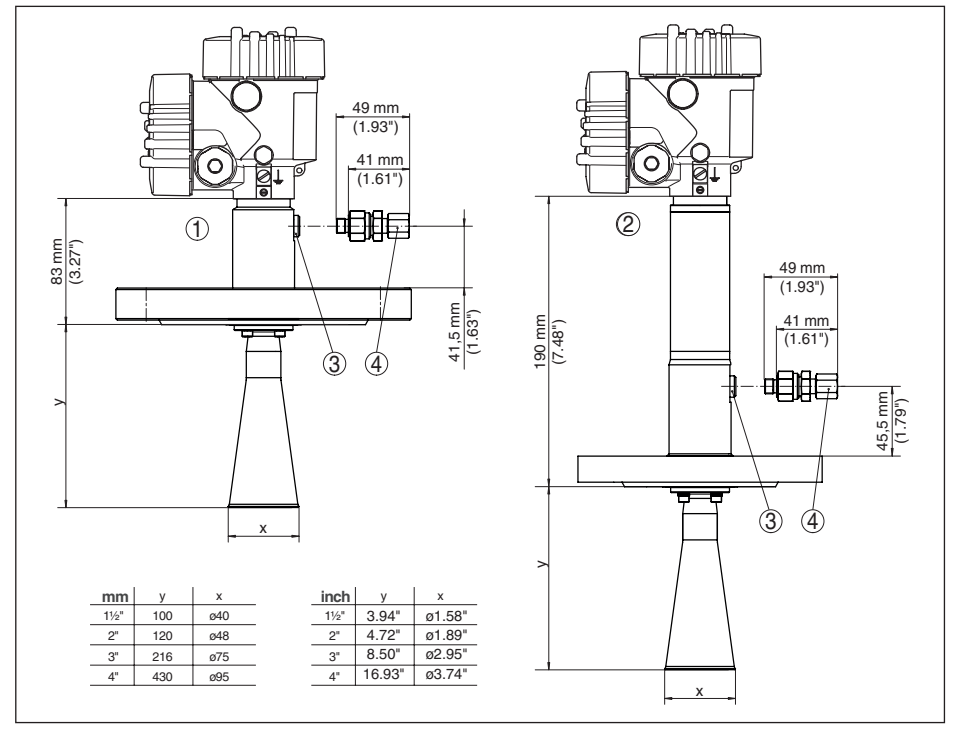

### VEGAPULS 62, Antena tipo corneta em modelo com flange e conexão de ar de limpeza

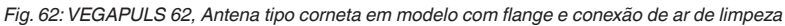

- 1 Norma
- 2 Com adaptador de temperatura de até 250 °C
- 3 Bujão
- 4 Válvula retentora

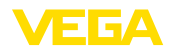

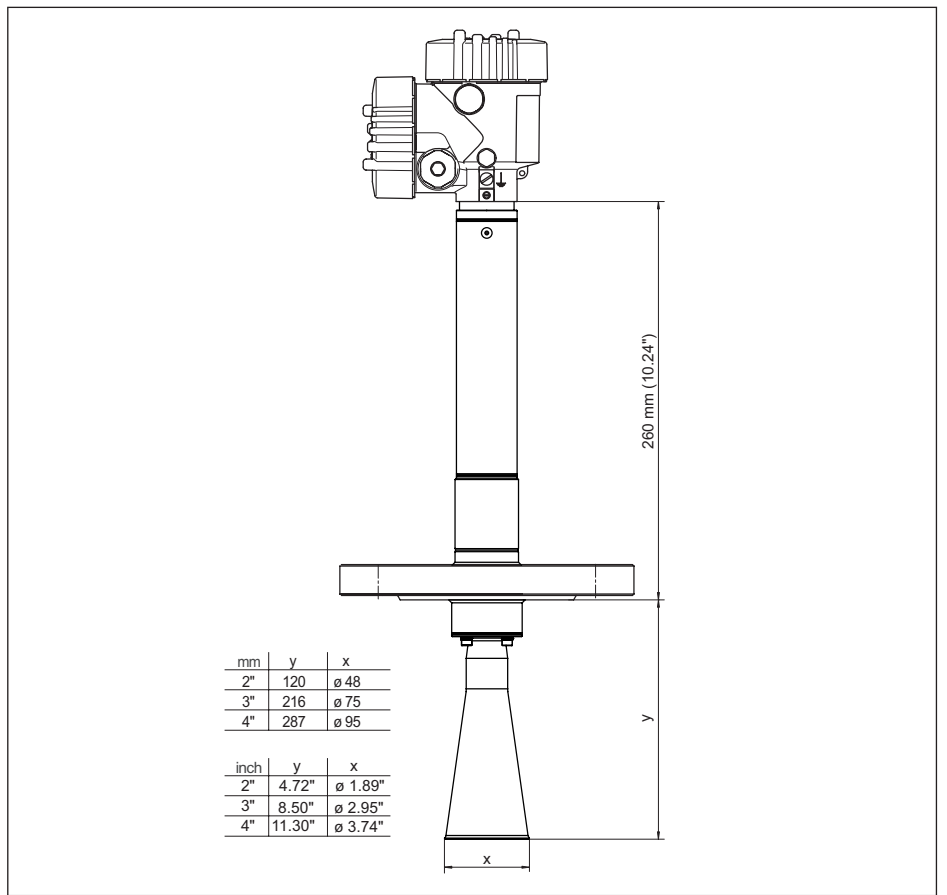

# VEGAPULS 62, antena em forma de chifre em modelo com flange de 450 °C

Fig. 63: VEGAPULS 62, Antena tipo corneta em modelo com flange com adaptador de temperatura até 450 °C

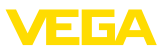

# VEGAPULS 62, antena tipo corneta e superte rotativo

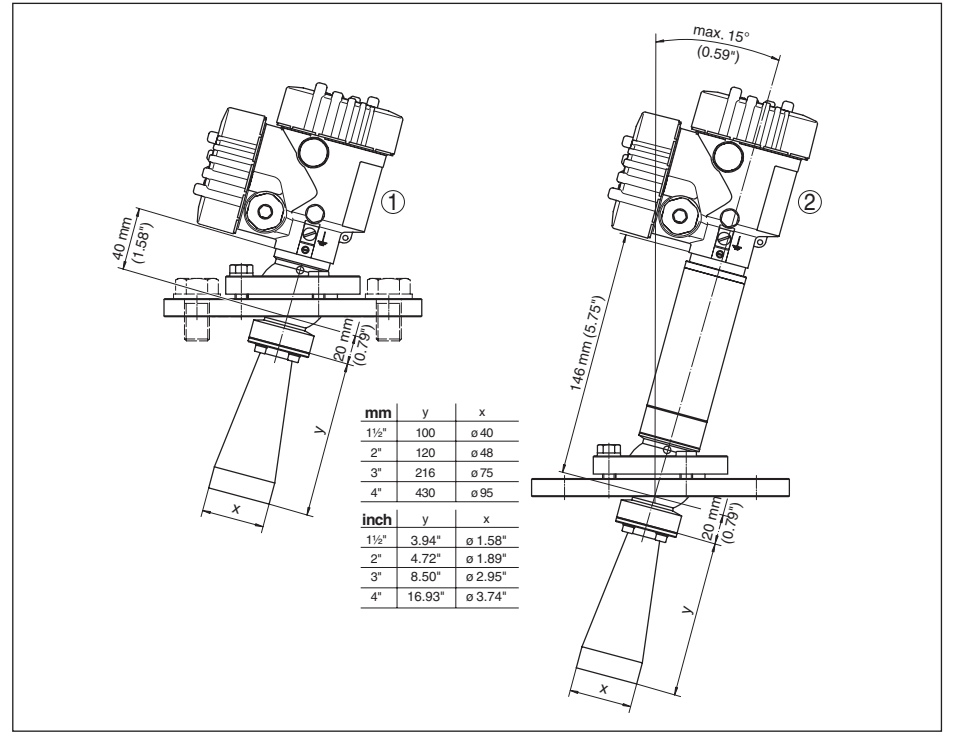

Fig. 64: VEGAPULS 62, antena tipo corneta e superte rotativo

- 1 Norma
- 2 Com adaptador de temperatura de até 250 °C

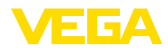

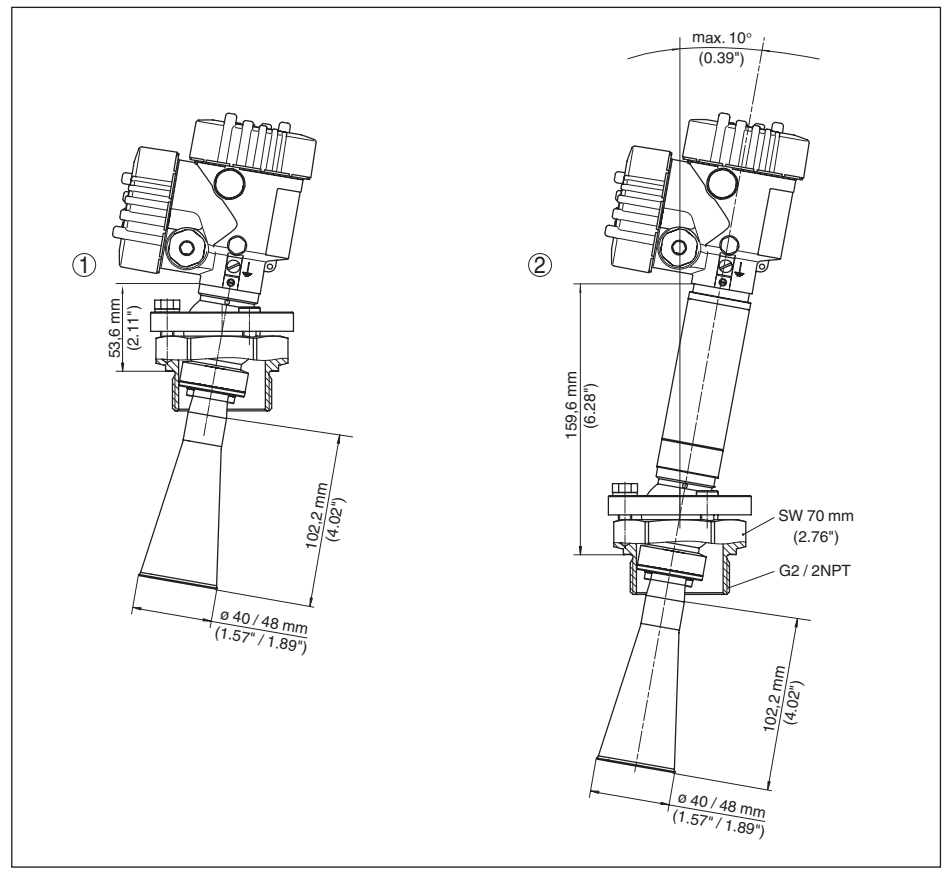

### VEGAPULS 62, antena tipo corneta e suporte giratório, conexão roscada

Fig. 65: VEGAPULS 62, antena tipo corneta e suporte giratório, conexão roscada

- 1 Norma
- 2 Com adaptador de temperatura de até 250 °C

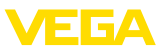

# VEGAPULS 62, antena parabólica e suporte giratório

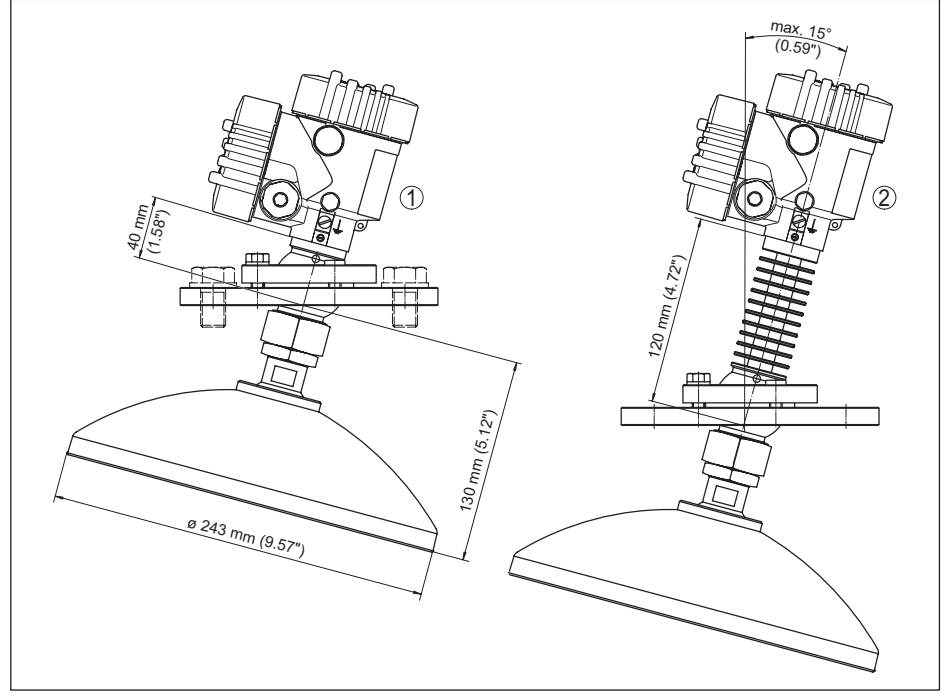

Fig. 66: VEGAPULS 62, antena parabólica e suporte giratório

- 1 Norma
- 2 Com adaptador de temperatura de até 200 °C

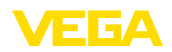

# 10.8 Proteção dos direitos comerciais

VEGA product lines are global protected by industrial property rights. Further information see <u>www.vega.com</u>.

Only in U.S.A.: Further information see patent label at the sensor housing.

VEGA Produktfamilien sind weltweit geschützt durch gewerbliche Schutzrechte.

Nähere Informationen unter www.vega.com.

Les lignes de produits VEGA sont globalement protégées par des droits de propriété intellectuelle. Pour plus d'informations, on pourra se référer au site <u>www.vega.com</u>.

VEGA lineas de productos están protegidas por los derechos en el campo de la propiedad industrial. Para mayor información revise la pagina web <u>www.vega.com</u>.

Линии продукции фирмы ВЕГА защищаются по всему миру правами на интеллектуальную собственность. Дальнейшую информацию смотрите на сайте <u>www.vega.com</u>.

VEGA系列产品在全球享有知识产权保护。

进一步信息请参见网站<<u>www.vega.com</u>。

# 10.9 Marcas registradas

Todas as marcas e nomes de empresas citados são propriedade dos respectivos proprietários legais/autores.

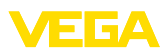

# INDEX

# A

Agitador 20 Alinhamento do sensor 20 Altura do reservatório 45 Aplicação – Líquido 38 – Produto sólido 42 – Tubo vertical 38 Área de aplicação 10 Atenuação 47

# В

Bloquear configuração 47

# С

Calibração 46 Códigos de erro 66, 67 Compartimento do sistema eletrônico 32 Componentes do reservatório 20 Configuração – Sistema 35, 36 Conserto 72 Copiar os ajustes do sensor 55 Curva de eco da colocação em funcionamento 51 Curva de linearização 52

# D

Data/horário 53

# Ε

Eliminação de falhas 68 Entrada do cabo 13 Erro de medição 68

# F

Fluxo de entrada do produto 17 Folha de envio de volta do aparelho 72 Formação de espuma 21 Forma do reservatório 44

# Η

Hotline da assistência técnica 71

# I

Idioma 48 Iluminação 48 Isolação do reservatório 21

# L

Ler informações 56 Luva 17

# Μ

Medição de fluxo 27, 28 Medição em tubo tranquilizador 22 Medição no by-pass 25 Memória de curvas de eco 63 Memória de eventos 63 Memória de valores de medição 63 Mensagens de status - NAMUR NE 107 64 Menu principal 36 Modelo do aparelho 56 Modo operacional HART 55

# Ν

NAMUR NE 107 67 – Failure 65 Nome do ponto de medição 37

# Ρ

Passos para a conexão 30 Peças sobressalentes - Módulo eletrônico Modbus 12 PIN 47, 53 Placa de características 8 Polarização 16 Posição de montagem 16 Princípio de funcionamento 10 Propriedades de reflexão 38 Proteção contra transbordo conforme WHG 53

# R

Reset 53

# S

Saída de corrente Mín./Máx. 47 Saída de corrente Modo 47 Segurança de medição 49 Simulação 49 Status do aparelho 49 Supressão de sinal de interferência 51

# Т

Técnica de conexão 30 Temperatura do sistema eletrônico 49

# U

Unidades do aparelho 51

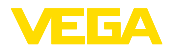

# V

Valor de pico 49 Valores de default 54 Visualização de curvas – Curva do eco 50 – Supressão de sinal de inte

Supressão de sinal de interferência 50
 Visualização do valor de medição 48

Printing date:

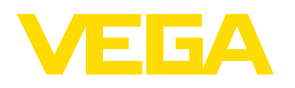

As informações sobre o volume de fornecimento, o aplicativo, a utilização e condições operacionais correspondem aos conhecimentos disponíveis no momento da impressão.

Reservados os direitos de alteração

© VEGA Grieshaber KG, Schiltach/Germany 2015

CE

VEGA Grieshaber KG Am Hohenstein 113 77761 Schiltach Alemanha Telefone +49 7836 50-0 Fax +49 7836 50-201 E-mail: info.de@vega.com www.vega.com